USM036-20230808 Software Version 2

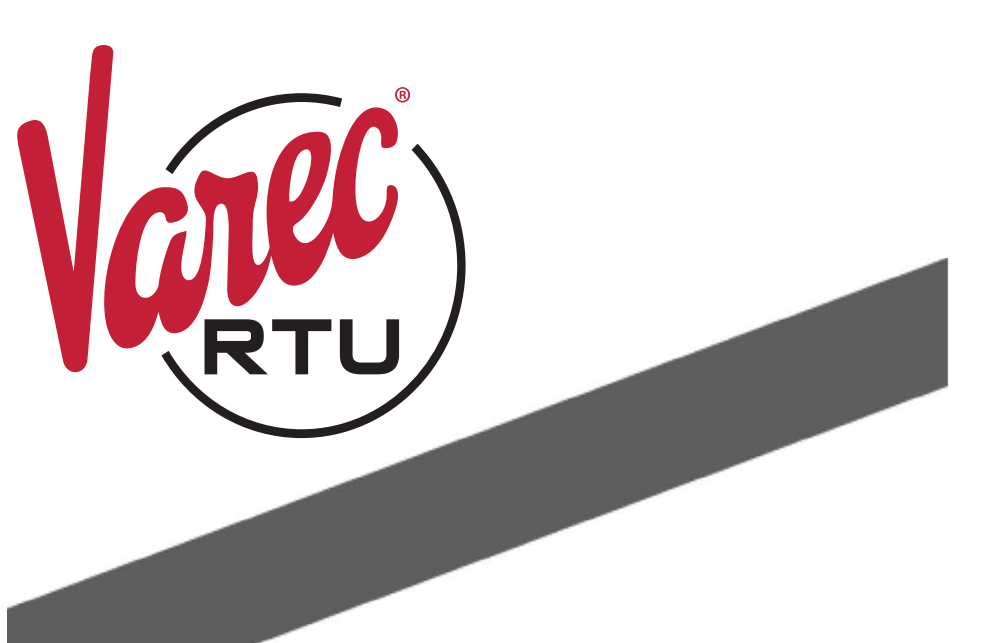

# 8810 VeRTUe Programmers Guide

23-LEIDOS-0803-26721

### Copyright

All rights reserved. Printed in the United States of America.

Except as permitted under the United States Copyright Act of 1976, no part of this publication may be reproduced, stored in a retrieval system or transmitted in any form or by any means-electronic, mechanical, photocopying, recording or otherwise- without the prior written permission of the Publisher:

Varec, Inc. 5834 Peachtree Corners East Peachtree Corners (Atlanta), Georgia 30092 Phone: (770) 447–9202 Fax: (770) 662–8939

### **Trademarks Acknowledged**

Varec, Inc. recognizes all other trademarks. Trademarks of other products mentioned in this manual are held by the companies producing them.

FuelsManager<sup>®</sup>, Vertue<sup>®</sup>, VeRTUe<sup>®</sup>, and Varec<sup>®</sup> are registered trademarks of Varec, Inc. Copyright 2022.

### **Using This Publication**

This manual is intended for system integration engineers creating custom modules. For additional information about the FuelsManager v10, contact the Help Desk at the toll-free number 1-800-446-4950.

### **Disclaimer of Warranties**

The contract between the Seller and the Buyer states the entire obligation of the Seller. The contents of this instruction manual shall not become part of or modify any prior or existing agreement, commitment or relationship between the Seller and Buyer. There are no express or implied warranties set out in this instruction manual. The only warranties that apply are those in the existing contract between the Seller and Buyer.

This Product has not been tested by Varec under all possible operational conditions, and Varec may not have all the data relative to your application. The information in this instruction manual is not all inclusive and does not and cannot take into account all unique situations. Consequently, the user should review this product literature in view of his/her application. If you have any further questions, please contact Varec for assistance.

### Limitations of Seller's Liability

In the event that a court holds that this instruction manual created some new warranties, Seller's liability shall be limited to repair or replacement under the standard warranty clause. In no case shall the Seller's liability exceed that stated as Limitations of Remedy in the contract between the Seller and Buyer.

Use of parts that are not manufactured or supplied by Varec voids any Varec warranty and relieves Varec of any obligation to service the product under warranty. Varec recommends the use of only Varec manufactured or supplied parts to maintain or service this product.

## Terms of Use

The information provided in this document is provided "as is" without warranty of any kind. Varec, Inc. disclaim all warranties, either express or implied, including the warranties of merchantability and fitness for a particular purpose. In no event shall Varec, Inc. or its suppliers be liable for any damages whatsoever including direct, indirect, incidental, consequential, loss of business profits or special damages, even if Varec, Inc. or its suppliers have been advised of the possibility of such damages. This manual is solely intended to describe product functions and should not be used for any other purpose. It is subject to change without prior notice. This manual was prepared with the highest degree of care. However, should you find any errors or have any questions, contact one of our service offices or your local sales agent.

# **On Safety and Proper Use**

Read this manual carefully and make sure you understand its contents before using this product. Follow all instructions and safety guidelines presented in this manual when using this product. If the user does not follow these instructions properly, Varec cannot guarantee the safety of the system.

### Contents

| 1 | Using VeRTUe                                                              | 1  |
|---|---------------------------------------------------------------------------|----|
|   | System Requirements                                                       | 1  |
|   | VeRTUe Default Settings                                                   | 1  |
|   | The VeRTUe Menu Bar                                                       | 2  |
|   | Connecting to the 8810 RTU                                                | 2  |
|   | The Home Menu                                                             | 4  |
|   | Host Network Settings                                                     | 4  |
|   | Chassis Setup and Module Configuration                                    | 5  |
|   | RTU Tanks                                                                 | 5  |
|   | System Admin Commands                                                     | 5  |
|   | RTU Alarms                                                                | 5  |
|   | Modbus Master Manager                                                     | 6  |
|   | Modbus Slave Manager                                                      | 6  |
|   | TLS Master Manager                                                        | 6  |
|   | Certificate Manager                                                       | 6  |
|   | Documentation                                                             | 6  |
|   | File Transfer                                                             | 6  |
|   | MQTT                                                                      | 6  |
|   | Scheduled Commands                                                        | /  |
|   | The Assets Menu                                                           | 7  |
|   | The Tanks Manager Screen                                                  | 8  |
|   | First Time Setup Steps (Connecting, Configuring a Module, and Tank Setup) | 9  |
|   | The Tank Config Tab                                                       | 10 |
|   | The Certificates Manager Screen and Security Settings                     | 28 |
|   | Certificates                                                              | 28 |
|   | VeRTUe Client Certificate                                                 | 29 |
|   | Configuring the 8810 RTU's Authentication Options                         | 30 |
|   | The Alarm Manager Screen                                                  | 31 |
|   | First Time Alarm Setup Steps                                              | 32 |
|   | Alarm Configurations and Command Fields                                   | 33 |
|   | The Modbus Master & Slave Managers                                        | 35 |
|   | Modbus Master Manager Parameters                                          | 36 |
|   | Modbus Master FP Registers and INT Registers                              | 37 |
|   | Modbus Register Maps Settings                                             | 39 |
|   | Modbus Slave Manager Settings                                             | 41 |
|   | Modbus Register Maps                                                      | 45 |
|   | TLS Master Manager Settings                                               | 45 |
|   | Certificates Manager                                                      | 48 |
|   | Certificates                                                              | 48 |
|   | 8810 Server Certificate                                                   | 48 |
|   | VeRTUe Client Certificate                                                 | 49 |

|   | Remote File Transfer                                                             | . 50 |
|---|----------------------------------------------------------------------------------|------|
|   | File Descriptions                                                                | . 51 |
|   | Firmware                                                                         | . 51 |
|   | RTU Database                                                                     | . 52 |
|   | Vebug Logs       X 500 Certificates and Keys                                     | . 52 |
|   | Tank Files (Strap Files as well as Enraf Command, Configuration, and Log Files). | . 52 |
|   | MQTT Files                                                                       | . 53 |
|   | Uploading Files                                                                  | . 53 |
|   | Downloading Files                                                                | . 53 |
|   | MQTT                                                                             | . 54 |
|   | Scheduled Commands                                                               | . 55 |
|   | The System Administration Commands Screen.                                       | . 60 |
|   | Auto Scan and Fast Scan                                                          | . 63 |
|   | The 8810 RTU's Watchdog Feature and VeRTUe                                       | . 65 |
|   |                                                                                  |      |
| 2 | Hardware Devices and Communications Protocols                                    | . 67 |
|   | USB to Ethernet                                                                  | . 67 |
|   | Hardware Devices and Supported Communication Protocols                           | . 67 |
|   | Communication Protocols and Supported Hardware Devices                           | . 68 |
|   | CPU Configuration Parameters                                                     | .69  |
|   | CPU — X.509 Certificate                                                          | .73  |
|   | CPU — Remote File Transfer                                                       | .74  |
|   | CPU — MQTT                                                                       | .76  |
|   | CPU — Configuration for Ethernet Port                                            | .79  |
|   | Hardware Module Configuration                                                    | . 82 |
| • |                                                                                  |      |
| 3 | Channel Variables                                                                | . 85 |
|   | Virtual Channel Variables                                                        | . 85 |
|   | RTU Slave Channel Variables                                                      | . 87 |
|   | Enraf Master Channel Variables                                                   | . 89 |
|   | All Options Excluding the 954                                                    | . 89 |
|   | For the 954 via Engauge                                                          | .91  |
|   |                                                                                  | .93  |
|   |                                                                                  | .95  |
|   |                                                                                  | .98  |
|   |                                                                                  | 103  |
|   | Ethernet Channel Variables                                                       | 104  |
|   | Mark/Space Channel Variables                                                     | 107  |

|   | Tankway Channel Variables.    109        |
|---|------------------------------------------|
|   | TLS Master Channel Variables111          |
|   | HLS Master Channel Variables             |
|   | Analog Input Channel Variables           |
|   | The Complete List of Channel Variables   |
| 4 | Volume Calculations                      |
|   | Volume Calculation Correction Methods125 |
|   | Volume Correction Basics                 |
|   | Volume Correction Definitions            |
|   | The 8810 RTU and Volume Calculations     |
|   | Tank Configuration Parameters    127     |
|   | Tank Dynamic/Command Parameters    133   |
|   |                                          |

### 1 Using VeRTUe

This chapter describes how to use Varec's new OPC client, known as VeRTUe, for the 8810.

VeRTUe is a configuration application that allows users or technicians to configure, diagnose, and troubleshoot the 8810. VeRTUe provides options to configure which modules are installed within the RTU chassis, communication settings for individual modules and channels, specific parameters for individual points, bulk changes to parameters across multiple points, alarm tests, and mapping of Modbus registers to RTU tags.

VeRTUe will also support efficiency tools and diagnostic views to allow the user to quickly find points/tags, to visualize mismatches in configuration, and to quickly recognize abnormal conditions.

VeRTUe is designed to support users in accurate configuration of the 8810 by restricting selections to those that are valid for selected protocol and devices.

VeRTUe uses the OPC UA standard and supports both online and offline configurations.

**Note** Varec recommends using VeRTUe over the older ViewRTU due to issues ViewRTU has with the following items: setting up alarms, only allowing 150 points to be created, does not allow points to be added or deleted, lack of firmware download capabilities, and the ability to download tank gauge configurations.

**Note** The latest PDF manual for the version of VeRTUe being used can be accessed from the VeRTUe Home screen by clicking on Documentation.

#### **System Requirements**

This section describes the general system requirements for VeRTUe.

VeRTUe is available in both a standalone application and will be in the future an integrated part of the FuelsManager application suite. As a standalone application, VeRTUe will be installed independently of any FuelsManager functionality and can be installed on a lower-end laptop configuration.

In an integrated deployment in the future, VeRTUe is expected to run on a higher-end server class platform. Furthermore, VeRTUe will allow the sharing of common configuration parameters so that the user only has to configure parameters in one place.

#### Standalone Minimum Requirements:

- Windows 10
- 8 GB of RAM
- 500 GB HDD
- 100/1000 GB network card
- Available USB port

#### VeRTUe Default Settings

This section describes default settings for the 8810 RTU before configuring it through VeRTUe. If a Factory Reset command is sent to the 8810 RTU, all settings will be cleared and these four settings will be set to the below listed settings.

- IP Address: 192.168.1.1
- Subnet Mask: 255.255.255.255

- Username: admin
- Password: 8810rtu

#### The VeRTUe Menu Bar

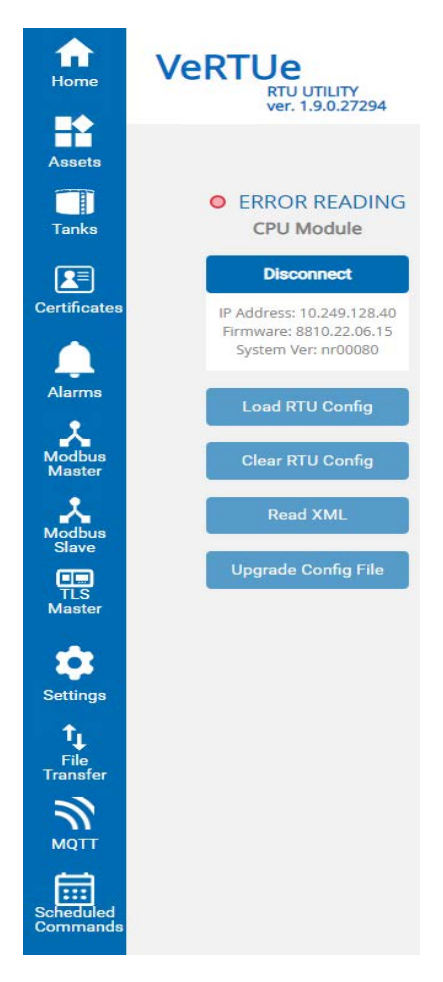

Figure 1–1: VeRTUe Navigation Menu

VeRTUe has ten sections on the navigation bar to help the user configure, analyze, and fix issues for the 8810 RTU: Home, Assets, Tanks, Certificates, Alarms, Modbus Master, Modbus Slave, TLS Master, Settings, and File Transfer. Each choice on the navigation bar will have its own section below.

#### Connecting to the 8810 RTU

**Note** If launching VeRTUe from the Start menu or desktop causes an "InternetShortcut" error to occur, perform the following steps:

- 1. From the Windows desktop, open Settings.
- 2. Select Apps.
- 3. In the right-side pane, select **Default apps**.
- 4. Scroll to the bottom, and select Choose default apps by file type.
- 5. Scroll down to **.URL**, and click on the default app.

6. Click on Internet Browser. The icon should open up your browser when next used.

First thing to do is to connect with the 8810 RTU device you want to work with. Click **Connect** to open up the Connect to RTU window. Enter the **IP Address**, the **Login Id**, and the **Password** for the 8810 RTU device you want to connect to.

Security settings are selected on the screen where the user selects the appropriate **Security Mode**. Depending upon the 8810 RTU's security configuration, **Security Policy**, **User Identity**, as well as **Certificate** are other available options as shown in the figure below.

Once VeRTUe has connected with the 8810 RTU, either select **Read from RTU** to download the current configuration from the RTU to VeRTUe including the modules and how they are configured, the tank farm configurations, and also the Diagnostic Views set up for the RTU, or **Write to RTU** if you have a pre-configured file you want the RTU to use.

| Enter IP Address         | Q | IP Address                     |   |
|--------------------------|---|--------------------------------|---|
|                          |   | IP Address ex. 000.000.000.000 |   |
|                          |   | Security Mode                  |   |
|                          |   | Sign                           | , |
| No previous connections! |   | Security Policy                |   |
|                          |   | Basic256Sha256                 | - |
|                          |   | User Identity                  |   |
|                          |   | User Name                      |   |
|                          |   | Login ID                       |   |
|                          |   | Login ID                       |   |
|                          |   | Password                       |   |
|                          |   | Password                       |   |

Figure 1-2: VeRTUe Connect to RTU Window

#### The Home Menu

| Configure the BE10 HTU to connect to your Rost reprices                 | Configure the BB10 IIFU Chemin,<br>Modules, Tanks, Alarms, and Moduls<br>connectants<br>Chemin<br>Module<br>Infla<br>Alarma | Configure storage tanks for the 3010<br>HTU | Parform Admin actione: rebool, reast<br>to factory settings, backap database,<br> |
|-------------------------------------------------------------------------|----------------------------------------------------------------------------------------------------|---------------------------------------------|-----------------------------------------------------------------------------------|
| <ul> <li>Host Network</li> <li>Settings</li> <li>Edit Config</li> </ul> | Chassis Setup and<br>Module<br>Configuration<br>Configuration                                                               | RTU Tanks                                   | System Admin<br>Commands                                                          |
| Configure and Venage \$819 RTU<br>Nerms                                 | Carifigure and manage 8610 MTU<br>Mediaus connections                                                                       | Configure Modbus Geteway Blacks             | Configure and manage 6810 RTU TLS<br>connection                                   |
| RTU Alarms                                                              | Modbus Master<br>Manager                                                                                                    | Modbus Slave<br>Manager                     | TLS Master Manager                                                                |
| Configure and manage 6819 RTU<br>ContRates                              | Access VelTTUe documentation                                                                                                | Tierofer files to and from the 8010<br>RTU  | Configure MQTT for the 3810 RTU                                                   |
| Certificate Manager                                                     | Documentation<br>Vew Bosumentation                                                                                          | File Transfer                               |                                                                                   |
|                                                                         |                                                                                                    |                                             |                                                                                   |
| Configure Schedulad Commands for<br>the BR10 RTU                        |                                                                                                    |                                             |                                                                                   |

Figure 1-3: VeRTUe Home Menu

The Home menu allows the user to set up the host network, setup and configure the RTU 8810 chassis and modules, configure any connected tank farms, and configure how VeRTUe displays diagnostic information.

#### **Host Network Settings**

The Host Network screen is where the user can create a file which enables connection to an RTU through configuration of the IP address, subnet mask, and gateway address for each RTU the user wants to communicate with, as well as reset the user's password, and upgrade the firmware remotely as needed.

| nfigure RTU Network                |
|------------------------------------|
| nin User Settings<br>nware Upgrade |
|                                    |
|                                    |
|                                    |
|                                    |
|                                    |
|                                    |
|                                    |
|                                    |
|                                    |

Figure 1-4: VeRTUe Host Network Settings

#### **Chassis Setup and Module Configuration**

The **Chassis Setup and Module Configuration** screen allows the user to configure the 8810's CPU and any modules plugged into the RTU. Either the Chassis Setup and Module Configuration link's Configure Device link or the Assets link on the left-side navigation menu takes the user to the same configuration screen. For more details, see the Assets Menu section below.

#### **RTU Tanks**

The **Tank Manager** screen allows the user to configure the tanks and command each tank. Either link takes the user to the same configuration screen. For more details, see the Tank Manager Screen section below.

#### System Admin Commands

The **System Commands** screen is where the user can interact with the 8810 RTU to reset the RTU, apply firmware, apply or backup a database, as well as perform a factory reset or a limited factory reset. For more details, see the System Admin Commands Screen section below.

#### **RTU Alarms**

The **Alarm Manager** screen is where the user can configure each point (whether it is a tank, a module, the CPU, a port, or an alarm) to alert VeRTUe users when any certain parameters are triggered according to how they are set up. Either the RTU Alarms link or Alarms link on the left-side navigation menu take the user to the same configuration screen. For more details, see the Alarm Manager Screen section below.

**Note** Alarms can be set on virtual channels, as well as both digital input and digital output channels.

#### Modbus Master Manager

The **Modbus Master Manager** protocol handler uses Modbus Maps to scan data from Modbus slave devices. Each point of a Modbus Map is responsible for setting up the parameters to communicate to a slave device. For each slave device being scanned, there must be a corresponding point. Multiple points may be used to scan a single device.

The user specifies data addresses and block sizes for requesting data from slave devices. Points are processed sequentially and data is requested from the slave device.

The Modbus settings in VeRTUe are used to monitor the tanks needs to match the settings in the Modbus Master device. Look for what Modbus settings are required in the documentation for the gauge that is attached to the tank.

#### **Modbus Slave Manager**

The **Modbus Slave Manager** protocol handler is used to expose internal data from the 8810 RTU to a Modbus Master. Modbus Slave registers are user definable and may be sequential or not. This is accomplished by the use of "Gateway Blocks" on the Modbus Slave Master page in VeRTUe.

The user configures the data addresses and block sizes for the data to be requested by an external Modbus Master.

#### **TLS Master Manager**

The **TLS Master Manager** protocol handler is used to interact with Veeder-Root gauges and understand their TLS Master communications protocol to populate a tank's Level, Temp, WaterLevel, and 25 new dynamic parameters.

**Note** Each channel only supports no more than one TLS device which is due to the data protocol limitations as described in the Veeder-Root protocol manual.

#### **Certificate Manager**

The **Certificate Manager** screen allows the user to view, select, associate, and configure what certificates VeRTUe will use to communicate with the 8810 RTU. While what security methods to connect to the 8810 RTU are selected on the Connect to RTU screen upon logging in, the recognized certificates will be listed on the Certificates screen and what form of security required to connect will be configured on the 8810 RTU's CPU module screen.

#### **Documentation**

The **Documentation** screen opens up the latest version of the VeRTUe manual that matches the version being used.

#### **File Transfer**

The **File Transfer** screen allows file transfers between VeRTUe and the OPC UA server embedded within the 8810 RTU. This allows users to open, close, read, and write files stored on the 8810 RTU through a remote connection rather than the need to use a USB flash drive to update the RTU.

#### MQTT

The **MQTT** screen allows the user to configure the 8810 protocol to set up a remote device to communicate over the internet using MQTT to communicate with internet-connected devices.

#### Scheduled Commands

The **Scheduled Commands** screen allows the user to configure the 8810 to run a specific command (such as checking levels or temperature of the product) at a specified time, whether once a day, once a week, once a month, and what day of the week and time as well.

#### The Assets Menu

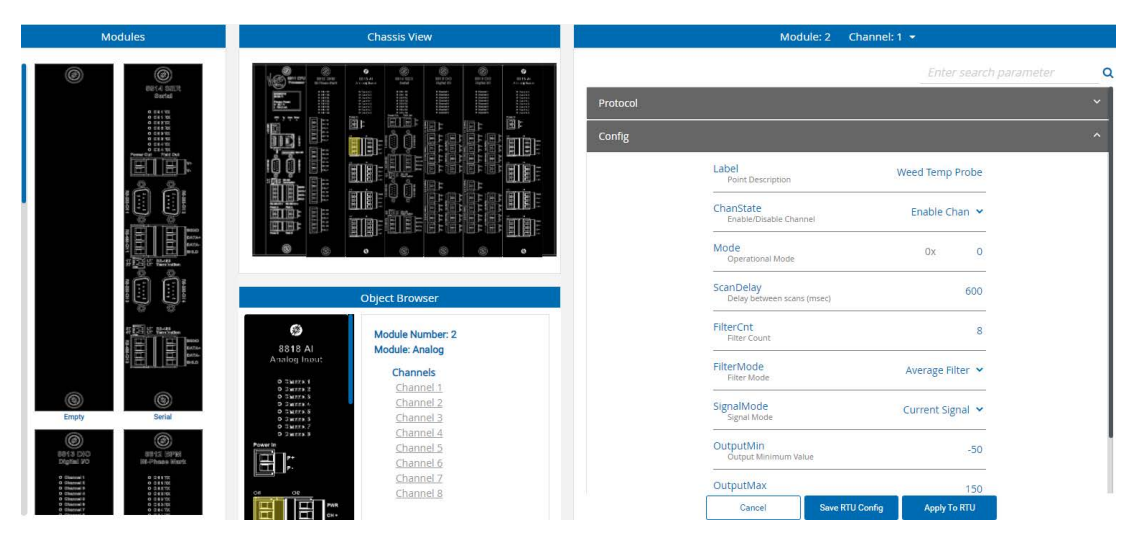

Figure 1-5: VeRTUe Assets Menu

#### **Configuring Modules and Viewing Settings**

The user is able to view and configure the settings for each module.

Under **Modules**, the user can drag the different types of modules the 8810 can use (currently the Analog Input Module (8818), Tankway Module (8816), Mark/Space Module (8815), the Serial Module (8814), the Digital IO Module (8813), and the Bi-Phase Mark Module (8812).

To set up a specific module, drag the image on the left side of the window under **Modules** into the appropriate slot. If you want to reset what is listed in a slot, drag the **Empty** slot on top of the module to clear the settings.

The ways to configure a module under the Config section are to either select the module at the top of the window which will give you the ability to configure the settings for the entire card or by clicking either on the closeup image of the card's connection points below or click on the specific channel to the right of the module's closeup image.

Figure 1–5 shows the CPU selected at the top of the Chassis section. To the right under Config, the settings for the CPU module can be configured as needed. The Dynamic and Tanks sections show the relevant data for the selected module.

The Config, Dynamic, and Tanks menus dynamically change depending upon what is selected to the left (the specific module as a whole or the specific channel).

**Config** allows the user to configure values for a module's or channel's writable parameters. The 8811 CPU Module has the most settings and information of the various settings due to it being the brains behind the entire 8810 RTU.

**Dynamic** allows the to send commands and view the read-only parameters for a module or channel.

**Tanks** allows the user the ability to configure and monitor tanks connected to the module's channels. Clicking **Tank Assignment** takes the user to the Tanks menu.

The **Enter search parameter** field above the Config, Dynamic, and Tanks section allows the user to narrow down the visible parameters based upon what is typed into the field. If nothing is available under the section, it won't display anything. The search functionality is based around a search functionality which is helpful when unsure what the parameter is named.

For example, while the CPU module is selected under Chassis, a user could type in the word **check** and it would display the information for SysCheckSum and PntCheckSum. The search field only searches through the command and parameter names, not any value or descriptive text.

#### **The Tanks Manager Screen**

| Tank Manager Q                                           | Config Con                                | nmand                                       |                                           |
|----------------------------------------------------------|-------------------------------------------|---------------------------------------------|-------------------------------------------|
|                                                          |                                           |                                             | Q                                         |
| Analog Tank (007) GSI 2000 (004) LJ 2000 (006) MTS (002) | Analog Tank (007)                         | Change Of State                             | DensityConvert AtoA<br>INtoOUT: e.g. AtoK |
| Optievel (003) Ronan (005) TLS 350 (001) tank 25 (025    | Label Analog Tank<br>Point Description    | Priority No Priority ~<br>COS Priority      | WeightConvert LtoL<br>INtoOUT: e.g. LtoK  |
| SANSISASA DISTRA                                         | Module Address 2                          | Maxtime 600<br>Max Time Between COS Updates | VolumeConvert GtoG<br>INtoOUT: e.g. GtoL  |
|                                                          | Channel 3<br>Channel Address              | LevelDeadband 0<br>COS Level Deadband       | PressConvert PtoP<br>INtoOUT: e.g. PtoM   |
|                                                          | DeviceID 1<br>Device ID                   | TempDeadband 0<br>COS Temp Deadband         | SWPct 0<br>Sediment & Water %             |
|                                                          | CIUAddr 255<br>CIU Address (0-9 or 255)   | Tank Properties                             | LevelOffset 0<br>Level Offset             |
|                                                          | DeviceType ~<br>DeviceType                | RoofType Not In Table ~<br>Roof Type        | TempOffset 0<br>Temperature Offset        |
|                                                          | Advanced Gauging                          | TankGeometry Vert Cylinder 🗸                | Calculation Source                        |
|                                                          | TankVisible Visible Yes v<br>Tank Visible | ShellCorrect No Correction ~                | LevelSrc Level ~                          |
|                                                          |                                           | Cancel                                      | Save RTU Config Apply To RT               |

Figure 1-6: Tank Manager Menu

The Tanks menu window has three areas: **Tank Manager** where active tanks are displayed, the **Config** tab where the user can configure or change the settings for the specific tank, and the **Command** tab where information concerning the tank such as temperature, levels and pressures, as well as calculations of the material being stored are displayed.

In the Tank Manager area, the search function allows the user to find a specific tank if the number of tanks is large. The three dots is where a user can Activate a tank or Deactivate one as needed. The number of tanks available for activation is controlled by the CPU Module parameter, NumberOfTanks.

In both the Config and Command tab areas, the search functionality allows the user to display the desired setting using a incremental search method. Any part of the label for the setting will work; for example, typing in "Vol" in the search field returns the settings for StrapVolume, WaterVolume, GrossVolume, VolCorFactor, and NetVolume.

Users can update multiple tanks at once using multi-select. When multiple tanks are selected, any common parameter values are displayed. If a parameter value is shown blank, its value varies among the selected tanks. A user can set the value for any parameter for all selected tanks at once. Tank Label and Device ID offer Auto Number functionality. For label, the user can specify a Label with starting and increment by numbers. For Device ID, a user will specify the starting and increment by numbers.

When configuring a tank, note that the Device Type list is populated based on the protocol of the associated module and channel. Subsequently, Device Commands are restricted based on the device type configured

#### First Time Setup Steps (Connecting, Configuring a Module, and Tank Setup)

Once the 8810 RTU and modules are physically connected to the tank feed, the following steps help with first time software setup of connecting, setting up a card, and then connecting a tank to a card.

**Note** The Apply To RTU button is only functional when you are connected to an RTU. This button will be grayed out if there are no changes to apply.

**Note** The Cancel button will be grayed out if there have been no changes made since the last Apply To RTU, Cancel, Load RTU Config, or Clear RTU Config.

#### Connecting

- 1. Launch a web browser and enter the following address: localhost:60000.
- 2. Click **Connect** on the left side of the screen.
- 3. Enter the **IP Address** of the 8810, **Login Id**, **Password**, and click **Connect**. Previous RTU connections are remembered in the left pane.
- 4. On the **Connecting to RTU** screen, click **Read from RTU**. Click **OK** to read the active RTU configuration.

#### Configuring a Module

- 1. On the Chassis Setup and Module Configuration card, click **Configure Device**.
- 2. Drag the card you want to add under the **Modules** section on the left side of the screen over to the appropriate slot for on the Chassis. If you make a mistake, you can drag the Empty module over the slot you want to reset.

**Note** If you select the slot before dragging the image of the module over, check the ModInstalled parameter to see what module should be configured for the slot.

**Note** The CPU is hardcoded in the first slot, slot 0. Other modules can be swapped out as needed.

- 3. Confirm that the card you dragged over is the correct module by verifying that the **HwID** or **ModInstalled** under the Dynamic section of the module is the same. If so, continue. If not, drag the correct module into the slot.
- 4. Click the **Config** section of Module & Channel setup, and then click the blue text for **Label**. Enter the desired label for the installed module.
- 5. Click either the channel you want to configure on the physical image of the module or click the channel listing under the textual listing of the card's channels.
- 6. Select the correct **Protocol** under the Protocol section.
- 7. Click **Config** and configure the following:
  - a. Enter the **Label** (an optional setting) for the channel
  - b. Set ChanState to Enable Chan
  - c. (For Enraf Master) Set the baud rate to the desired rate (1200 or 2400)
- 8. Click **Apply to RTU**. The Apply to RTU button is only functional when you are connected to an RTU. This button will be grayed out if there are no changes to apply.

#### **Configuring a Tank**

- 1. Click the **Tanks** menu to start configuring a tank, or click **Tanks** on the configuration window for the relevant module's channel, and then click **Tank Assignment** to associate a tank with this specific channel.
- 2. On the **Tank Manager** section, click the three dots in the top right corner, and then click **Activate** on the dropdown list to display what inactive tanks are able to be selected.
- 3. Select the specific tank, and then click **Activate** to activate the tank. You can also multiselect tanks using window select, Shift-select, or Ctrl-select.
- 4. Select the tank under Tank Manager.
- 5. Set the **Module** to what slot the module is in that the tank is connected to.
- 6. Set the **Channel** to what channel the tank is connected to.
- 7. Set the **DeviceID** for the Device ID.
- 8. If not using CIU, ClUAddr can stay as the default setting of 255.
- 9. Set **DeviceType** to what type of device the tank is communicating through to the 8810 RTU. Note the list of available Device Types is based upon the protocol of the assigned channel.
- 10. Configure the information under the **Tank Roof** section as needed to match the individual tank and strapping table characteristics.
- 11. Configure the **DensityMethod** to the method to be used.

**Note** If Manual Standard is selected, set the next field, **ManStdDensity**, to the density to use.

- 12. Configure any of the tank calculations methods that need to be changed under the **Config** tab listed above.
- 13. Click **Apply to RTU** when finished. The Apply to RTU button is only functional when you are connected to an RTU. This button will be grayed out if there are no changes to apply.

#### Verification of Channel and Tank Setup

To make sure a channel is properly configured as well as whether a tank is connected and reading, follow the below mentioned steps.

- 1. Click on Tanks on the left navigation menu unless already on that window.
- 2. Select the tank under Tank Manager.
- 3. Check the values for **Position**, **Level**, or **Temp** to verify values are displaying for the current status of the material stored in the tank. If the values are 0, walk back through the above settings to make sure the configuration of the channel and tank are correct.

#### The Tank Config Tab

In the below listed table of tank Configuration parameters, each parameter is defined to explain the concept behind it and how it fits together in the 8810 RTU/FuelsManager ecosystem.

| Name in 8810/API Term | Default Value | Definition                                   |
|-----------------------|---------------|----------------------------------------------|
| Tank Name             |               |                                              |
| Label                 | Tank xxx      | The point description or label for the tank. |
| Module                | 0             | Module address                               |
|                       |               | • CPU Module = 0                             |
|                       |               | • Interface Modules = 1-6                    |

| Name in 8810/API Term | Default Value | Definition                                                                        |
|-----------------------|---------------|-----------------------------------------------------------------------------------|
| Channel               | 0             | Channel address (1–8)                                                             |
| DeviceID              | 0             | Device ID                                                                         |
| AuxID                 | 255           | CIU Address (0–9 or 255)                                                          |
|                       |               | FCU Tank ID (1-32 or 255)                                                         |
|                       |               | DAU ID (1–247 or 255)                                                             |
| DeviceType            | 0             | Device type depends upon the protocol of the associated channel. Options include: |
|                       |               | • 1 = Enraf 811                                                                   |
|                       |               | • 2 = Enraf 854                                                                   |
|                       |               | • 3 = Enraf 873                                                                   |
|                       |               | • 4 = Enraf 990                                                                   |
|                       |               | • 5 = ATT 4000                                                                    |
|                       |               | • 6= FTT 29xx                                                                     |
|                       |               | • 7 = GSI 2000                                                                    |
|                       |               | • 8 = Varec 1800                                                                  |
|                       |               | • 9 = Varec 1900                                                                  |
|                       |               | • 10 = Varec 6500                                                                 |
|                       |               | • 11 = NMS5x                                                                      |
|                       |               | • 12 = NMS8x                                                                      |
|                       |               | • 13 = NRF590                                                                     |
|                       |               | • $14 = NRF81$                                                                    |
|                       |               | • $15 = NMR8x$                                                                    |
|                       |               | • $16 = LJ1000$                                                                   |
|                       |               | • 17 = LJ1500                                                                     |
|                       |               | • 18 = LJ2000                                                                     |
|                       |               | • 19 = MTS                                                                        |
|                       |               | • 20 = TLS3xx                                                                     |
|                       |               | • 21 = TLS4xx                                                                     |
|                       |               | • 22 = X76CTM                                                                     |
|                       |               | • 23 = OptiLevel                                                                  |
|                       |               | • 24 = RAPTOR                                                                     |
|                       |               | • 25 = REX                                                                        |
|                       |               | • 26 = RTG                                                                        |
|                       |               | • 27 = RTG/DAU                                                                    |
|                       |               | • 28 = Enraf 954                                                                  |
|                       | Advanced Ga   | luging                                                                            |
| TankVisible           | No            | Tank visible is set during the Activate and Deactivate tank functions:            |
|                       |               | • 1 = No                                                                          |
|                       |               | • 2 = Yes                                                                         |
| ТОІ                   | В             | Type of instrument                                                                |
|                       |               | For the EN811, EN854, EN954, EN990, FTT<br>29XX                                   |
| Mode                  | Run Mode      | Mode of operation:                                                                |
|                       |               | • 1 = Run Mode                                                                    |
|                       |               | • 2 = Test Mode                                                                   |

| Name in 8810/API Term | Default Value | Definition                                                                                            |
|-----------------------|---------------|----------------------------------------------------------------------------------------------------|
| DataMode              | 0             | Data mode:                                                                                            |
|                       |               | • 0x0001 = Byte Swap                                                                                  |
|                       |               | • 0x0002 = Word Swap                                                                                  |
|                       |               | • 0x0003 = Swap Both                                                                                  |
|                       |               | • 0x0004 = Reverse (LJ2000)                                                                           |
|                       |               | • 0x0004 = Read All Temps (RAPTOR, REX, RTG/DAU)                                                      |
|                       |               | • 0x0008 = Old Firmware (LJ1000, LJ1500)                                                              |
|                       |               | • 0x0008 = 16-bit Level (RAPTOR, REX)                                                                 |
|                       |               | • 0x0008 = Modbus Over TCP (GSI 2000)                                                                 |
|                       |               | • 0x0010 = 2160 FCU (RAPTOR, REX, RTG, RTG/DAU)                                                       |
|                       |               | • 0x0020 = Flow Rate Method                                                                           |
| ScanCmd               | BC            | Scan commands for the instrument<br>For the EN811, EN854, EN873, EN954, EN990,<br>FTT 29xx, OptiLevel |
|                       |               | • Enraf: A, B, C, D, E, F, G, J, L, M                                                                 |
|                       |               | • OptiLevel: A=Level, B=Volume, C=Ullage                                                              |
| PerInterleave         | 0             | Periodic interleave factor                                                                            |
|                       |               | For the EN811, EN854, EN954, EN990, FTT<br>29XX                                                       |
| PerItemCmd            | (null)        | Periodic item command                                                                                 |
|                       |               | For the EN811, EN854, EN954, EN990, FTT<br>29XX                                                       |
| PerFilter             |               | Periodic reply data filter                                                                            |
|                       |               | For the EN811, EN854, EN954, EN990, FTT<br>29XX                                                       |
| MSSpeed               | High          | Mark/Space speed:                                                                                     |
|                       |               | • 1 = High                                                                                            |
|                       |               | • 2 = Low                                                                                             |
| ScanMode              | Normal Scan   | Scan mode:                                                                                            |
|                       |               | • 1 = Normal Scan                                                                                     |
|                       |               | • 2 = Auto Scan                                                                                       |
| FastScanDelta         | 0.00          | Fast scan delta                                                                                       |
| FastScanTime          | 60            | Fast scan time in minutes                                                                             |
| LvlStatFilter         |               | Level status filter                                                                                   |
|                       |               | C, B, L, R, T, W, D                                                                                   |
| LvlStatTimer          |               | Level status timer in seconds                                                                         |
| FlexConnAddr          |               | FlexConn address (0-1899)                                                                             |
| IpAddress             |               | IP Address                                                                                            |
|                       |               | For the GSI 2000                                                                                      |
|                       | Change of     | State                                                                                                 |
| Priority              | High Priority | Change of state priority:                                                                             |
|                       |               | • 1 = No Priority                                                                                     |
|                       |               | • 2 = High Priority                                                                                   |
|                       |               | • 3 = Low Priority                                                                                    |

| Name in 8810/API Term | Default Value | Definition                                                                                                    |
|-----------------------|---------------|----------------------------------------------------------------------------------------------------|
| Maxtime               | 600           | Specifies the maximum time (in seconds)<br>between automatic Change of State data being<br>sent to the Host in response to a Change of<br>State request.                                                                                            |
|                       |               | When the Maxtime period expires, the Value to<br>is forced to appear as if it has changed even if<br>has not, ensuring that the data is sent to the<br>host periodically. Setting Maxtime to 0 disables<br>this option. The maximum is 255 seconds. |
| LevelDeadband         | 0.1           | Affects the Change of State processing of the level deadband.                                                                                                    |
|                       |               | It allows the user to filter out insignificant changes, freeing the communication link to send other data.                                                                                                    |
| TempDeadband          | 0.25          | Affects the Change of State processing of the temperature deadband.                                                                                                    |
|                       |               | It allows the user to filter out insignificant changes, freeing the communication link to send other data.                                                                                                    |
|                       | Tank Calcul   | ations                                                                                                    |
| StandardsOrg          | API           | Standards organization:                                                                                                    |
|                       |               | • 1 = API (American Petroleum Institute)                                                                                                    |
| StandardsRev          | Commodity     | Standards revision:                                                                                                    |
|                       | 2004          | • 1 = Commodity 2004 (API standard)                                                                                                    |
| CommodityType         |               | Commodity type:                                                                                                    |
|                       |               | • 1 = Alpha 60                                                                                                    |
|                       |               | • 2 = Crude oil                                                                                                    |
|                       |               | • 3 = Refined products                                                                                                    |
|                       |               | • 4 = Lubricating oil                                                                                                    |
| Alpha60               | 0.00          | Alpha 60 coefficient                                                                                                    |
|                       |               | Range is 0.00023 to 0.00096 for Fahrenheit<br>and 0.000414 to 0.001674 for Celsius                                                                                                    |
| StdTemp               | 15            | Standard temperature.                                                                                                    |
|                       |               | Only used if Temp is in Celsius. Set to either<br>15C or 20C, although any floating point value<br>is allowed. If Temp is in Fahrenheit, then 60C is<br>used regardless of the StdTemp value.                                                       |
| StrapFile             | (null)        | Strap file table (a.k.a., tank strapping chart).                                                                                                    |
|                       |               | ASCII name of the Strap File (up to 32 characters).                                                                                                    |
| LevelConvert          | FtoF          | INtoOUT: e.g., FtoM                                                                                                    |
|                       |               | • C = Centimeters                                                                                                    |
|                       |               | • F = Feet                                                                                                    |
|                       |               | • I = Inches                                                                                                    |
|                       |               | • M = Meters                                                                                                    |
|                       |               | • m = millimeters                                                                                                    |
|                       |               | • P = Feet-Inches-Sixteenths (or Ft-In-16th)                                                                                                    |
|                       |               | • S = Sixteenths                                                                                                    |
|                       |               | • I = Ihirtyseconds                                                                                                    |

| Name in 8810/API Term | Default Value | Definition                                                                               |
|-----------------------|---------------|------------------------------------------------------------------------------------------|
| TempConvert           | FtoF          | INtoOUT: e.g. FtoC                                                                       |
|                       |               | • C = Celsius                                                                            |
|                       |               | • F = Fahrenheit                                                                         |
|                       |               | • 1 = Add 100 to Fahrenheit Temp (Mark/<br>Space only)                                   |
| DensityConvert        | AtoA          | INtoOUT: e.g., AtoK                                                                      |
|                       |               | • A = API                                                                                |
|                       |               | • $G = GMML$                                                                             |
|                       |               | • K = KG/M3                                                                              |
|                       |               | • L = LB/F3                                                                              |
| WeightConvert         | LtoL          | INtoOUT: e.g., LtoK                                                                      |
|                       |               | • K = Kilograms                                                                          |
|                       |               | • L = Pounds                                                                             |
|                       |               | • M = Metric Tons                                                                        |
|                       |               | • T = Tons                                                                               |
| VolumeConvert         | GtoG          | INtoOUT: e.g., GtoL                                                                      |
|                       |               | • B = Barrels                                                                            |
|                       |               | • G = Gallons                                                                            |
|                       |               | • L = Liters                                                                             |
|                       |               | • M = Cubic Meters                                                                       |
| PressConvert          | PtoP          | INtoOUT: e.g., PtoM                                                                      |
|                       |               | • $C = KG/CM2$                                                                           |
|                       |               | • I = inH2O                                                                              |
|                       |               | • K = Kilopascals                                                                        |
|                       |               | • M = Megapascals                                                                        |
|                       |               | • m = Millibars                                                                          |
|                       |               | • $P = PSI$                                                                              |
|                       |               | • S = Pascals                                                                            |
| SWPct                 | 0             | Sediment & water %                                                                       |
| LevelOffset           | 0.00          | Numeric offset applied to level                                                          |
| TempOffset            | 0.00          | Numeric offset applied to temperature                                                    |
| FlowSamples           |               | Number of StrapVol samples used to calculate flow rate                                   |
|                       |               | Value ranges from 2-16                                                                   |
|                       |               | Default = 8                                                                              |
| FlowInterval          |               | Minimum time interval in seconds between flow rate                                       |
|                       |               | Default = 0                                                                              |
| FlowDeadband          |               | Flow rate deadband                                                                       |
|                       |               | Used if FlowDeadband or less away than 0 which forces the flow rate to have a value of 0 |
|                       |               | Default = 0.0                                                                            |
|                       | Tank Prop     | perties                                                                                  |

| Name in 8810/API Term | Default Value  | Definition                                                                                                    |
|-----------------------|----------------|----------------------------------------------------------------------------------------------------|
| RoofType              | Not In Table   | Roof Type:                                                                                                    |
|                       |                | • 1 = In Table (floating roof)                                                                                                    |
|                       |                | • 2 = Not In Table (floating roof)                                                                                                    |
|                       |                | • 3 = Fixed Roof                                                                                                    |
|                       |                | • 4 = No Roof                                                                                                    |
|                       |                | Note: Similar to FuelsManager, this combines<br>the concepts of "Roof Type" and "Weight in<br>Strapping Table" into one parameter.                                                          |
| TankGeometry          | Vert Cylinder  | Tank Geometry:                                                                                                    |
|                       |                | • 1 = Vertical Cylinder                                                                                                    |
|                       |                | • 2 = Horizontal Rounded                                                                                                    |
|                       |                | • 3 = Horizontal Flat                                                                                                    |
| ShellCorrect          | No Correction  | Tank Shell Correction:                                                                                                    |
|                       |                | • 1 = No Correction                                                                                                    |
|                       |                | • 2 = Uninsulated Tank                                                                                                    |
|                       |                | • 3 = Insulated Tank                                                                                                    |
| TankMaterial          |                | Tank Shell Material. Only used if ShellCorrect is "Uninsulated" or "Insulated":                                                                                                    |
|                       |                | • 1 = Mild Steel                                                                                                    |
|                       |                | • 2 = Stainless Steel                                                                                                    |
|                       |                | • 3 = Aluminum                                                                                                    |
|                       |                | • 4 = Other Material                                                                                                    |
| ExpCoef               | 0              | Tank shell expansion coefficient.                                                                                                    |
|                       |                | Only used if ShellCorrect is "Uninsulated" or<br>"Insulated." User configurable if TankMaterial is<br>"Other Material" or unspecified. Otherwise, this<br>field is automatically filed out. |
|                       | Calculation S  | Source                                                                                                    |
| LevelSrc              | Level          | Product level source:                                                                                                    |
|                       |                | • 1 = Level                                                                                                    |
|                       |                | • 2 = ManLevel                                                                                                    |
| ManLevel              | 0              | Manual level value                                                                                                    |
| TempSrc               | Temp           | Product temperature source:                                                                                                    |
|                       |                | • 1 = Temp                                                                                                    |
|                       |                | • 2 = ManTemp                                                                                                    |
| ManTemp               | 0              | Manual temperature value                                                                                                    |
| SolidsLevelSrc        | ManSolidsLevel | Solids level source:                                                                                                    |
|                       |                | • 1 = SolidsLevel                                                                                                    |
|                       |                | • 2 = ManSolidsLevel                                                                                                    |
| ManSolidsLevel        | 0              | Manual solids level value.                                                                                                    |
|                       |                | SolidsVol is forced to 0 if ManSolidsLevel is a negative number.                                                                                                    |
| WaterLevelSrc         | ManWaterLevel  | Water level source:                                                                                                    |
|                       |                | • 1 = WaterLevel                                                                                                    |
|                       |                | • 2 = ManWaterLevel                                                                                                    |

| Name in 8810/API Term | Default Value | Definition                                                                                             |
|-----------------------|---------------|----------------------------------------------------------------------------------------------------|
| ManWaterLevel         | -1            | Manual water level.                                                                                    |
|                       |               | WaterVol is forced to 0 if ManWaterLevel is a<br>negative number                                       |
| DensityMethod         | No Method     | Density method:                                                                                        |
|                       |               | • 1 = No Method                                                                                        |
|                       |               | • 2 = Gauged                                                                                           |
|                       |               | • 3 = Manual Standard                                                                                  |
| StdDensity            | 0             | Standard density.                                                                                      |
|                       |               | If DensityMethod is "Manual Standard," then this is manually configured by the user                    |
|                       |               | If "Gauged," then StdDensity is calculated when<br>the value of GaugedDensity or DensityTemp<br>change |
|                       |               | Whether "Manual Standard" or "Gauged," the value of StdDensity is saved in non-volatile memory         |
|                       | Analo         | bà                                                                                                    |
| AlMinValue            | 4.0           | Minimum nominal mAmp input value as a 16-<br>bit integer                                               |
| AlMaxValue            | 20.0          | Maximum nominal mAmp input value as a 16-<br>bit integer                                               |
| AllLowRange           |               | Nominal low setting for the 32-bit floating point value reported in Analog1                            |
| Al1HighRange          |               | Nominal high setting for the 32-bit floating point value reported in Analog1                           |
| Al2LowRange           |               | Nominal low setting for the 32-bit floating point value reported in Analog2                            |
| Al2HighRange          |               | Nominal high setting for the 32-bit floating point value reported in Analog1                           |
| AI3LowRange           |               | Nominal low setting for the 32-bit floating point value reported in Analog3                            |
| Al3HighRange          |               | Nominal high setting for the 32-bit floating point value reported in Analog1                           |

#### The Command Tab

In the below listed table of tank Command parameters, each parameter is grouped by similar functionality and defined to explain the concept behind it and how it fits together in the 8810 RTU/FuelsManager/VeRTUe ecosystem.

| Name (& API Abbreviation Where Appropriate) | Default Setting | Definition                                                                                                    |
|---------------------------------------------|-----------------|----------------------------------------------------------------------------------------------------|
|                                             | Tank Na         | me                                                                                                    |
| GaugeStatus                                 | 0 (Undefined)   | The value that indicates the status of the gauge The values are:                                                                                       |
|                                             |                 | • 1 = Block                                                                                                    |
|                                             |                 | • 2 = Bottom                                                                                                    |
|                                             |                 | • 3 = Doing Profile                                                                                                    |
|                                             |                 | • 4 = Failure                                                                                                    |
|                                             |                 | • 5 = Finding Water                                                                                                    |
|                                             |                 | • 6 = Following Level                                                                                                    |
|                                             |                 | • 7 = Following Water                                                                                                    |
|                                             |                 | • 8 = Invalid                                                                                                    |
|                                             |                 | • 9 = Lock Test                                                                                                    |
|                                             |                 | • 10 = Service Mode                                                                                                    |
|                                             |                 | • 11 = Transitional                                                                                                    |
|                                             |                 | • 12 = UnderRange                                                                                                    |
|                                             |                 | • 13 = Valid                                                                                                    |
|                                             |                 | • 14 = NMS Status                                                                                                    |
| Position                                    | 0               | Displacer Position                                                                                                    |
| Level                                       | (null)          | Sourced product level in either millimeters ("m") or inches ("i")                                                                                      |
|                                             |                 | LevelConvert should be configured accordingly                                                                                                    |
| Тетр                                        | (null)          | Sourced product temperature in either<br>Fahrenheit ("F") or Celsius ("C")                                                                             |
|                                             |                 | TempConvert should be configured accordingly                                                                                                    |
| SolidsLevel                                 | (null)          | Sourced solids level (a.k.a., sediment level)                                                                                                    |
|                                             |                 | The solids level can be manually configured<br>(see SolidsLevelSrc) or based on SolidsLevel,<br>with SolidsLevel being the same as the bottom<br>level |
|                                             |                 | Note that only some Enraf and E+H devices support bottom level                                                                                         |
| WaterLevel                                  | 0               | Sourced water level                                                                                                    |
|                                             |                 | Note that only some Enraf and E+H devices support water level                                                                                          |
| GaugedDensity                               | (null)          | Gauged density                                                                                                    |
| DensityTemp                                 | 0               | Sourced product temperature at the time that GaugedDensity was calculated                                                                              |
|                                             |                 | Note that only some Enraf and E+H devices support gauged density                                                                                       |
| Pressure                                    | 0               | To be used with flowing products, which is not<br>supported at this time. Currently always<br>reported as 0.                                           |
| RTD1                                        | 0               | Resistance temperature detector                                                                                                    |

| Name (& API Abbreviation Where Appropriate) | Default Setting                              | Definition                                                                                                    |
|---------------------------------------------|----------------------------------------------|----------------------------------------------------------------------------------------------------|
| ScanStatus                                  |                                              | Scan status<br>1 = Scanning<br>2 = Invalid Module<br>3 = Invalid Channel<br>4 = Disabled Channel<br>5 = Invalid Device Type<br>6 = Invalid ScanCmd<br>7 = Invalid AuxID<br>8 = Invalid AuxID<br>9 = Invalid Interface Module<br>10 = Invalid Protocol<br>11 = RegMap Source                                                                                                    |
| ScanTime                                    |                                              | Time of the last good response                                                                                                    |
| Elapse                                      | (Displays<br>current<br>DateTime of<br>unit) | Time of last update/scan                                                                                                    |
| Pristatus                                   | 112                                          | <ul> <li>Byte value indicating status of point. The values are:</li> <li>0x00000080 = Stale Level</li> <li>0x00000020 = Invalid Density</li> <li>0x00000010 = Invalid Temperature</li> <li>0x000000010 = Invalid Level</li> <li>0x00000008 = Calculation Error</li> <li>0x00000004 = Not Scanning</li> <li>0x00000002 = AuxID Device Time</li> <li>0x00000001 = Device Timeout</li> </ul>                                                                                                    |
| PntCheckSum                                 |                                              | CRC-16 Checksum for point's static                                                                                                    |
| DeviceCmd                                   | Advanced Ga                                  | auging<br>Device commands are available based on the                                                                                                    |
|                                             |                                              | <ul> <li>selected device type and protocol:</li> <li>1 = Reset Gauge</li> <li>2 = Raise Servo</li> <li>3 = Freeze Servo</li> <li>4 = Find Water Level</li> <li>5 = Follow Level</li> <li>6 = Run Test</li> <li>7 = Run Immersed Profile</li> <li>8 = Find Bottom</li> <li>9 = Copy ItemCmdFile to RTU</li> <li>10 = Read Device Config</li> <li>11 = Write Device Config</li> <li>12 = Copy .cfg to USB</li> <li>13 = Copy .log to USB</li> <li>14 = Calibrate</li> <li>15 = Set Turn Around Delay</li> </ul> |

| Name (& API Abbreviation Where Appropriate) | Default Setting | Definition                               |
|---------------------------------------------|-----------------|------------------------------------------|
| CmdStatus                                   |                 | The status of the last command:          |
|                                             |                 | • 1 = Start                              |
|                                             |                 | • 2 = Complete                           |
|                                             |                 | • 3 = Error                              |
|                                             |                 | • 4 = Executing                          |
|                                             |                 | • 5 = Invalid                            |
|                                             |                 | • 6 = Timeout                            |
| CalLevelCmd                                 | 0               | Calibrate product level command          |
| CalIntfCmd                                  |                 | Calibrate interface level command        |
| AlarmStatus                                 | 0x 0            | Tank alarm status                        |
| DeviceStatus                                | 131             | Device status                            |
|                                             |                 | • 0x4000 0000 = Invalid Density          |
|                                             |                 | 0x0000 0080 = Tank Calculations          |
|                                             |                 | • 0x0000 0040 = RegMap Source            |
|                                             |                 | • 0x0000 0020 = Floating Roof Landed     |
|                                             |                 | • 0x0000 0010 = Calculation Error        |
|                                             |                 | • 0x0000 0008 = Invalid Temp             |
|                                             |                 | • 0x0000 0004 = Invalid Level            |
|                                             |                 | • 0x0000 0002 = Device Timeout           |
|                                             |                 | • 0x0000 0001 = Not Scanning             |
|                                             |                 | Device status for RTG/DAU devices        |
|                                             |                 | • 0x8000 0000 = Invalid Level (register) |
|                                             |                 | • 0x4000 0000 = Level Warning            |
|                                             |                 | • 0x2000 0000 = NMI Legal Level          |
|                                             |                 | • 0x1000 0000 = NMI Approved RTG         |
|                                             |                 | • 0x0800 0000 = Presentation Level       |
|                                             |                 | • 0x0100 0000 = LPG Verify Copy          |
|                                             |                 | • 0x0080 0000 = RTG Comm Error           |
|                                             |                 | • 0x0040 0000 = Analog 3 Error           |
|                                             |                 | • 0x0020 0000 = Analog 2 Error           |
|                                             |                 | • 0x0010 0000 = Analog 1 Error           |
|                                             |                 | • 0x0000 0080 = AuxID Device Timeout     |
|                                             |                 | • 0x0000 0040 = RegMap Source            |
|                                             |                 | • 0x0000 0020 = Floating Roof Landed     |
|                                             |                 | • 0x0000 0010 = Calculation Error        |
|                                             |                 | • 0x0000 0008 = Invalid Temp             |
|                                             |                 | • 0x0000 0004 = Invalid Level            |
|                                             |                 | • 0x0000 0002 = Device Timeout           |
|                                             |                 | • 0x0000 0001 = Not Scanning             |

| Name (& API Abbreviation Where Appropriate) | Default Setting | Definition                                                                                                    |
|---------------------------------------------|-----------------|----------------------------------------------------------------------------------------------------|
| LevelStatus                                 | 0               | Tank level status                                                                                                    |
|                                             |                 | Enraf devices report:                                                                                                    |
|                                             |                 | • 0 = Uncertain no communication last usable value                                                                                      |
|                                             |                 | • F = Level information not valid                                                                                                    |
|                                             |                 | • C = Motor limit switch                                                                                                    |
|                                             |                 | • B = Block of freeze active                                                                                                    |
|                                             |                 | <ul> <li>L = Locktest or calibrate active</li> </ul>                                                                                    |
|                                             |                 | • R = Density scan active ([TP] or [IP])                                                                                                |
|                                             |                 | • T = The gauge is searching for level or test<br>gauge, balance test, or measure frequency<br>command is active                        |
|                                             |                 | • W = Water level found                                                                                                    |
|                                             |                 | • D = Searching for water (downward)                                                                                                    |
|                                             |                 | • -= Valid level                                                                                                    |
| TempStatus                                  | 0               | Tank temperature status                                                                                                    |
| WaterStatus                                 | 0               | Water level status                                                                                                    |
| ItemCmd                                     |                 | Item command                                                                                                    |
| TestCmd                                     |                 | Operational test command                                                                                                    |
| CmdReply                                    |                 | Command reply                                                                                                    |
| PerCmdReply                                 |                 | Periodic command reply                                                                                                    |
| PerFPValue1                                 | 0               | Periodic floating point value #1                                                                                                    |
| PerFPValue2                                 | 0               | Periodic floating point value #2                                                                                                    |
| PerIValue1                                  | 0               | Periodic integer value #1                                                                                                    |
| PerIValue2                                  | 0               | Periodic integer value #2                                                                                                    |
| ItemCmdFile                                 |                 | ItemCmd file name                                                                                                    |
| FastScanCmd                                 | Disable         | Fast scan command:                                                                                                    |
|                                             |                 | • 1 = Disable                                                                                                    |
|                                             |                 | • 2 = Enable                                                                                                    |
| FastScanTimer                               | 0               | Fast scan timer in minutes                                                                                                    |
| ScanList                                    | Normal Scan     | Scan list:                                                                                                    |
|                                             |                 | • 1 = Normal Scan                                                                                                    |
|                                             |                 | • 2 = Fast Scan                                                                                                    |
| Volume                                      | 0               | Reported volume                                                                                                    |
| Ullage                                      | 0               | Reported ullage                                                                                                    |
| Offset                                      | 0               | Reported probe offset                                                                                                    |
| Version                                     | 0               | Displays the software version                                                                                                    |
| LevelRate                                   |                 | Level rate in units of meters per hour or feet per<br>hour, depending upon whether the unconverted<br>Level is in millimeters or inches |
| Tank Calculations                           |                 |                                                                                                    |

| Name (& API Abbreviation Where Appropriate) | Default Setting             | Definition                                                                                                    |
|---------------------------------------------|-----------------------------|----------------------------------------------------------------------------------------------------|
| CalcCmd                                     |                             | Tank calculation command:                                                                                                    |
|                                             |                             | <ul> <li>1 = Copy StrapFile to RTU = copy StrapFile<br/>from USB to the RTU (a.k.a., upload the<br/>StrapFile)</li> </ul>                                                |
|                                             |                             | • 2 = Copy StrapFile to USB = copy StrapFile<br>from the RTU to USB (a.k.a., download the<br>StrapFile)                                                                  |
|                                             |                             | • 3 = Run Calculation                                                                                                    |
|                                             |                             | Note: Typically, calculations are only run when<br>an input changes. The Run Calculation option<br>allows the user to manually force a one-time<br>recalculation.        |
| CalCmdStatus                                |                             | Calculation command status                                                                                                    |
|                                             |                             | • 1 = Start                                                                                                    |
|                                             |                             | • 2 = Complete                                                                                                    |
|                                             |                             | • 3 = Error                                                                                                    |
|                                             |                             | • 4 = Executing                                                                                                    |
|                                             |                             | • 5 = Invalid                                                                                                    |
|                                             |                             | • 6 = Timeout                                                                                                    |
| CalcCode                                    |                             | Tank calculation status code, with a value of "0"                                                                                                    |
|                                             |                             | meaning there is no error with the most recent tank calculations.                                                                                                    |
| CalcText                                    | StrapFile Not<br>Configured | ASCII text explanation of CalcCode                                                                                                    |
| StrapTemp                                   | 0                           | Product temperature read from the StrapFile                                                                                                    |
| StrapDensity                                | 0                           | Product density read from the StrapFile                                                                                                    |
| RoofFloatingHt                              | 0                           | Roof floating height read from the StrapFile.                                                                                                    |
|                                             |                             | Used with RoofLandedHt to determine Critical<br>Zone and Landed floating roofs. (The Critical<br>zone is the level between the roof fully floating<br>and fully landed.) |
| RoofLandedHt                                | 0                           | Roof landed height read from the StrapFile.                                                                                                    |
| RoofWt                                      | 0                           | Roof weight read from the StrapFile.                                                                                                    |
|                                             | Density Calcu               | lations                                                                                                    |
| ObsDensity                                  | 0                           | Observed product density.                                                                                                    |
|                                             |                             | ObsDensity is calculated from StdDensity and the product temperature.                                                                                                    |
| DensinAir                                   | 0                           | Product density in air.                                                                                                    |
|                                             |                             | Converted from ObsDensity based on API 12.3, table 5.                                                                                                    |
| StdDensinAir                                | 0                           | Product standard density in air.                                                                                                    |
|                                             |                             | Converted from StdDensity based upon API 12.3, table 5.                                                                                                    |
|                                             | Volume Calcu                | lations                                                                                                    |
| VolCorFactor (CTPL)                         | 0                           | Volume correction factor.                                                                                                    |
|                                             |                             | Calculated from StdDensity and product temperature and pressure.                                                                                                    |
| TempCorFactor (CTL)                         | 0                           | Correction due to temperature (CTL)                                                                                                    |
| PressCorFactor (CPL)                        | 0                           | Correction due to pressure                                                                                                    |

| Name (& API Abbreviation Where<br>Appropriate) | Default Setting | Definition                                                                                                    |  |
|------------------------------------------------|-----------------|----------------------------------------------------------------------------------------------------|--|
| TankShellTemp (TSh)                            | 0               | Tank shell temperature<br>If ShellCorrect is "Insulated," then<br>TankShellTemp is the same as Temp.<br>Otherwise, TankShellTemp is:<br>((7 x Temp) + AmbientTemp) / 8.                                         |  |
| TankShellCor (CTSh)                            | 0               | Tank shell correction factor.<br>Only used if ShellCorrect is set to "Correction."<br>1 + (2 x ExpCoef x (TankShellTemp –<br>StrapTemp)) + (ExpCoef <sup>2</sup> x (TankShellTemp<br>*StrapTemp) <sup>2</sup> ) |  |
| FloatRoofCor (FRC)                             | 0               | Floating roof correction<br>Only used if RoofType is "Not In Table."<br>RoofWt / (DensInAir x VolCorFactor)                                                                                                    |  |
| FloatRoofAdj (FRA)                             | 0               | Floating roof adjustment<br>Only used if RoofType equals "In Table."<br>(RoofWt / StrapDensity) – (RoofWt /<br>ObsDensity)                                                                                      |  |
| StrapVol (TOV)                                 | 0               | Total observed volume.<br>Strap look up from product level.                                                                                                    |  |
| SolidsVol                                      | 0               | Strap lookup for SolidsLevel                                                                                                    |  |
| WaterVol                                       | 0               | Strap lookup for WaterLevel, with SolidsVol subtracted.                                                                                                    |  |
| FreeWaterVol (FW)                              | 0               | Free water volume<br>SolidsVol + WaterVol                                                                                                    |  |
| RoofVol                                        | 0               | Roof volume<br>If RoofType equals "Not In Table," then RoofVol<br>= FloatRoofCor.<br>If RoofType equals "In Table," then RoofVol =<br>FloatRoofAdi.                                                             |  |
| GrossObsVol (GOV)                              | 0               | Gross observed volume<br>((StrapVol – FreeWaterVol) x TankShellCor) +/-<br>FloatRoofCor or FloatRoofAdj                                                                                                    |  |
| GrossStdVol (GSV)                              | 0               | Gross standard volume<br>GrossObsVol x VolCorFactor                                                                                                    |  |
| TotalCalcVol (TCV)                             | 0               | Total calculated volume<br>GrossStdVol + FreeWaterVol                                                                                                    |  |
| NetStdVol (NSV)                                | 0               | Net standard volume<br>Note that the x (100 – SW%) / 100" portion of<br>the equation is called "Correction for Solids &<br>Water (CSW)."<br>((100 – SWPct) / 100) x GrossStdVol                                 |  |
| SWVol (S&Wvol)                                 | 0               | Sediment & water volume<br>GrossStdVol – NetStdVol                                                                                                    |  |
| TOVFlowRate                                    |                 | Calculated flow rate for Strap Volume (StrapVol<br>or TOV)                                                                                                    |  |
|                                                |                 | Calculated in the units of StrapVol per minute<br>The value can be a positive or negative floating<br>point number                                                                                              |  |
| Weight Calculation                             |                 |                                                                                                    |  |

| Name (& API Abbreviation Where Appropriate) | Default Setting | Definition                                                                   |
|---------------------------------------------|-----------------|------------------------------------------------------------------------------|
| GrossStdWt (GSW)                            | 0               | Gross standard weight                                                        |
|                                             |                 | GrossStdVol x DensInAir                                                      |
| NetStdWt (NSW)                              | 0               | Net standard weight                                                          |
|                                             |                 | NetStdVol x DensInAir                                                        |
| NMS                                         | NRF NMR Comm    | and Parameters                                                               |
| NMSDeviceCmd                                |                 | NMS device command:                                                          |
|                                             |                 | <ul> <li>1 = Follow Level</li> </ul>                                         |
|                                             |                 | • $2 = $ Raise Servo                                                         |
|                                             |                 | • 3 = Freeze Servo                                                           |
|                                             |                 | • 4 = Find Bottom                                                            |
|                                             |                 | • 5 = Follow Upper Interface Level                                           |
|                                             |                 | • 6 = Follow Lower Interface Level                                           |
|                                             |                 | • 7 = Upper Density                                                          |
|                                             |                 | • 8 = Middle Density                                                         |
|                                             |                 | • 9 = Lower Density                                                          |
|                                             |                 | • 10 = Repeatability                                                         |
|                                             |                 | • 11 = Find Water Level                                                      |
|                                             |                 | • 12 = Release Overtension                                                   |
|                                             |                 | • 13 = Tank Profile Density                                                  |
|                                             |                 | • 14 = Interface Profile Density                                             |
|                                             |                 | • 15 = Manual Profile Density                                                |
|                                             |                 | • 16 = Level Standby                                                         |
| NMSCmdStatus                                |                 | Status of the last NMS command                                               |
|                                             |                 | • 1 = Start                                                                  |
|                                             |                 | • 2 = Complete                                                               |
|                                             |                 | • 3 = Error                                                                  |
|                                             |                 | • 4 = Executing                                                              |
|                                             |                 | • 5 = Invalid                                                                |
|                                             |                 | • 6 = Timeout                                                                |
| NMSStatusCode                               |                 | Gauge status code                                                            |
| NMSStatusText                               |                 | Gauge status text                                                            |
| ActualDiag                                  |                 | Actual diagnostics or point status                                           |
| UpperIntLevel                               |                 | Upper interface level                                                        |
| LowerIntLevel                               |                 | Lower interface level                                                        |
| BottomLevel                                 |                 | Tank bottom                                                                  |
| UpperDensity                                |                 | Upper density                                                                |
| UpperDensTemp                               |                 | Upper density temperature                                                    |
| MiddleDensity                               |                 | Middle density                                                               |
| LowerDensity                                |                 | Lower density                                                                |
| NxxObsDensity                               |                 | Observed density for the NMS, NMR, and NRF devices supported by the 8810 RTU |
| P1                                          |                 | P1 (bottom)                                                                  |
| P2                                          |                 | P2 (middle)                                                                  |
| Р3                                          |                 | P3 (top)                                                                     |

| Name (& API Abbreviation Where Appropriate) | Default Setting | Definition                         |
|---------------------------------------------|-----------------|------------------------------------|
| VaporTemp                                   |                 | Vapor temperature                  |
| AirTemp                                     |                 | Air temperature                    |
| LevelPct                                    |                 | Tank level %                       |
| MeasLevel                                   |                 | Measured level without corrections |
| TankUllage                                  |                 | Tank ullage                        |
| Alarm1                                      |                 | Alarm 1                            |
| Alarm2                                      |                 | Alarm 2                            |
| Alarm3                                      |                 | Alarm3                             |
| Alarm4                                      |                 | Alarm 4                            |
| FilteredDist                                |                 | Filtered distance                  |
| SignalQuality                               |                 | Signal quality                     |
| TankProfDens                                |                 | Tank profile density               |
| TankProfTemp                                |                 | Tank profile temperature           |
| IFProfDens                                  |                 | Interface profile density          |
| IFProfTemp                                  |                 | Interface profile temperature      |
| ManualProfDens                              |                 | Manual profile density             |
| ManualProfTemp                              |                 | Manual profile temperature         |
|                                             | TLS             | ·                                  |
| TLSVolume                                   |                 | Volume                             |
| TLSTCVolume                                 |                 | TC volume                          |
| TLSWaterVolume                              |                 | Water volume                       |
| TLSUIIage                                   |                 | Ullage                             |
| TLSStatusBits                               |                 | Tank status bits                   |

| Name (& API Abbreviation Where | Default Setting | Definition                                                                 |
|--------------------------------|-----------------|----------------------------------------------------------------------------|
| Appropriate)                   |                 |                                                                            |
| TLSTankAlarms                  |                 | Tank Alarms as a bitmap:                                                   |
|                                |                 | <ul> <li>0x8000 0000 = Fuel Quality Alarm</li> </ul>                       |
|                                |                 | <ul> <li>0x4000 0000 = Density Warning</li> </ul>                          |
|                                |                 | <ul> <li>0x2000 0000 = Delivery Density Warning</li> </ul>                 |
|                                |                 | <ul> <li>0x1000 0000 = Tank/Line Gross Leak<br/>Alarm</li> </ul>           |
|                                |                 | <ul> <li>0x0800 0000 = Tank Missing Delivery<br/>Ticket Warning</li> </ul> |
|                                |                 | <ul> <li>0x0400 0000 = Tank Cold Temperature<br/>Warning</li> </ul>        |
|                                |                 | <ul> <li>0x0200 0000 = Tank HRM Reconcilliation<br/>Alarm</li> </ul>       |
|                                |                 | <ul> <li>0x0100 0000 = Tank HRM Reconcilliation<br/>Warning</li> </ul>     |
|                                |                 | <ul> <li>0x0080 0000 = Tank Accu Chart<br/>Calibration Warning</li> </ul>  |
|                                |                 | <ul> <li>0x0040 0000 = Tank CSLD Rate Increase<br/>Warning</li> </ul>      |
|                                |                 | <ul> <li>0x0020 0000 = Tank Siphon Break Active<br/>Warning</li> </ul>     |
|                                |                 | <ul> <li>0x0010 0000 = Tank No CSLD Idle Time<br/>Warning</li> </ul>       |
|                                |                 | 0x0008 0000 = Tank Leak Test Active                                        |
|                                |                 | <ul> <li>0x0004 0000 = Tank Annual Test Needed<br/>Alarm</li> </ul>        |
|                                |                 | <ul> <li>0x0002 0000 = Tank Periodic Test Needed<br/>Alarm</li> </ul>      |
|                                |                 | <ul> <li>0x0001 0000 = Tank Annual Test Needed<br/>Warning</li> </ul>      |
|                                |                 | <ul> <li>0x0000 8000 = Tank Periodic Test Needed<br/>Warning</li> </ul>    |
|                                |                 | <ul> <li>0x0000 4000 = Tank Annual Leak Test Fail<br/>Alarm</li> </ul>     |
|                                |                 | <ul> <li>0x0000 2000 = Tank Periodic Leak Test Fail<br/>Alarm</li> </ul>   |
|                                |                 | <ul> <li>0x0000 1000 = Tank Gross Leak Test Fail<br/>Alarm</li> </ul>      |
|                                |                 | <ul> <li>0x0000 0800 = Tank Maximum Product<br/>Alarm</li> </ul>           |
|                                |                 | <ul> <li>0x0000 0400 = Tank Delivery Needed<br/>Warning</li> </ul>         |
|                                |                 | 0x0000 0200 = Tank High Water Warning                                      |
|                                |                 | • 0x0000 0100 = Tank Probe Out Alarm                                       |
|                                |                 | <ul> <li>0x0000 0080 = Tank Invalid Fuel Level<br/>Alarm</li> </ul>        |
|                                |                 | • 0x0000 0040 = Tank High Product Alarm                                    |
|                                |                 | 0x0000 0020 = Tank Sudden Loss Alarm                                       |
|                                |                 | • 0x0000 0010 = Tank Low Product Alarm                                     |
|                                |                 | 0x0000 0008 = Tank Overfill Alarm                                          |
|                                |                 | • 0x0000 0004 = Tank High Water Alarm                                      |
|                                |                 | • 0x0000 0002 = Tank Leak Alarm                                            |
|                                |                 | Ox0000 0001 = Tank Setup Data Warning                                      |
| TLSSensorStat                  |                 | Sensor status value                                                        |

| Name (& API Abbreviation Where Appropriate) | Default Setting | Definition                                            |
|---------------------------------------------|-----------------|-------------------------------------------------------|
| TLSStartTime                                |                 | Starting date/time                                    |
| TLSDuration                                 |                 | Test duration (in hours)                              |
| TLSStartTemp                                |                 | Starting temp                                         |
| TLSEndTemp                                  |                 | Ending temp                                           |
| TLSStartVolume                              |                 | Starting volume                                       |
| TLSEndRate                                  |                 | Ending rate                                           |
| TLSTestType1                                |                 | Test 1 result type                                    |
| TLSStartTime1                               |                 | Test 1 start time                                     |
| TLSManiStatus 1                             |                 | Test 1 manifold status                                |
| TLSTestResult1                              |                 | Test 1 leak test result                               |
| TLSTestType2                                |                 | Test 2 result type                                    |
| TLSStartTime2                               |                 | Test 2 start time                                     |
| TLSManiStatus2                              |                 | Test 2 manifold status                                |
| TLSTestResult2                              |                 | Test 2 leak test result                               |
| TLSTestType3                                |                 | Test 3 result type                                    |
| TLSStartTime3                               |                 | Test 3 start time                                     |
| TLSManiStatus3                              |                 | Test 3 manifold status                                |
| TLSTestResult3                              |                 | Test 3 leak test result                               |
|                                             | Analog          | ]                                                     |
| Analog1                                     |                 | Analog Input #1                                       |
| Analog2                                     |                 | Analog Input #2                                       |
| Analog3                                     |                 | Analog Input #3                                       |
|                                             | Temperat        | ture                                                  |
| Temp1-14                                    |                 | Temperature #1-14                                     |
| TempInLiquid                                |                 | Specifies which temperature probes are in the product |
|                                             |                 | • 0x8000 = Calibration Error                          |
|                                             |                 | • 0x4000 = System Error                               |
|                                             |                 | • 0x2000 = Temp 14 In Liquid                          |
|                                             |                 | • 0x1000 = Temp 13 In Liquid                          |
|                                             |                 | • 0x0800 = Temp 12 In Liquid                          |
|                                             |                 | • 0x0400 = Temp 11 In Liquid                          |
|                                             |                 | • 0x0200 = Temp 10 In Liquid                          |
|                                             |                 | • 0x0100 = Temp 9 In Liquid                           |
|                                             |                 | • 0x0080 = Temp 8 In Liquid                           |
|                                             |                 | • $0 \times 0040 = \text{Temp 7 In Liquid}$           |
|                                             |                 | • 0x0020 = Temp 6 In Liquid                           |
|                                             |                 | • 0x0010 = Temp 5 In Liquid                           |
|                                             |                 | • 0x0008 = Temp 4 In Liquid                           |
|                                             |                 | • 0x0004 = Temp 3 In Liquid                           |
|                                             |                 | • 0x0002 = Temp 2 In Liquid                           |
|                                             |                 | • 0x0001 = Temp 1 In Liquid                           |
| Name (& API Abbreviation Where Appropriate) | Default Setting | Definition                             |
|---------------------------------------------|-----------------|----------------------------------------|
| TempBlocked                                 |                 | Temperature blocked status             |
|                                             |                 | • 0x8000 = NMI Approved DAU            |
|                                             |                 | • 0x4000 = Legal NMI Temp              |
|                                             |                 | • 0x2000 = Temp 14 Blocked             |
|                                             |                 | • 0x1000 = Temp 13 Blocked             |
|                                             |                 | • 0x0800 = Temp 12 Blocked             |
|                                             |                 | • 0x0400 = Temp 11 Blocked             |
|                                             |                 | • 0x0200 = Temp 10 Blocked             |
|                                             |                 | • 0x0100 = Temp 9 Blocked              |
|                                             |                 | • 0x0080 = Temp 8 Blocked              |
|                                             |                 | • 0x0040 = Temp 7 Blocked              |
|                                             |                 | • 0x0020 = Temp 6 Blocked              |
|                                             |                 | • 0x0010 = Temp 5 Blocked              |
|                                             |                 | • 0x0008 = Temp 4 Blocked              |
|                                             |                 | • 0x0004 = Temp 3 Blocked              |
|                                             |                 | • 0x0002 = Temp 2 Blocked              |
|                                             |                 | • 0x0001 = Temp 1 Blocked              |
| TempError                                   |                 | Specifies which temperature probes are |
|                                             |                 | reporting an error                     |
|                                             |                 | • 0x8000 = Temp Average Error          |
|                                             |                 | • 0x4000 = Master, FCU                 |
|                                             |                 | • 0x2000 = Temp 14 Error               |
|                                             |                 | • 0x1000 = Temp 13 Error               |
|                                             |                 | • 0x0800 = Temp 12 Error               |
|                                             |                 | • 0x0400 = Temp 11 Error               |
|                                             |                 | • 0x0200 = Temp 10 Error               |
|                                             |                 | • 0x0100 = Temp 9 Error                |
|                                             |                 | • 0x0080 = Temp 8 Error                |
|                                             |                 | • 0x0040 = Temp 7 Error                |
|                                             |                 | • 0x0020 = Temp 6 Error                |
|                                             |                 | • 0x0010 = Temp 5 Error                |
|                                             |                 | • 0x0008 = Temp 4 Error                |
|                                             |                 | • 0x0004 = Temp 3 Error                |
|                                             |                 | • 0x0002 = Temp 2 Error                |
|                                             |                 | • 0x0001 = Temp 1 Error                |

## The Certificates Manager Screen and Security Settings

|                       | Certificate           | Manager               | Q                     | Config             | Command                                 |                              |
|-----------------------|-----------------------|-----------------------|-----------------------|--------------------|-----------------------------------------|------------------------------|
| 2                     | R                     | 8=                    | 2                     | Server Certificate | Server Certificate                      |                              |
| Server<br>Certificate | Client<br>Certificate | Client<br>Certificate | Client<br>Certificate |                    | Label Server Certificate                |                              |
| 0=                    |                       |                       |                       |                    | CertState Enable Cert 🗸                 |                              |
| Client                | Client                | Client                | Client                |                    | CertFile application_rsa_sha256.de      |                              |
| Certificate           | Certificate           | Certificate           | Certificate           |                    | PrivateKeyFile application_rsa_sha256_k |                              |
|                       |                       |                       |                       |                    | AccessLevel Admin Access 🗸              |                              |
| [ <u>8</u> ≡]         | 2                     | 2                     | ( <u>8</u> =)         |                    |                                         |                              |
| Client                | Client                | Client                | Client                |                    |                                         |                              |
|                       |                       |                       |                       |                    | ~~~~~~                                  |                              |
| <u>R</u> ≡            | 8≡                    | 8≡                    | 2=                    |                    |                                         |                              |
| Client<br>Certificate | Client<br>Certificate | Client<br>Certificate | Client<br>Certificate |                    |                                         |                              |
|                       |                       |                       |                       |                    | Cancel                                  | Save RTU Config Apply to RTU |

Figure 1-7: VeRTUe Certificates Manager

There are different ways to configure the 8810 and VeRTUe to connect with each other—no authentication (Anonymous), simple username and password, and certificates. The 8810 RTU also allows for encryption of communications between Itself and any OPC UA Clients.

Below are the different ways to configure the 8810's security modes to connect to the 8810 RTU: via the use of X.509 certificates or, explained further below, a simple username and password (which is the default method to connect).

### Certificates

Upon connecting to the 8810 RTU with VeRTUe, a popup window opens that asks the user "Add to trusted store?" This starting up of the VeRTUe service creates the VeRTUe client certificate. The user would then copy the generated certificate to the 8810 RTU. More details for how to setup and enable certificates are listed below.

### 8810 Server Certificate

When a client, such as VeRTUe, first connects to the 8810, the Server Certificate will be presented. The user will be prompted as to whether to add the certificate to the Trusted Store. The user must click Yes in order for this client to be able to communicate with the 8810. This VeRTUe self-signed certificate is automatically placed in different places based on Microsoft's recommendation in the ProgramData directory depending up on which version of Windows the computer is using.

- 2000/XP/2003 -> C:\Documents and Settings\All Users\Application Data
- Vista/2008/7/8/2012/10 and later -> C:\ProgramData

This self-signed certificate is used for any connection that requires Sign or Sign & Encrypt, even if the User Identity is set to Username. Make sure to copy this self-signed certificate into one of the 8810's certificate slots.

Client certificates other than the VeRTUe self-signed certificate (RTU 8810 OpcUaInterface [xxx].der (where [xxx] is the number generated) must have a .pfx file present and located in

 $PROGRAMDATA Varec VeRTUe pki private where PROGRAMDATA is dependent upon the operating system. It is also the standard for the Vista operating system and later. For Windows 7 & 8, it is <C:\Documents and Settings\All Users Application> Data. For 10 and above, it is c:\programdata.$ 

Client certificates are only used when Mode is set to Sign or Sign & Encrypt **and** User Identity is set to Certificate. This certificate must also be copied into one of the 8810's certificate slots.

**Note** The Security Mode, Security Policy, and User Identity parameters are stored in the .rtuconfig file. When working with saved files, be sure to confirm the parameters are set properly for your RTU prior to doing a Write To RTU.

**Note** Use the pwreset file to restore default security on the RTU if you are unable to connect to it. The pwreset file will set Security Mode back to None, Security Policy to None, and User Identity to Username. It will restore the default admin and user1 passwords so those accounts can be used to connect.

## **VeRTUe Client Certificate**

When the Varec VeRTUe service is started for the first time, a new client certificate will be generated, called VeRTUe, and placed in the Microsoft certificates store.

Use the following steps to export the generated certificate and copy it to the 8810 RTU.

- 1. Open VeRTUe and connect to the 8810 RTU. By default, the following settings are the factory default settings:
  - a. IP Address (Shown on RTU display)
  - b. Security Mode = None
  - c. User Identity = User Name
  - d. Login ID = admin
  - e. Password = 8810rtu

If the password has been forgotten, please use **pwreset** login credentials to factory default settings.

- 2. Select File Transfer.
- 3. Under Configure File Transfer, click Browse. The File Explorer window should pop up.
- 4. In the File Explorer **search field**, open the drive where the certificate is stored (usually the C drive by default).
- 5. Select the View tab in the explorer toolbar.
- 6. Make sure **Hidden Items** is checked.
- 7. Navigate to ProgramData\Varec\VeRTUe\pki\own\Certs.
- 8. Select the desired (\*.der) certificate file, and click Open.
- 9. Click Write to the RTU.
- 10. Copy down the certificate name. It's needed for the next step.
- 11. Select **Certificates** and configure a certificate, for example VeRTUe [108A7228-DA048634A7B7CA80A58226836DE7EBA5].der

Note Do not configure Certificate 001.

- 12. Make sure **Certificate** is enabled.
- 13. Click the **Command** tab in VeRTUe.
- 14. Set the **certcmd** to reset the certificate.

- 15. Configure the CPU module to use Certificates.
  - Security Mode = Sign and Encrypt
  - Security Policy = Basic256Sha256
  - User Identity = Certificate
- 16. Reset the RTU.
- 17. Sign in using Certificate. Make sure login criteria matches CPU security settings
- 18. Browse to ProgramData/Varec/VeRTUe/pki/own/private.
- 19. Select the key that matches the certificate installed. For example, VeRTUe [108A7228-DA048634A7B7CA80A58226836DE7EBA5].pfx.

#### Configuring the 8810 RTU's Authentication Options

**Note** There are three primary settings to interact with to configure when setting up the 8810's preferred method of authentication: **SecurityMode** (step #3), **SecurityPolicy** (step #4), and **UserIdentity** (step #5).

- 1. From the VeRTUe Home menu, select either **Assets** on the left menu or **Configure Device** from the home page.
- 2. Select the CPU from the Chassis View selection.
- 3. Under the Config section, select the **SecurityMode** to use for authentication between VeRTUe users and the 8810 RTU.

**Note** With the use of X.509 certificates, the 8810 RTU can ensure three different levels of security: None, Signed, and SignedAndEncrypted through the use of VeRTUe.

VeRTUe allows administrators to configure the RTU to use the three above-listed methods:

- None which means no security: no certificates and the data is transmitted unencrypted
- **Sign** where the client and the 8810 have confirmed their identities using X.509 certificates allowing for unencrypted data transfer
- **SignAndEncrypt** where the client and the 8810 have confirmed their identities using X.509 certificates and are exchanging encrypted data so only the 8810 and the confirmed client can understand the encrypted data being transferred

**Note** There are six communication options that the 8810 RTU use with or without the use of X.509 certificates through the following settings:

- Anonymous—where the client connects to the 8810 with no form of verification
- (Default) Unsigned & Unencrypted Username Login—where only a username and password are required for verification like the default 8810 RTU login listed in this manual

**Note** Anonymous and Unsigned & Unencrypted Username Login are the only two options that do not require a certificate.

- Signed & Unencrypted Username Login—where a username and password as well as a signed certificate on both sides (the client and the server) are required for verification like the default 8810 RTU login listed in this manual, but the communications are unencrypted
- Signed & Encrypted Username Login—where the client can connect with the 8810 via username and password as well as a signed certificate on both sides, but the communications are encrypted
- Signed & Unencrypted Certificate Login—where both the 8810 and the client have connected server and client X.509 certificates to allow secure, but unencrypted data communication

- Signed & Encrypted Certificate Login—where both the 8810 and client have connected server and client X.509 certificates, allowing for secure and encrypted data communication
- 4. Set the **SecurityPolicy** which is what form of encryption the 8810 RTU will use which gives the options of Basic256Sha256, Aes128Sha256Oae, and Aes256Sha256Pss.

**Note** The following list explains the basic concepts of the three SecurityPolicy choices:

- Basic256Sha256 is the standard OPC UA security policy designed for high security needs
- Aes128Sha256Oae is one of the two choices for the gold standard of encryption using 128 bit variable encryption method
- Aes256Sha256Pss is the second choice for the gold standard of encryption, but uses a more robust 256-bit variable encryption method
- 5. Set the **UserIdentity** by selecting one of the following choices:
  - Anonymous for allowing people to log in with no username and password or certificate
  - · UserName for requiring a username and password combination to log in
  - · Certificate for requiring a valid certificate to be on the client to allow a connection

#### **The Alarm Manager Screen**

The **Alarm Manager** screen is where the user can configure each point (whether it is a tank, a module, the CPU, a port, an interface, or an alarm) to alert VeRTUe users when any certain parameters are triggered as well as see the status of the configured alarms.

Alarm Point Indexes and alarm names will automatically update to reflect data modified on the chassis and tank pages within VeRTUE.

For tank and chassis label changes made outside of VeRTUe, VeRTUe alarms will not update until a user browses to the Tanks or Chassis page to allow those parameters to be read and processed. At that time, the new labels will be available to the alarms in VeRTUe and will update automatically.

**Note** The order of the alarms under Alarm Manager is in alphabetical order based first upon enabled alarms, disabled alarms, and then undefined alarms.

**Note** A gray alarm is disabled or undefined, a black alarm is enabled, a blue alarm is the current selected alarm, and a red alarm is an active alarm.

|                  | Alarm M          | anager           | Q                | Config                         | Command                        |                 |            |
|------------------|------------------|------------------|------------------|--------------------------------|--------------------------------|-----------------|------------|
| Â.               | Alarm            | Undefi           | Undefi           | TLS (0001)<br>350.Level.Low.43 | TLS (0001)<br>350.Level.Low.43 |                 | C          |
| (0001)           | Pnt              | (0002)           | (0004)           |                                | PntType Tank Pnt 🗸             |                 |            |
|                  |                  |                  |                  |                                | PntIndex TLS.350               |                 |            |
|                  |                  |                  |                  |                                | PntParameter Level             |                 |            |
| (0005)           | (0006)           | (0007)           | (0008)           |                                | Type Low Threshold 🐱           |                 |            |
|                  |                  |                  |                  |                                | Mask 0                         |                 |            |
|                  |                  |                  |                  |                                | Threshold 43                   |                 |            |
|                  |                  |                  |                  |                                | CharArray                      |                 |            |
| Undefi<br>(0009) | Undefi<br>(0010) | Undefi<br>(0011) | Undefi<br>(0012) |                                | HoldOff 0                      |                 |            |
|                  |                  |                  |                  |                                | Deadband 0.02083               |                 |            |
|                  |                  |                  |                  |                                | OutMod/Chan Add/Remove -       |                 |            |
| Undefi<br>(0013) | Undefi<br>(0014) | Undefi<br>(0015) | Undefi<br>(0016) |                                |                                |                 |            |
|                  |                  |                  |                  |                                |                                |                 | 6          |
|                  |                  |                  |                  |                                | Cancel                         | Save RTU Config | Apply To F |

Figure 1-8: Alarm Manager Commands Screen

#### First Time Alarm Setup Steps

To add and configure an alarm for a tank, first follow the steps to configure a channel and a tank for the configured channel, and then follow the steps below. To add and configure any other alarms, make sure you've set up the associated device and follow the steps below:

**Note** The Apply To RTU button is only functional when you are connected to an RTU. This button will be grayed out if there are no changes to apply.

**Note** The Cancel button will be grayed out if there have been no changes made since the last Apply To RTU.

**Note** Alarms can be set on virtual channels, as well as both digital input and digital output channels.

- 1. Click the **Alarms** icon on the left-side navigation bar or click **Manage Alarms** on the RTU Alarms card from the home page.
- 2. Select an Undefined alarm icon under the Alarm Manager column.
- 3. Set the **PntType** to the desired type.
- 4. Set the **PntIndex** to the setting based upon the PntType selected above.

**Note** Both the PntIndex and PntParameter fields are "type ahead" fields that are filtered based on any text present. You may have to clear an existing value in order to see other values available for selection.

5. Select the **PntParameter** from the list. Anything you start typing will help narrow down your potential parameters.

**Note** Both the PntIndex and PntParameter fields are "type ahead" fields that are filtered based on any text present. You may have to clear an existing value in order to see other values available for selection.

6. Select the alarm **Type**. Note that only the Types that are compatible with the selected PntParameter's data type will be provided for selection. What type you select will determine whether the Mask (hexadecimal or decimal), Threshold (floating point number), or CharArray (ASCII string) field is enabled.

Bitmap, Match, and Mismatch only use the Mask field below. Low Threshold and High Threshold only use Threshold below. CharArray only uses the CharArray field below.

The other two fields will be grayed out.

- 7. Enter the Mask, Threshold, or CharArray depending upon what Type was selected above.
- 8. Set the HoldOff field to the timed delay setting as desired.
- 9. Set the **Deadband**, if needed, to what extra amount the threshold should reach before deactivating the alarm.
- 10. Click the Add/Remove dropdown link to open the Outmod/Chan selection dialog. Select a single or multiple OutMod/Chan settings or click again to deselect what module and channel is needed for the alarm configuration.
- 11. Set the AlarmState to Enable Alarm if the alarm should be enabled at this time.

**Note** The naming convention for each alarm is based upon what settings are selected in the creation of the alarm. If the settings are changed, the name of the alarm will also be altered to reflect the current settings configured. For example, **East Tanks1.Level.High.40.00**.

**Note** Setting up an alarm point in PntType will give the name of the alarm based upon the selection. For example, **Alarm Pnt 1.AlarmCmd.Low.20**.

## **Alarm Configurations and Command Fields**

| Parameter | Point | Values                         | Factory Default | Notes                                                         |
|-----------|-------|--------------------------------|-----------------|---------------------------------------------------------------|
| PntType   |       | • 1 = CPU Module               | None            | The point type for the point                                  |
|           |       | • 2 = Interface Module         |                 | index for which the point<br>parameter is associated          |
|           |       | • 3 = Port (Module & Channel)  |                 | PntType serves as a filter to restrict the list of PntIndexes |
|           |       | • 4 = FP Register              |                 | that are returned in the next                                 |
|           |       | • 5 = Integer Register         |                 | field                                                         |
|           |       | • 6 = Gateway Block            |                 |                                                               |
|           |       | • 7 = Tank                     |                 |                                                               |
|           |       | • 8 = Alarm                    |                 |                                                               |
|           |       | • 9 = TLS                      |                 |                                                               |
|           |       | • 10 = Register Map            |                 |                                                               |
|           |       | • 11 = X509                    |                 |                                                               |
|           |       | • 12 = Remote File<br>Transfer |                 |                                                               |
|           |       | • 13 = MQTT                    |                 |                                                               |
|           |       | • 14 = Scheduled<br>Command    |                 |                                                               |

### The Config Tab

| Parameter    | Point | Values                                                                                                    | Factory Default | Notes                                                                                                    |
|--------------|-------|----------------------------------------------------------------------------------------------------|-----------------|----------------------------------------------------------------------------------------------------|
| PntIndex     |       | CPU Module (1)<br>Interface Module (1-6)<br>Port (1-56)<br>FP Register (1-1000)<br>Integer Register (1-100)<br>Gateway Block (1-108)<br>Tank (1-400)<br>Alarm (1-1000)<br>TLS (1-4)<br>Register Map (1-800)<br>X509 (1-20)<br>Remote File Transfer (1)<br>MQTT (1)<br>Scheduled Commands<br>(1-400) | None            | The point index for the alarm                                                                                                    |
| PntParameter |       | 40 = PntStatus<br>78 = DIOHwValue<br>238 = GaugeStatus<br>239 = Position<br>240 = Level<br>241 = Temp<br>250 = LevelStatus<br>369 = DeviceStatus                                                                                                    | None            | The parameter that is being<br>monitored by the alarm<br>The listed numbers are<br>samples<br>The full list of Point Parameters<br>is available through Vertue                                                                                                    |
| Туре         |       | <ul> <li>1 = Bitmap (Mask)</li> <li>2 = Match (Mask)</li> <li>3 = Mismatch (Mask)</li> <li>4 = Low Threshold<br/>(Threshold)</li> <li>5 = High Threshold<br/>(Threshold)</li> <li>6 = Character Array<br/>(CharArray)</li> </ul>                                                                    |                 | The <b>Bitmap</b> alarm type reports<br>an alarm by performing a<br>bitwise AND of the Mask with<br>the value of the parameter<br>being monitored<br>The <b>Match</b> alarm type reports<br>an alarm if the Mask matches<br>the value of the parameter<br>being monitored<br>The <b>Mismatch</b> alarm type<br>reports an alarm if the Mask<br>does not match the value of the |
|              |       |                                                                                                    |                 | parameter being monitored<br>The <b>Low Threshold</b> alarm type<br>reports an alarm if the value of<br>the parameter being monitored<br>is less than or equal to<br>Threshold<br>The <b>High Threshold</b> alarm type<br>reports an alarm if the value of<br>the parameter being monitored<br>is greater than or equal to<br>Threshold                                        |
|              |       |                                                                                                    |                 | The <b>Char Array</b> alarm type<br>reports an alarm if the value of<br>the parameter matches any of<br>the ASCII characters in<br>CharArray                                                                                                    |
| Mask         |       |                                                                                                    | 0               | The integer mask<br>Mask is displayed in Hex<br>format in VeRTUe if the alarm<br>Type is set to Bitmap<br>Mask is displayed in decimal<br>format if the alarm Type is                                                                                                    |
| Threshold    |       | 100.00                                                                                                    |                 | configured as Match or<br>Mismatch<br>The floating point threshold                                                                                                    |

| Parameter   | Point | Values                                    | Factory Default | Notes                                                                                                    |
|-------------|-------|-------------------------------------------|-----------------|----------------------------------------------------------------------------------------------------|
| CharArray   |       |                                           |                 | The character array                                                                                                    |
| HoldOff     |       |                                           | 0               | The alarm hold off in seconds                                                                                                    |
|             |       |                                           |                 | A value of 0 means that the<br>alarm is immediately activated<br>if detected                                                                                                    |
|             |       |                                           |                 | Otherwise, the alarm condition<br>must be true for the specified<br>number of seconds before the<br>alarm will be activated                                                                   |
| Deadband    |       |                                           | 0.02            | The alarm deadband for threshold                                                                                                    |
|             |       |                                           |                 | This is the amount the value of<br>the parameter being monitored<br>has to drop below the "High<br>Threshold" or raise above the<br>"Low Threshold" for the alarm<br>to be considered cleared |
| OutModules  |       | CPU Module (0)<br>Interface Modules (1–6) |                 | OutModules represents the<br>configured output module on<br>the RTU to which the alarm's<br>output will be written                                                                            |
| OutChannels |       | Channels (1-8)                            |                 | OutChannels represents the<br>configured output channel on<br>the RTU to which the alarm's<br>output will be written                                                                          |
| AlarmState  |       | Disable Alarm<br>Enable Alarm             |                 | This is the operational state of the alarm                                                                                                    |
| OutputBit   |       |                                           |                 | The value of the alarm output when the alarm is active                                                                                                    |

## The Command Tab

| Parameter | Point | Values                            | Factory Default | Notes                                                                                                    |
|-----------|-------|-----------------------------------|-----------------|----------------------------------------------------------------------------------------------------|
| AlarmCmd  |       | • 1 = Reset Alarm                 |                 | This is where users will come to reset an alarm that has been triggered                                                              |
| Output    |       |                                   |                 | This is the alarm output.<br>0 means the alarm is inactive<br>(a.k.a., clear), 1 means the<br>alarm is active (a.k.a.,<br>triggered) |
| PntStatus |       | 0x0000 to 0x8000 =<br>Alarm Reset |                 | This is the current status of the point                                                                                              |

## **The Modbus Master & Slave Managers**

VeRTUe currently only uses the below defined Modbus Map to work with both Modbus Master and Modbus Slave devices through the Modbus protocol. Custom configuration of the Modbus Map via gateway blocks is not supported yet in VeRTUe.

**Note** Select the Default Map and configure the Modbus ID for Modbus Slave channels via the Chassis.

The 8810 RTU and VeRTUe use Modbus Register Maps (REGMAP). A REGMAP is used to copy or "map" the value (Value00 to Value63) of a Modbus Floating Point Register (MFPREG) or a Modbus Integer Register (MIREG) to a variety of available parameter within the 8810. For example, MFPREG Value00 can be mapped to a Tank's Level parameter, meaning that Level is updated any time Value00 is updated. Modbus Manager allows the user to access and configure the REGMAP settings.

The below table lists the default Modbus map which is a list for any Modbus slave device that defines what the data is (such as Level, Temp, GaugeStatus), how the data is stored, and where the data is stored. Each parameter is an integral part of a Modbus Map.

In the table below, Scale Factor is a factor that can be applied to convert an integer slave value to a floating point value. Scale Factor is only used on integer values. It does not apply to Floating Point registers.

The FailFilter column are the settings used to monitor PntStatus bits. When the FailFilter is not 0, bits set in FailFilter are compared with the bits in PntStatus and the FailValue is reported if any bits match.

| Parameter   | Start Address | End Address | Туре         | Scale Factor | FailFilter                                                     | Fail Value |
|-------------|---------------|-------------|--------------|--------------|----------------------------------------------------------------|------------|
| Position    | 60000         | 60799       | 32-bit float | None         | Device Timeout<br>CIU Timeout<br>Not Scanning                  | -1000      |
| Level       | 60800         | 61599       | 32-bit float | None         | Device Timeout<br>CIU Timeout<br>Not Scanning<br>Invalid Level | -1000      |
| Тетр        | 61600         | 62399       | 32-bit float | None         | Device Timeout<br>CIU Timeout<br>Not Scanning<br>Invalid Temp  | -1000      |
| GaugeStatus | 62400         | 63199       | 32-bit uint  | None         | None                                                           | N/A        |
| PntStatus   | 63200         | 63999       | 32-bit uint  | None         | None                                                           | N/A        |
| Position    | 64000         | 64399       | 16-bit uint  | 1000         | Device Timeout<br>CIU Timeout<br>Not Scanning                  | 0          |
| Level       | 64400         | 64799       | 16-bit uint  | 1000         | Device Timeout<br>CIU Timeout<br>Not Scanning<br>Invalid Level | 0          |
| Temp        | 64800         | 65199       | 16-bit uint  | 100          | Device Timeout<br>CIU Timeout<br>Not Scanning<br>Invalid Temp  | 0          |

**Note** See the Varec 8810 RTU Modbus Service Manual (SRM016) for a more detailed explanation for how Modbus works.

#### **Modbus Master Manager Parameters**

The Modbus Master Manager allows the user to configure the following parameters on the 8810. Each parameter allows the user to select whether the parameter should be considered either a floating point register parameter or an integer register parameter. There are three choices in the drop-down ellipses: Register Maps, FP Registers, INT Registers, as well as Show or Hide Point Indexes.

|                 | FP Reg          | isters          | ۹.              | . Config                                             | Command       |                 |              |
|-----------------|-----------------|-----------------|-----------------|------------------------------------------------------|---------------|-----------------|--------------|
|                 |                 |                 |                 | Register Maps<br>INT Registers<br>Hide Point Indexes | GW Demo (001) |                 | Q            |
| Demo            | (003)           | (002)           | (004)           |                                                      | Label         | GW Demo         |              |
| 88              | 88              | 88              | 88              |                                                      | Module        | 0               |              |
| 88              | 88              | 88              | BB              |                                                      | Channel       | 2               |              |
| (005)           | (006)           | (007)           | (008)           |                                                      | IpAddress     | 10.249.128.42   |              |
|                 |                 |                 |                 |                                                      | UnitID        | 1               |              |
|                 |                 |                 |                 |                                                      | DataMode      | 0x 0            |              |
|                 |                 |                 | 클클              |                                                      | ReadCmd       | 3               |              |
| Undefi<br>(009) | Undefi<br>(010) | Undefi<br>(011) | Undefi<br>(012) |                                                      | WriteCmd      | 16              |              |
|                 |                 |                 |                 | 1                                                    | Addr1         | 1               |              |
|                 |                 |                 |                 |                                                      | Size1         | 1               |              |
| Undefi<br>(013) | Undefi<br>(014) | Undefi<br>(015) | Undefi<br>(016) |                                                      | Addr2         | 0               |              |
|                 |                 |                 |                 |                                                      | Size2         | 0               |              |
|                 |                 |                 |                 |                                                      | Cancel        | Save RTU Config | Apply to RTU |

Figure 1–9: Modbus Master Manager Config Screen

## Modbus Master FP Registers and INT Registers

The Modbus Master Manager allows the user to configure the following parameters as either a floating point register or as a integer register on the 8810.

| Parameter | Туре   | Values                                                             | Factory<br>Default   | Description                                                                  |
|-----------|--------|--------------------------------------------------------------------|----------------------|------------------------------------------------------------------------------|
|           |        | Config                                                             | I                    |                                                                              |
| Label     | Config | ASCII string                                                       | Gateway<br>Block XXX | 32-character ASCII string<br>where 'XXX' is the GWBLK<br>number (001 to 108) |
| Module    | Config | <ul> <li>0 = CPU Module</li> <li>1-6 = Interface Module</li> </ul> | 0                    | Module number                                                                |
| Channel   | Config | 1-8 = Channel Number                                               |                      | Channel number for the parameter to use on the module                        |
| lpAddress | Config |                                                                    |                      | IP address for the device<br>the module is<br>communicating with             |
| UnitlD    | Config |                                                                    |                      | The ID for the Modbus device on the tank                                     |

| Parameter  | Туре    | Values                                                                                                    | Factory<br>Default | Description                                                                                               |
|------------|---------|----------------------------------------------------------------------------------------------------|--------------------|----------------------------------------------------------------------------------------------------|
| DataMode   | Config  | <ul> <li>Bitmap field used to configure the data mode.</li> <li>0x0001 = Byte Swap (A/B -&gt; B/A)</li> <li>0x0002 = Word Swap (A/B/C/D -&gt; C/D/A/B)</li> <li>0x0003 = Swap Both (A/B/C/D -&gt; D/C/B/A)</li> <li>0x0004 = 32-bit Parameter Mode (place 2 16-bit registers in 1 32-bit ValueXX—Integer Register only)</li> <li>0x0008 = Modbus Over TCP (vs.</li> </ul> | 0                  |                                                                                                    |
|            |         | <ul> <li>Modbus TCP)</li> <li>0x0010 = Force OPC UA Status<br/>Code Good</li> </ul>                                                                                                    |                    |                                                                                                    |
| ReadCmd    | Config  |                                                                                                    |                    | Read command                                                                                              |
| WriteCmd   | Config  |                                                                                                    |                    | Write command                                                                                             |
| StartReg1  | Config  |                                                                                                    |                    | Register block #1 Modbus<br>starting address                                                              |
| Size1      | Config  |                                                                                                    |                    | Register block #1 size (#<br>of 16-bit registers or # of<br>32-bit registers if 32-bit<br>Parameter Mode) |
| StartReg2  | Config  |                                                                                                    |                    | Register block #2 Modbus starting address                                                                 |
| Size2      | Config  |                                                                                                    |                    | Register block #2 size (#<br>of 16-bit registers or # of<br>32-bit registers if 32-bit<br>Parameter Mode) |
| StartReg3  | Config  |                                                                                                    |                    | Register block #3 Modbus starting address                                                                 |
| Size3      | Config  |                                                                                                    |                    | Register block #3 size (#<br>of 16-bit registers or # of<br>32-bit registers if 32-bit<br>Parameter Mode) |
| StartReg4  | Config  |                                                                                                    |                    | Register block #4 Modbus starting address                                                                 |
| Size4      | Config  |                                                                                                    |                    | Register block #4 size (#<br>of 16-bit registers or # of<br>32-bit registers if 32-bit<br>Parameter Mode) |
| Priority   | Config  | <ul> <li>1 = No Priority</li> <li>2 = High Priority</li> <li>3 = Low Priority</li> </ul>                                                                                                    |                    | Change-of-state priority                                                                                  |
| Maxtime    | Config  |                                                                                                    | 600                | Max time between<br>change-of-state updates<br>(in seconds)                                               |
|            |         | Command                                                                                                    |                    |                                                                                                    |
| Value00-63 |         |                                                                                                    |                    |                                                                                                    |
| Elapse     | Dynamic | (Displays current DateTime of unit)                                                                                                    |                    | Time of the last scan of the unit                                                                         |

| Parameter   | Туре    | Values                                                                                                    | Factory<br>Default | Description                                         |
|-------------|---------|----------------------------------------------------------------------------------------------------|--------------------|-----------------------------------------------------|
| PntStatus   | Dynamic | <ul> <li>0x0000 0001 = Device Timeout</li> <li>0x0000 0010 = Transmit Error<br/>(Integer Register only)</li> <li>0x0000 0100 = Unsupported<br/>WriteCmd</li> <li>0x0000 02000 = Unsupported<br/>ReadCmd</li> </ul> | 0                  | Bitmap field indicating<br>status of point          |
| PntCheckSum | Dynamic | >=0                                                                                                    | Normal<br>Scan     | 16-bit CRC for the point's configuration parameters |

## Modbus Register Maps Settings

The Modbus Register Map Manager allows the user to configure the following parameters as register on the 8810.

| Q Undefined Undefined Unde |              |
|----------------------------------------------------------------------------------------------------|--------------|
| Image: Subscript of the state of the state of the sta                  |              |
| Undefined Undefined Undefined SrcType Port Prit  SrcType None SrcType None                                                                                                    |              |
| Srcindex None                                                                                                    |              |
| SrcParameter None                                                                                                    |              |
|                                                                                                    |              |
| Undefined Undefined Undefined Undefined DestType Port Prit ~                                                                                                    |              |
| Destindex None                                                                                                    |              |
| DestParameter None                                                                                                    |              |
| DataMode 0x 0                                                                                                    |              |
| Image: State Sector   1                                                                                                    |              |
| Undefined Undefined Undefined Undefined SrcMin 0                                                                                                    |              |
| SrcMax. 0                                                                                                    |              |
| DestMin 0                                                                                                    |              |
| Undefined Undefined Undefined Undefined 0                                                                                                    |              |
|                                                                                                    |              |
|                                                                                                    |              |
|                                                                                                    |              |
|                                                                                                    |              |
| Undefined Undefined Undefined Undefined                                                                                                    |              |
|                                                                                                    |              |
| Cancel Save RTU Config                                                                                                    | Apply to RTU |

Figure 1–10: Modbus Register Maps Manager Config Screen

| Parameter | Туре   | Values | Factory Default | Description                                                                     |  |  |  |  |  |
|-----------|--------|--------|-----------------|---------------------------------------------------------------------------------|--|--|--|--|--|
|           | Config |        |                 |                                                                                 |  |  |  |  |  |
| SrcType   | Config |        |                 | Source Point Type:                                                              |  |  |  |  |  |
|           |        |        |                 | • 3 = Port (Module & Channel) (Converted Value)                                 |  |  |  |  |  |
|           |        |        |                 | <ul> <li>4 = Modbus Floating Point Register<br/>(Value00 to Value63)</li> </ul> |  |  |  |  |  |
|           |        |        |                 | • 5 = Modbus Integer Register (Value 00 to Value 63)                            |  |  |  |  |  |
|           |        |        |                 | <ul> <li>7 = Tank (PerFPValue1 &amp; 2, PerIValue 1<br/>&amp; 2)</li> </ul>     |  |  |  |  |  |

| Parameter     | Туре   | Values | Factory Default | Description                                                                                                    |
|---------------|--------|--------|-----------------|----------------------------------------------------------------------------------------------------|
| SrcIndex      | Config |        |                 | Source Point Index:<br>• Port (9–56)<br>EB Bogistor (1, 100)                                                                                                    |
|               |        |        |                 | <ul> <li>Integer Register (1–100)</li> </ul>                                                                                                    |
| SrcParameter  | Config |        |                 | Source Point Parameter:<br>99 = Value00 (Register)<br>100 = Value01 (Register)<br><br>162 = Value63 (Register)<br>255 = PerFPValue1 (Tank)<br>256 = PerFPValue2 (Tank)                                                                                                    |
|               |        |        |                 | <ul> <li>257 = PerlValue1 (Tank)</li> <li>258 = PerlValue2 (Tank)</li> <li>553 = ConvertedValue (Port)</li> </ul>                                                                                                    |
| DestType      | Config |        |                 | <ul> <li>Destination Point Type:</li> <li>1 = CPU Module</li> <li>2 = Interface Module</li> <li>3 = Port (Module &amp; Channel)</li> <li>4 = FP Register</li> <li>5 = Integer Register</li> <li>6 = Gateway Block</li> <li>7 = Tank</li> <li>8 = Alarm</li> </ul>                                                               |
| DestIndex     | Config |        |                 | <ul> <li>Destination Point Index:</li> <li>CPU Module (1)</li> <li>Interface Module (1-6)</li> <li>Port (1-56)</li> <li>FP Register (1-100)</li> <li>Integer Register (1-100)</li> <li>Gateway Block (1-108)</li> <li>Tank (1-400)</li> <li>Alarm (1-1000)</li> </ul>                                                           |
| DestParameter | Config |        |                 | Destination Point Parameter:<br>• 40 = PntStatus<br>• 78 = DIOHwValue<br>• 239 = Position<br>• 240 = Level<br>• 241 = Temp<br>• 250 = LevelStatus<br>• 267 = StdDensity<br>• 369 = DeviceStatus<br>• 405 = ManLevel<br>• 407 = ManTemp<br>• 409 = ManSolidsLevel<br>• 411 = ManWaterLevel<br>• 412 = AmbientTemp<br>425 = SWBct |

| Parameter   | Туре    | Values | Factory Default | Description                                                    |  |
|-------------|---------|--------|-----------------|----------------------------------------------------------------|--|
| DataMode    | Config  |        |                 | Data Mode:                                                     |  |
|             |         |        |                 | • If 1, then scale integer to floating point using Min/Max     |  |
|             |         |        |                 | • If 0, then scale integer to floating point using ScaleFactor |  |
| ScaleFactor | Config  |        |                 | Scale Factor                                                   |  |
| SrcMin      | Config  |        |                 | Source Minimum Value                                           |  |
| SrcMax      | Config  |        |                 | Source Maximum Value                                           |  |
| DestMin     | Config  |        |                 | Destination Minimum Value                                      |  |
| DestMax     | Config  |        |                 | Destination Maximum Value                                      |  |
|             |         | -      | Command         |                                                                |  |
| PntStatus   | Dynamic | >=0    | 0               | Bitmap field indicating status of point.                       |  |
|             |         |        |                 | • 0x0000 0002 = Invalid destination                            |  |
|             |         |        |                 | • 0x0000 0001 = Invalid source                                 |  |

# **Modbus Slave Manager Settings**

The Modbus Slave Manager allows the user to configure the following parameters on the 8810.

|                   | Gateway           | Blocks            | ٩                 | Config            | Command         |            |              |        |                   |
|-------------------|-------------------|-------------------|-------------------|-------------------|-----------------|------------|--------------|--------|-------------------|
| €                 | €                 | $\rightarrow$     | ∋                 | Demo              | Demo            |            | Gateway Blo  | ck 004 |                   |
| Demo              | Gateway Block 004 | Gateway Block 005 | Gateway Block 006 | Gateway Block 004 | Label           | Demo       | Label        |        | Gateway Block 004 |
| -                 |                   | -                 | -                 |                   | Address         | 0          | Address      |        | 60800             |
| 리                 | 권                 | 권                 | 권                 |                   | Size            | 1          | Size         |        | 4                 |
| Gateway Block 007 | Gateway Block 008 | Gateway Block 009 | Gateway Block 010 |                   | Interval        | 1          | Interval     |        | 1                 |
|                   |                   |                   |                   |                   | PntType         | Tank Pnt 🐱 | PntType      |        | Tank Pnt 👻        |
|                   |                   |                   | -                 |                   | Pntindex        |            | PntIndex     |        |                   |
| $\geq$            | $\geq$            | 之                 | 2                 |                   | PntParameter    |            | PntParameter | e 1    |                   |
| Gateway Block 011 | Gateway Block 012 | Gateway Block 013 | Gateway Block 014 |                   | ModbusMap       | testing    | ModbusMap    |        | 60800             |
| (TT)              |                   |                   | -                 |                   | DataMode Select | *          | DataMode     | Select | v                 |
| 2                 | $\geq$            | $\geq$            | $\geq$            | 6                 | ScaleFactor     | 0          | ScaleFactor  |        | 0                 |
| Gateway Block 015 | Gateway Block 016 | Gateway Block 017 | Gateway Block 018 |                   | InputMin        | 0          | InputMin     |        | 0                 |
|                   |                   |                   |                   |                   | InputMax        | 0          | InputMax     |        | 0                 |
| $ \rightarrow $   | ∋                 | ⇒                 | ⇒                 |                   |                 |            |              |        | Cancel            |

Figure 1–11: Modbus Slave Manager Config Screen

| Parameter     | Туре   | Values       | Factory Default      | Description                                                                                                    |  |  |  |  |
|---------------|--------|--------------|----------------------|----------------------------------------------------------------------------------------------------|--|--|--|--|
| Config        |        |              |                      |                                                                                                    |  |  |  |  |
| Label         | Config | ASCII string | Gateway Block<br>XXX | 32-character ASCII string where 'XXX' is the GWBLK number (001 to 108)                                                                                   |  |  |  |  |
| StartRegister | Config | 0 to 65,535  | 0                    | Modbus starting address for the GWBLK                                                                                                    |  |  |  |  |
| Size          | Config | >=0          | 1                    | The number of parameters contained in the GWBLK. For example, the 8810 contains up to 400 tanks so this field would be a value from 1 to 400 for a tank. |  |  |  |  |

| Parameter | Туре   | Values | Factory Default | Description                                                                                                    |
|-----------|--------|--------|-----------------|----------------------------------------------------------------------------------------------------|
| Interval  | Config | >=0    | 1               | The number of Modbus 16-bit registers<br>between the start of each parameter in the<br>GWBLK. <b>Address</b> , <b>Size</b> , and <b>Interval</b> are<br>used together to define the map.                                                                                                    |
|           |        |        |                 | For example, <b>Address</b> = 1000, <b>Size</b> = 5,<br>and <b>Interval</b> = 10 results in 5 parameters at<br>addresses 1000, 1010, 1020, 1030, and<br>1040. Set <b>Interval</b> to 0 or 1 if the parameter<br>uses consecutive addresses.                                                                                                    |
| PntType   | Config | 1 to 8 | 0               | <ul> <li>The point type. Values are:</li> <li>1 =CPU Module</li> <li>2 = Interface Module</li> <li>3 = Port (i.e. Module &amp; Channel)</li> <li>4 = Modbus Floating Point Register</li> <li>5 = Modbus Integer Register</li> <li>6 = Modbus Gateway Block</li> <li>7 = Tank</li> <li>8 = Alarm</li> <li>9 = TLS</li> <li>10 = Register Map</li> <li>11 = X509</li> <li>12 = Remote File Transfer</li> <li>13 = MQTT</li> <li>14 = Scheduled Command</li> <li>PntType, PntIndex, and PntParameter are used together to specify the parameter being assigned to the Modbus Address.</li> </ul> |
| PntIndex  | Config | >=0    | 0               | The index into the point<br>The valid range depends on the point type:<br>• CPU Module (1)<br>• Interface Module (1-6)<br>• Port (1-56)<br>• FP Register (1-1000)<br>• Integer Register (1-100)<br>• Gateway Block (1-108)<br>• Tank (1-400)<br>• Alarm (1-1000)<br>• TLS (1-4)<br>• Register Map (1-800)<br>• X509 (1-20)<br>• Remote File Transfer (1)<br>• MQTT (1)<br>• Scheduled Commands (1-400)<br>PntType, PntIndex, and PntParameter are<br>used together to specify the parameter<br>being assigned to the Modbus Address.                                                          |

| Parameter    | Туре   | Values       | Factory Default | Description                                                                                                    |
|--------------|--------|--------------|-----------------|----------------------------------------------------------------------------------------------------|
| PntParameter | Config | >=0          | 0               | Numeric value corresponding to a specific parameter within the point                                                                                                    |
|              |        |              |                 | Commonly used values are:                                                                                                    |
|              |        |              |                 | • $40 = $ <b>PntStatus</b>                                                                                                    |
|              |        |              |                 | • 238 = GaugeStatus                                                                                                    |
|              |        |              |                 | • 239 = <b>Position</b>                                                                                                    |
|              |        |              |                 | • 240 = <b>Level</b>                                                                                                    |
|              |        |              |                 | • 241 = <b>Temp</b>                                                                                                    |
|              |        |              |                 | • 369 = <b>DeviceStatus</b>                                                                                                    |
|              |        |              |                 | <b>PntType</b> , <b>PntIndex</b> , and <b>PntParameter</b> are used together to specify the parameter being assigned to the Modbus <b>Address</b> .                                                                                                    |
| ModbusMap    | Config | ASCII string | Default Map     | ModbusMap is a 32-character (max) ASCII string and is case-sensitive.                                                                                                    |
|              |        |              |                 | ModbusMap is used to associate a Gateway<br>Block with one or more Modbus Slave<br>channels, or with the Modbus TCP port on<br>the Ethernet channel (i.e., CPU Module<br>Channel 2).                                                                                                    |
|              |        |              |                 | Each of these channels has its own<br>ModbusMap parameter, which can be set to<br>different values. When a Modbus message<br>is received on one of these Modbus<br>channels, the 8810 RTU searches for<br>Gateway Blocks with identical ModbusMap<br>values and uses matching Gateway Blocks<br>to respond to that Modbus message. |
|              |        |              |                 | This allows the 8810 RTU to support multiple Modbus Maps simultaneously.                                                                                                    |
|              |        |              |                 | For example, depending on the<br>configuration of the Gateway Blocks, one<br>Modbus Slave channel might interpret<br>Modbus register 100 as a "Level", while a<br>different Modbus Slave channel might<br>interpret that same register as "Temp".                                                                                  |

| Parameter   | Туре    | Values | Factory Default | Description                                                                                                    |
|-------------|---------|--------|-----------------|----------------------------------------------------------------------------------------------------|
| DataMode    | Config  | >=0    | 0               | <ul> <li>Bitmap field used to configure the data mode.</li> <li>0x00000001: Scale floating point parameter using Min/Max</li> <li>0x00000002: Scale floating point parameter using ScaleFactor</li> <li>0x00000004: 32-bit parameter mode. When reading more than one parameter, setting this bit increments to the next (32-bit) parameter within the same point (aka parameter mode), rather than the same parameter in the</li> </ul>                                                                                                    |
|             |         |        |                 | <ul> <li>next point (aka indexing mode).<br/>Typically used with Modbus Floating<br/>Point and Integer Registers.</li> <li>0x0000008: 16-bit parameter mode.<br/>Similar to 32-bit parameter mode, but<br/>this uses only the least significant 16<br/>bits in each 32-bit parameter. Typically<br/>used with Modbus Integer Register<br/>when the register has only 16 bits of<br/>meaningful data. This mode produces<br/>garbage if used with a floating point<br/>parameter.</li> <li>0x0000010: Return if 0xFF if data is<br/>invalid, instead of the value specified in<br/>the FailValue parameter. (FailFilter<br/>determines if data is bad.) Only used<br/>when a 22 bit floating point parameter</li> </ul> |
| ScaleFactor | Config  | >=0    | 0               | is scaled to a 16-bit integer.<br>Multiply the floating point number by                                                                                                    |
|             |         |        |                 | ScaleFactor in order to convert a 32-bit<br>floating point number to a 16-bit integer.<br>DataMode bit 0x00000002 must be set.<br>Not used with integers.                                                                                                    |
| InputMin    | Config  | >=0    | 0               | Use InputMin, InputMax, OutputMin, and OutputMax together to scale a 32-bit floating point number to a 16-bit integer, with the 32-bit input value being scaled to the 16-bit output value. DataMode bit 0x00000001 must be set. Not used with integers.                                                                                                    |
| InputMax    | Config  | >=0    | 0               | See InputMin.                                                                                                    |
| OutputMin   | Config  | >=0    | 0               | See InputMin.                                                                                                    |
| OutputMax   | Config  | >=0    | 0               | See InputMin.                                                                                                    |
| FailFilter  | Config  | >=0    | 0               | Bitmap field applied to the PntType/<br>PntIndex point's PntStatus to determine if a<br>value indicating failure should be reported.<br>If a matching PntStatus bit is found and<br>DataMode 0x00000010 bit is set, then<br>0xFFFF is returned. If a matching PntStatus<br>bit is found and DataMode 0x00000010 bit<br>is not set, then FailValue is returned.                                                                                                    |
| FailValue   | Config  | >=0    | 0               | See <b>FailFilter</b> .                                                                                                    |
|             | - ·     |        | Command         | ·                                                                                                    |
| PntStatus   | Dynamic | >=0    | 0               | Bitmap field indicating status of point.<br>• 0x000000000: No error.                                                                                                    |

| Parameter   | Туре    | Values | Factory Default | Description                                         |
|-------------|---------|--------|-----------------|-----------------------------------------------------|
| PntCheckSum | Dynamic | >=0    | Normal Scan     | 16-bit CRC for the point's configuration parameters |

## **Modbus Register Maps**

The TLS Master Manager

VeRTUe allows users to configure the 8810 RTU to communicate and understand Veeder-Root TLS gauges over an RS-232 Serial channel. The TLS Master protocol is similar parameter-wise to a Modbus Master channel except TLS Master does not have the DetectTime configuration parameter and it uses the third byte of the ComParams parameter to configure the number of stop bits (1 or 2).

### **TLS Master Manager Settings**

|         | TLS Master | Manager | Q       | Config | Command        |    |        |
|---------|------------|---------|---------|--------|----------------|----|--------|
| TLS-XXX | Ronan      | TLS-XXX | TLS-XXX | TLS 03 | TLS 03         |    |        |
| 123.350 | Kullan     | 123 03  | 163.04  |        | AlarmTestCmd   |    |        |
|         |            |         |         |        | CriticalAlarms | 0x | 0      |
|         |            |         |         |        | MajorAlarms    | 0x | 0      |
|         |            |         |         |        | MinorAlarms    | 0x | 0      |
|         |            |         |         |        | SystemAlarms   | 0x | 0      |
|         |            |         |         |        | AlarmCodes00   |    | None   |
|         |            |         |         |        | AlarmCodes01   |    | None   |
|         |            |         |         |        | AlarmCodes02   |    | None   |
|         |            |         |         |        | AlarmCodes03   |    | None   |
|         |            |         |         |        | AlarmCodes04   |    | None   |
|         |            |         |         |        |                |    | Cancel |

Figure 1–12: TLS Master Manager Config Screen

| Parameter | Туре     | /pe Values                                                         |   | Description                                                    |  |  |  |
|-----------|----------|--------------------------------------------------------------------|---|----------------------------------------------------------------|--|--|--|
|           | <u>.</u> | Config                                                             | i |                                                                |  |  |  |
| Label     | Config   | ASCII string                                                       |   | 32-character ASCII string point description                    |  |  |  |
| Module    | Config   | <ul> <li>0 = CPU Module</li> <li>1-6 = Interface Module</li> </ul> | 0 | Module number                                                  |  |  |  |
| Channel   | Config   | 1-4                                                                | 0 | Channel number for the<br>TLS connection on the<br>8814 module |  |  |  |
| Command   |          |                                                                    |   |                                                                |  |  |  |

| Parameter      | Туре    | Values                                                                                                    | Factory<br>Default | Description                                                                                              |
|----------------|---------|----------------------------------------------------------------------------------------------------|--------------------|----------------------------------------------------------------------------------------------------|
| AlarmTestCmd   | Dynamic | <ul> <li>AANNTT:</li> <li>AA = Alarm/Warning<br/>Category</li> <li>NN = Alarm Type Number</li> <li>TT = Tank/Sensor Number</li> </ul>                                                                                                    | (null)             | Alarm test command which<br>is a 6-digit AANNTT string<br>for each alarm                                 |
| CriticalAlarms | Dynamic | <ul> <li>0x0001 0000 = Device 16</li> <li>0x0000 8000 = Device 15</li> <li>0x0000 4000 = Device 14</li> <li>0x0000 2000 = Device 13</li> <li>0x0000 1000 = Device 12</li> <li>0x0000 0800 = Device 11</li> <li>0x0000 0400 = Device 10</li> <li>0x0000 0200 = Device 09</li> <li>0x0000 0100 = Device 08</li> <li>0x0000 0100 = Device 07</li> <li>0x0000 0080 = Device 05</li> <li>0x0000 0010 = Device 04</li> <li>0x0000 0008 = Device 03</li> <li>0x0000 0004 = Device 02</li> <li>0x0000 0002 = Device 01</li> <li>0x0000 0001 = Device 01</li> </ul>                                  | 0                  | Grouping of alarms that<br>are considered to be a<br>critical priority to the<br>operation of the system |
| MajorAlarms    | Dynamic | <ul> <li>0x0001 0000 = Device 16</li> <li>0x0000 8000 = Device 15</li> <li>0x0000 4000 = Device 14</li> <li>0x0000 2000 = Device 13</li> <li>0x0000 1000 = Device 12</li> <li>0x0000 0800 = Device 11</li> <li>0x0000 0400 = Device 10</li> <li>0x0000 0200 = Device 09</li> <li>0x0000 0100 = Device 08</li> <li>0x0000 0100 = Device 07</li> <li>0x0000 0040 = Device 07</li> <li>0x0000 0040 = Device 05</li> <li>0x0000 0010 = Device 04</li> <li>0x0000 0008 = Device 03</li> <li>0x0000 0004 = Device 02</li> <li>0x0000 0002 = Device 01</li> <li>0x0000 0001 = Device 01</li> </ul> | 0                  | Grouping of alarms that<br>are considered to be a high<br>priority to the operation of<br>the system     |

| Parameter       | Туре    | Values                                                                     | Factory<br>Default | Description                                                          |
|-----------------|---------|----------------------------------------------------------------------------|--------------------|----------------------------------------------------------------------|
| MinorAlarms     | Dynamic | • 0x0001 0000 = Device 16                                                  | 0                  | Grouping of alarms that                                              |
|                 |         | • 0x0000 8000 = Device 15                                                  |                    | are considered to be a                                               |
|                 |         | • 0x0000 4000 = Device 14                                                  |                    | operation of the system                                              |
|                 |         | • 0x0000 2000 = Device 13                                                  |                    |                                                                      |
|                 |         | • 0x0000 1000 = Device 12                                                  |                    |                                                                      |
|                 |         | • 0x0000 0800 = Device 11                                                  |                    |                                                                      |
|                 |         | • 0x0000 0400 = Device 10                                                  |                    |                                                                      |
|                 |         | • 0x0000 0200 = Device 09                                                  |                    |                                                                      |
|                 |         | • 0x0000 0100 = Device 08                                                  |                    |                                                                      |
|                 |         | • 0x0000 0080 = Device 07                                                  |                    |                                                                      |
|                 |         | • 0x0000 0040 = Device 06                                                  |                    |                                                                      |
|                 |         | • 0x0000 0020 = Device 05                                                  |                    |                                                                      |
|                 |         | • 0x0000 0010 = Device 04                                                  |                    |                                                                      |
|                 |         | • 0x0000 0008 = Device 03                                                  |                    |                                                                      |
|                 |         | • 0x0000 0004 = Device 02                                                  |                    |                                                                      |
|                 |         | • 0x0000 0002 = Device 01                                                  |                    |                                                                      |
|                 |         | • 0x0000 0001 = Device 00                                                  |                    |                                                                      |
| SystemAlarms    | Dynamic | • 0x0001 0000 = Device 16                                                  | 0                  | Grouping of alarms that                                              |
| 1               |         | • 0x0000 8000 = Device 15                                                  |                    | are considered to be a low                                           |
|                 |         | • 0x0000 4000 = Device 14                                                  |                    | priority to the operation of                                         |
|                 |         | • 0x0000 2000 = Device 13                                                  |                    | the system                                                           |
|                 |         | • 0x0000 1000 = Device 12                                                  |                    |                                                                      |
|                 |         | • 0x0000 0800 = Device 11                                                  |                    |                                                                      |
|                 |         | • 0x0000 0400 = Device 10                                                  |                    |                                                                      |
|                 |         | • 0x0000 0200 = Device 09                                                  |                    |                                                                      |
|                 |         | • 0x0000 0100 = Device 08                                                  |                    |                                                                      |
|                 |         | • 0x0000 0080 = Device 07                                                  |                    |                                                                      |
|                 |         | • 0x0000 0040 = Device 06                                                  |                    |                                                                      |
|                 |         | • 0x0000 0020 = Device 05                                                  |                    |                                                                      |
|                 |         | • 0x0000 0010 = Device 04                                                  |                    |                                                                      |
|                 |         | • 0x0000 0008 = Device 03                                                  |                    |                                                                      |
|                 |         | • 0x0000 0004 = Device 02                                                  |                    |                                                                      |
|                 |         | • 0x0000 0002 = Device 01                                                  |                    |                                                                      |
|                 |         | • 0x0000 0001 = Device 00                                                  |                    |                                                                      |
| AlarmCodes00-16 | Dynamic | Alarm Category & Type:                                                     | None               | The critical, major, minor,                                          |
|                 |         | • AA = Alarm/Warning                                                       |                    | or system alarm codes set                                            |
|                 |         | Category                                                                   |                    | up per device                                                        |
|                 |         | • NN = Alarm Type Number                                                   |                    |                                                                      |
| AlarmText00-16  | Dynamic | AANN : Alarm/Warning<br>Category : Alarm/Warning<br>Text : CRITICAL/MAJOR/ | None               | High priority active alarm per device                                |
|                 |         | MINOR/SYSTEM                                                               |                    | For example:<br>0203 : MAJOR : Tank Alarm<br>: Tank High Water Alarm |

| Parameter  | Туре    | Values                                                                                                    | Factory<br>Default | Description                                                                   |
|------------|---------|----------------------------------------------------------------------------------------------------|--------------------|-------------------------------------------------------------------------------|
| ScanStatus | Dynamic | <ul> <li>1 = Scanning</li> <li>2 = Invalid Module</li> <li>3 = Invalid Channel</li> <li>4 = Disabled Channel</li> <li>5 = Invalid DeviceType</li> <li>6 = Invalid ScanCmd</li> <li>7 = Invalid AuxID</li> <li>8 = Invalid Controller</li> <li>9 = Invalid Interface<br/>Module</li> <li>10 = Invalid Protocol</li> <li>11 = RegMap Source</li> </ul> |                    | Status of scanning the tank<br>as well as why the tank<br>isn't being scanned |
| Elapse     | Dynamic |                                                                                                    |                    | Time of the last update                                                       |
| PntStatus  | Dynamic | <ul> <li>0x0000 0004 = Not<br/>Scanning</li> <li>0x0000 0001 = Device<br/>Timeout</li> </ul>                                                                                                    | 0                  | Bitmap field indicating<br>status of point                                    |

## **Certificates Manager**

| (                     | Certificate           | Manager               | Q                     | Config             | Command                                                                                                    |         |
|-----------------------|-----------------------|-----------------------|-----------------------|--------------------|----------------------------------------------------------------------------------------------------|---------|
| <u>8</u>              | 2                     | 2                     | 2                     | Server Certificate | Server Certificate                                                                                                    |         |
| Server<br>Certificate | Client<br>Certificate | Client<br>Certificate | Client                |                    | Label Server Certificate                                                                                                    |         |
|                       |                       |                       |                       |                    | CertState Enable Cert 🗸                                                                                                    |         |
| Client                | Client                | Client                | Client                |                    | CertFile application_rsa_sha256.de                                                                                                    |         |
| Certificate           | Certificate           | Certificate           | Certificate           |                    | PrivateKeyFile application_rsa_sha256_k                                                                                                    |         |
|                       |                       |                       |                       |                    | AccessLevel Admin Access 🗸                                                                                                    |         |
| 2=                    | 8                     | 8                     | 8                     |                    |                                                                                                    |         |
| Client                | Client                | Client                | Client                |                    |                                                                                                    |         |
|                       | Certificate           |                       |                       |                    |                                                                                                    |         |
| 8=                    | 2=                    | 8                     | 8                     |                    |                                                                                                    |         |
| Client<br>Certificate | Client<br>Certificate | Client<br>Certificate | Client<br>Certificate |                    | Alexandra and a second and a second and a se | 3       |
|                       |                       |                       |                       |                    | Cancel Save RTU Config                                                                                                    | Apply t |

#### Certificates

Upon connecting to the 8810 RTU with VeRTUe, a popup window opens that asks the user "Add to trusted store?" This starting up of the VeRTUe service creates the VeRTUe client certificate. The user would then copy the generated certificate to the 8810 RTU. More details for how to setup and enable certificates are listed below.

### 8810 Server Certificate

When a client, such as VeRTUe, first connects to the 8810, the Server Certificate will be presented. The user will be prompted as to whether to add the certificate to the Trusted Store. The user must click Yes in order for this client to be able to communicate with the 8810. This

VeRTUe self-signed certificate is automatically placed in different places based on Microsoft's recommendation in the ProgramData directory depending up on which version of Windows the computer is using.

- 2000/XP/2003 -> C:\Documents and Settings\All Users\Application Data
- Vista/2008/7/8/2012/10 and later -> C:\ProgramData

This self-signed certificate is used for any connection that requires Sign or Sign & Encrypt, even if the User Identity is set to Username. Make sure to copy this self-signed certificate into one of the 8810's certificate slots.

Client certificates other than the VeRTUe self-signed certificate (RTU 8810 OpcUaInterface [xxx].der (where [xxx] is the number generated) must have a .pfx file present and located in %PROGRAMDATA\Varec\VeRTUe\pki\private where %PROGRAMDATA is dependent upon the operating system. It is also the standard for the Vista operating system and later. For Windows 7 & 8, it is <C:\Documents and Settings\All Users\Application> Data. For 10 and above, it is c:\programdata.

**Note** The Security Mode, Security Policy, and User Identity parameters are stored in the .rtuconfig file. When working with saved files, be sure to confirm the parameters are set properly for your RTU prior to doing a Write To RTU.

**Note** Use the pwreset file to restore default security on the RTU if you are unable to connect to it. The pwreset file will set Security Mode back to None, Security Policy to None, and User Identity to Username. It will restore the default admin and user1 passwords so those accounts can be used to connect.

### **VeRTUe Client Certificate**

When the Varec VeRTUe service is started for the first time, a new client certificate will be generated, called VeRTUe, and placed in the Microsoft certificates store.

Use the following steps to export the generated certificate and copy it to the 8810 RTU.

- 1. Open VeRTUe and connect to the 8810 RTU. By default, the following settings are the factory default settings:
  - a. IP Address (Shown on RTU display)
  - b. Security Mode = None
  - c. User Identity = User Name
  - d. Login ID = admin
  - e. Password = 8810rtu

If the password has been forgotten, please use **pwreset** login credentials to factory default settings.

- 2. Select File Transfer.
- 3. Under Configure File Transfer, click Browse. The File Explorer window should pop up.
- 4. In the File Explorer **search field**, open the drive where the certificate is stored (usually the C drive by default).
- 5. Select the **View** tab in the explorer toolbar.
- 6. Make sure Hidden Items is checked.
- 7. Navigate to **ProgramData**\**Varec**\**VeRTUe**\**pki**\**own**\**Certs**.
- 8. Select the desired (**\*.der**) certificate file, and click **Open**.
- 9. b.Click **Write to the RTU**.
- 10. Copy down the certificate name. It's needed for the next step.
- 11. Select **Certificates** and configure a certificate, for example VeRTUe [108A7228-DA048634A7B7CA80A58226836DE7EBA5].der

Note Do not configure Certificate 001.

12. Make sure **Certificate** is enabled.

- 13. Click the **Command** tab in VeRTUe.
- 14. Set the **certcmd** to reset the certificate.
- 15. Configure the CPU module to use Certificates.
  - Security Mode = Sign and Encrypt
  - Security Policy = Basic256Sha256
  - User Identity = Certificate
- 16. Reset the RTU.
- 17. Sign in using Certificate. Make sure login criteria matches CPU security settings
- 18. Browse to ProgramData/Varec/VeRTUe/pki/own/private.
- 19. Select the key that matches the certificate installed. For example, VeRTUe [108A7228-DA048634A7B7CA80A58226836DE7EBA5].pfx.

## **Remote File Transfer**

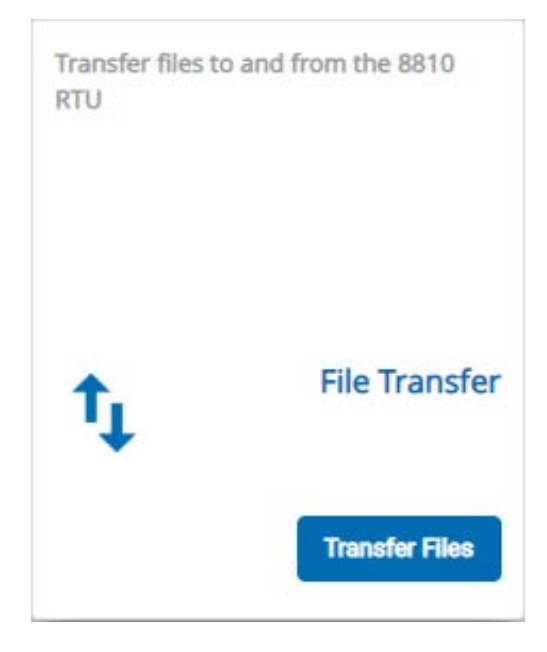

Figure 1–13: The File Transfer Card

**File Transfer** allows users to upload files similar to how the 8810 RTU can use USB flash drives to upload firmware and files to the device, except with a wider range of options other than just the firmware. The maximum file size is just under 20 MB which is 4 MB larger than the largest 8810 RTU file (the boot.uimage).

**Note** Very large files can take over 30 seconds to read or write depending upon the connection. To prevent the client from timing out, change the client's "Browse Timeout" and "Call Timeout" to 60 seconds.

Remote File Transfer allows the users to upload and update the following types of files:

## File Transfer File Types

| <u>File Transfer Type</u>        | <u>Upload and/or</u><br>Download | File Suffix or Name                               |
|----------------------------------|----------------------------------|---------------------------------------------------|
| Boot Firmware                    | Upload Only                      | boot.uimage                                       |
| Application Firmware             | Upload Only                      | ngrtu                                             |
| RTU Database                     | Upload & Download                | RTUdb                                             |
| Debug Log                        | Download Only                    | DebugLog.txt                                      |
| X.509 Certificates               | Upload & Download                | .der                                              |
| X.509 Server Private Keys        | Upload Only                      | .pem                                              |
| Tank Calculation Strap Files     | Upload & Download                | (any value)                                       |
| Tank Enraf Item Command<br>Files | Upload & Download                | (any value)                                       |
| Tank NNN Enraf                   | Upload & Download                | <nnn>_<label>.cfg</label></nnn>                   |
| Configuration Files              |                                  | <b>NOTE:</b> NNN is the 3-digit tank #            |
| Tank NNN Enraf Log Files         | Upload & Download                | <nnn>_<label>.log</label></nnn>                   |
|                                  |                                  | <b>NOTE:</b> NNN is the 3-digit tank #            |
| MQTT Files                       | Upload & Download                | RootCAFile                                        |
|                                  |                                  | CertFile (cert.pem)     Private KeyFile (returns) |
|                                  |                                  | PubFile                                           |

#### File Transfer

This screen allows the user to transfer files up to 20MB in size to and from the 8810 RTU.

#### **Configure File Transfer**

Local File (for Write to RTU Only)

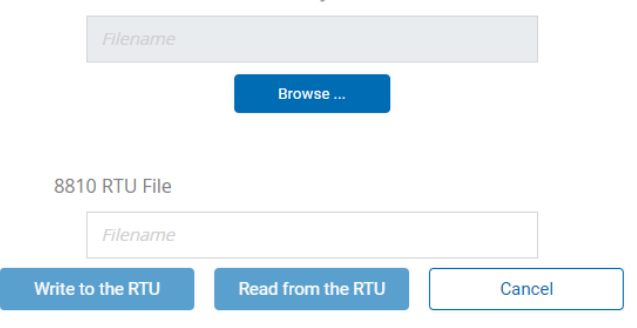

Figure 1-14: File Transfer Screen

#### **File Descriptions**

#### Firmware

The firmware consists of two executable files—the boot firmware and the application firmware. The larger of the two files, the **boot.uimage** (the boot firmware) contains the operating system, libraries, and Board Support Package (BSP). The smaller of the two files, the **ngrtu** (the application firmware) contains the application. It is possible to upgrade either one or both at the same time.

The firmware is only write-only and cannot be read from the RTU.

**Note** After uploading new firmware, the 8810 RTU will need to be restarted for the update to take effect.

### **RTU Database**

The 8810 RTU's configuration database is contained in a single file called **RTUdb**. By having the database as a single file, reading the RTUdb speeds up the loading of the database, takes 10 seconds to back up or to restore via an external USB flash drive, and only takes 1–2 minutes to update through VeRTUe's remote file transfer capabilities.

#### **Debug Logs**

Using the remote file transfer function or using a USB flash drive, debug logs (**DebugLog.txt**) can be exported and analysed to see what issues could have impacted the proper functionality of the 8810 RTU to help Varec understand and fix any problems.

#### X.509 Certificates and Keys

X.509 certificates and private keys can be uploaded to the 8810 RTU.

For X.509 certificates, the.der file extension must be used to download an X.509 certificate. If the filename matches the name in the first X.509 certificate **CertFile** parameter, then the file will be treated as the 8810 RTU server certificate. Otherwise, it will be treated as a client certificate.

For X.509 private keys, **.pem** file extension must be used to download an X.509 Private Key. If the filename matches the name in the first X.509 certificate **PrivateKeyFile** parameter, then the file will be treated as the 8810 RTU server private key. Otherwise, it will be rejected. This file is write-only.

**Note** Client private keys should not be installed on the 8810 RTU.

**Note** After uploading a third-party X.509 certificate, the 8810 RTU will need to be restarted for the certificate to take effect.

#### Tank Files (Strap Files as well as Enraf Command, Configuration, and Log Files)

The 8810's Strap File (also known as the tank strapping file or chart) can be read or written over by making sure the **FileName** is set to the same value as the TANK's **StrapFile** parameter.

To read or write a TANK's Item Command File, the TANK's **ItemCmdFile** parameter should be set to the same value as of the file name of the command file being uploaded.

Enraf Command Files have associated configuration and log files. These filenames are named in the form  $<NNN>_<Label>.cfg or <math><NNN>_<Label>.log$ , where <NNN> corresponds to the 3-digit tank number (i.e., 001 to 400) and <Label> refers to the ASCII string defined in the Label parameter.

**Note** The underscore ("\_") and ".cfg" or ".log" are part of the filename.

Each activated tank has an assigned three digit number in parentheses on the Tank Manager page. For example, a tank named EastField3 (014) on the Tank Manager screen would require the .cfg file to be named 014\_EastField3.cfg. The same for the .log file, but with the .log suffix instead.

#### **MQTT Files**

MQTT is a standard messaging protocol for the Internet of Things (IoT). The purpose is to serve as an extremely lightweight publication and subscription messaging transport system for remote devices.

To use MQTT with the 8810 RTU with the following files are required and their naming conventions:

- RootCAFile
- CertFile (\_\_\_\_.cert.pem)
- PrivateKeyFile (\_\_\_\_.private.key)
- PubFile

#### **Uploading Files**

- 1. From the menu, select **File Transfer** or click **Transfer Files** on the Home Menu under File Transfer card.
- 2. To upload files, click Browse and navigate to the file you want to upload:
  - Boot firmware: boot.uimage
  - Application firmware: .ngrtu
  - RTU database: RTUdb
  - X.509 certificates: \*.der
  - X.509 server private keys: \*.pem
  - Tank Enraf Item command files
  - Tank NNN Enraf configuration files: <NNN>\_<Label>.cfg
  - Tank NNN Enraf log files: <NNN>\_<Label>.log
  - MQTT files: RootCAFile, CertFile (\_\_\_\_.cert.pem), PrivateKeyFile (\_\_\_\_.private.key), PubFile
- 3. Click Write to the RTU to upload the selected file.

#### **Downloading Files**

- 1. From the menu, select **File Transfer** or click **Transfer Files** on the Home Menu under File Transfer card.
- 2. To download files, enter the specific name of the file you want to download:
  - RTU database: RTUdb
  - Debug log: DebugLog.txt
  - X.509 certificates: \*.der
  - Tank calculation strap files
  - Tank Enraf Item command files
  - Tank NNN Enraf configuration files: <NNN>\_<Label>.cfg
  - Tank NNN Enraf log files: <NNN>\_<Label>.log
  - MQTT files: RootCAFile, CertFile (\_\_\_\_.cert.pem), PrivateKeyFile (\_\_\_\_.private.key), PubFile
- 3. Click Read to the RTU to upload the selected file.

## MQTT

|      | MQTT Manager | Q | Config | Commar         | nd                        |
|------|--------------|---|--------|----------------|---------------------------|
| 8≡   |              |   | MQTT   | MQTT           |                           |
| MQTT |              |   |        | Label          | MQTT                      |
|      |              |   |        | ChanState      | Disable Chan 🐱            |
|      |              |   |        | Mode           | 0x 0                      |
|      |              |   |        | Broker         | Amazon AWS 🗸              |
|      |              |   |        | TCPPort        | 8883                      |
|      |              |   |        | RootCAFile     | AmazonRootCA1.pem         |
|      |              |   |        | CertFile       | Barney4.cert.pem          |
|      |              |   |        | PrivateKeyFile | L<br>Barney4.private.key  |
|      |              |   |        | PubFile        | MQTTPublishFile.txt       |
|      |              |   |        | NameServer     | 192.0.2.53                |
|      |              |   |        | HostName       | a1956ceh0ao8oz-ats.iot.us |
|      |              |   |        | ClientIdName   | Barney4                   |
|      |              |   |        | SetPrefix      | *** ALARM ***:            |

MQTT is a simple but secure (i.e., encrypted) TCP/IP protocol used to transfer messages over the internet. These messages can be in the form of human-readable ASCII text strings. See *SRM017 8810 MQTT* manual for more information on how to create and configure MQTT to work between the 8810 RTU and remote devices that can use MQTT.

# **Scheduled Commands**

|               | SCHCMD                                                                                                    | Manager       | Q             | Config     | Command          |                 |
|---------------|----------------------------------------------------------------------------------------------------|---------------|---------------|------------|------------------|-----------------|
|               |                                                                                                    |               |               | SCHCMD 001 | SCHCMD 001       |                 |
| SCHCMD<br>001 | SCHCMD<br>002                                                                                                    | SCHCMD<br>003 | SCHCMD<br>004 |            | Label            | SCHCMD 001      |
| -             | and the second second s | ,             | -             |            | SchCmdState Disa | ble Command 🐱   |
|               |                                                                                                    | 000           | 000           |            | Mode             | 0x 31           |
| SCHCMD        | SCHCMD                                                                                                    | SCHCMD        | SCHCMD        |            | Tankindex        | 0               |
| 005           | 000                                                                                                    | 007           | 000           |            | DeviceCmd        | ~               |
|               |                                                                                                    |               |               |            | NMSDeviceCmd     | ~               |
|               |                                                                                                    |               |               |            | Schedule         | Not Scheduled 🐱 |
| SCHCMD        | SCHCMD                                                                                                    |               |               |            | TimeOfDay        |                 |
| 009           | 010                                                                                                    |               |               |            | DayOfTheWeek     | Sunday 🗸        |
|               |                                                                                                    |               |               |            | DayOfTheMonth    | 1               |
|               |                                                                                                    |               |               |            | StablePeriod     | 60              |
|               |                                                                                                    |               |               |            | MaxRetry         | 2               |

Scheduled Commands are a method for users to schedule a TANK DeviceCmd or NMSDeviceCmd to run in the future, without requiring additional manual intervention. The user can schedule the TANK command (for example, a density measurement) to automatically run periodically once per day, per week, or per month. Alternatively, the user can schedule a command to run only once during the next seven days.

| Command     |                                                                                             |  |  |  |
|-------------|---------------------------------------------------------------------------------------------|--|--|--|
| Parameter   | Definition                                                                                  |  |  |  |
| Label       | A 32-byte ASCII string that can be used to give the Scheduled Command a human-readable name |  |  |  |
| SchCmdState | Determines if the Scheduled Command is enabled or disabled                                  |  |  |  |
|             | <ul> <li>1 = Disable Command</li> </ul>                                                     |  |  |  |
|             | • 2 = Enable Command                                                                        |  |  |  |

| Mode      | A bitmap (i.e., hexadecimal) field used to alter how the Scheduled Command behaves                                                                                                    |
|-----------|----------------------------------------------------------------------------------------------------|
|           | • 0x0001 = "Use Local Time" — If this bit is set, then the 8810 RTU's local time is used to determine when to run the command. If this bit is not set, then the 8810 RTU's Universal Time (UTC) is used.                                                                                                    |
|           | • 0x0002 = "Verify StablePeriod" — If this bit is set, then<br>the TANK's Level is checked against the StablePeriod to<br>determine if the command can be run. If this bit is not<br>set, then the StablePeriod is ignored.                                                                                                    |
|           | • 0x0004 = "Verify PntStatus Invalid Level Bit" — If this<br>bit is set, then the TANK's "Invalid Level" bit in<br>PntStatus is checked to determine of this command can<br>be run. If this bit is not set, then the "Invalid Level' bit<br>is ignored.                                                                                                    |
|           | • 0x0008 = "Verify PntStatus Invalid Temp Bit" — If this<br>bit is set, then the TANK's "Invalid Temp" bit in<br>PntStatus is checked to determine of this command can<br>be run. If this bit is not set, then the "Invalid Temp' bit<br>is ignored.                                                                                                    |
|           | <ul> <li>0x0010 = "Verify DeviceStatus Invalid Not Balanced Bit"<br/>— If this bit is set, then the TANK's "Not Balanced" bit<br/>in DeviceStatus is checked to determine of this<br/>command can be run. If this bit is not set, then the<br/>"Not Balanced" bit is ignored. This bit only applies to<br/>NMS5x and NMS8x devices.</li> </ul>                                                                                                    |
| TankIndex | The index of the tank with the value range is 1 to 400                                                                                                    |
| DeviceCmd | The command to be run for EN811, EN854, EN873, EN954, EN990, ATT 4000, FTT 29xx, and Varec 6500 device types                                                                                                    |
|           | Note that the 8810 RTU automatically sets this to 0 if NMSDeviceCmd is configured                                                                                                    |
|           | <ul> <li>1 = Reset Gauge (EN811, EN854, EN873, EN954,<br/>EN990, FTT 29xx, Varec 6500 only)</li> </ul>                                                                                                    |
|           | <ul> <li>2 = Raise Servo (EN811, EN854, EN954, FTT 29xx,<br/>Varec 6500 only)</li> </ul>                                                                                                    |
|           | • 3 = Freeze Servo (EN811, EN854, EN954 only)                                                                                                    |
|           | • 4 = Find Water Level (EN811, EN854, EN954 only)                                                                                                    |
|           | • 5 = Follow Level (EN811, EN854, EN954 only)                                                                                                    |
|           |                                                                                                    |
|           | • 6 = Run Test (EN811, EN854, EN954 only)                                                                                                    |
|           | <ul> <li>6 = Run Test (EN811, EN854, EN954 only)</li> <li>7 = Run Immersed Profile (EN854, EN954 only)</li> </ul>                                                                                                    |
|           | <ul> <li>6 = Run Test (EN811, EN854, EN954 only)</li> <li>7 = Run Immersed Profile (EN854, EN954 only)</li> <li>8 = Find Bottom (EN854, EN954 only)</li> </ul>                                                                                                    |
|           | <ul> <li>6 = Run Test (EN811, EN854, EN954 only)</li> <li>7 = Run Immersed Profile (EN854, EN954 only)</li> <li>8 = Find Bottom (EN854, EN954 only)</li> <li>9 = Copy ItemCmdFile to RTU (EN811, EN854, EN873, EN954, EN990 only)</li> </ul>                                                                                                    |
|           | <ul> <li>6 = Run Test (EN811, EN854, EN954 only)</li> <li>7 = Run Immersed Profile (EN854, EN954 only)</li> <li>8 = Find Bottom (EN854, EN954 only)</li> <li>9 = Copy ItemCmdFile to RTU (EN811, EN854, EN873, EN954, EN990 only)</li> <li>10 = Read Device Config (EN811, EN854, EN873, EN954, EN990 only)</li> </ul>                                                                                                    |
|           | <ul> <li>6 = Run Test (EN811, EN854, EN954 only)</li> <li>7 = Run Immersed Profile (EN854, EN954 only)</li> <li>8 = Find Bottom (EN854, EN954 only)</li> <li>9 = Copy ItemCmdFile to RTU (EN811, EN854, EN873, EN954, EN990 only)</li> <li>10 = Read Device Config (EN811, EN854, EN873, EN954, EN990 only)</li> <li>11 = Write Device Config (EN811, EN854, EN873, EN954, EN990 only)</li> </ul>                                                                                                    |
|           | <ul> <li>6 = Run Test (EN811, EN854, EN954 only)</li> <li>7 = Run Immersed Profile (EN854, EN954 only)</li> <li>8 = Find Bottom (EN854, EN954 only)</li> <li>9 = Copy ItemCmdFile to RTU (EN811, EN854, EN873, EN954, EN990 only)</li> <li>10 = Read Device Config (EN811, EN854, EN873, EN954, EN990 only)</li> <li>11 = Write Device Config (EN811, EN854, EN873, EN954, EN990 only)</li> <li>12 = Copy .cfg to USB (EN811, EN854, EN873, EN954, EN990 only)</li> </ul>                                                                         |
|           | <ul> <li>6 = Run Test (EN811, EN854, EN954 only)</li> <li>7 = Run Immersed Profile (EN854, EN954 only)</li> <li>8 = Find Bottom (EN854, EN954 only)</li> <li>9 = Copy ItemCmdFile to RTU (EN811, EN854, EN873, EN954, EN990 only)</li> <li>10 = Read Device Config (EN811, EN854, EN873, EN954, EN990 only)</li> <li>11 = Write Device Config (EN811, EN854, EN873, EN954, EN990 only)</li> <li>12 = Copy .cfg to USB (EN811, EN854, EN873, EN954, EN990 only)</li> <li>13 = Copy .log to USB (EN811, EN854, EN873, EN954, EN990 only)</li> </ul> |

| NMSDeviceCmd  | The command to be run for NMS5x and NMS8x device                                                                                                    |
|---------------|----------------------------------------------------------------------------------------------------|
|               | types                                                                                                    |
|               | Note that the 8810 RTU automatically sets this to 0 if DeviceCmd is configured                                                                                                    |
|               | • 1 = Follow Level                                                                                                    |
|               | • 2 = Raise Servo                                                                                                    |
|               | • 3 = Freeze Servo                                                                                                    |
|               | • 4 = Find Bottom                                                                                                    |
|               | • 5 = Follow Upper Interface Level                                                                                                    |
|               | • 6 = Follow Lower Interface Level                                                                                                    |
|               | • 7 = Upper Density                                                                                                    |
|               | • 8 = Middle Density                                                                                                    |
|               | • 9 = Lower Density                                                                                                    |
|               | • 10 = Repeatability                                                                                                    |
|               | • 11 = Find Water Level                                                                                                    |
|               | • 12 = Release Overtension (NMS8x only)                                                                                                    |
|               | • 13 = Run Tank Profile                                                                                                    |
|               | • 14 = Run Interface Profile                                                                                                    |
|               | • 15 = Run Manual Profile                                                                                                    |
|               | <ul> <li>16 = Level Standby (NMS8x only)</li> </ul>                                                                                                    |
| Schedule      | The frequency of the command to be run                                                                                                    |
|               | • 1 = Not scheduled                                                                                                    |
|               | • $2 = \text{Daily}$                                                                                                    |
|               | • 3 = Weekly                                                                                                    |
|               | • $4 = Monthly$                                                                                                    |
|               | <ul> <li>5 = One time<br/>NOTE: When configured as "One Time," the 8810 RTU<br/>automatically changes this to "Not Scheduled"<br/>immediately after the command runs once, whether<br/>that command was successful or not</li> </ul> |
| TimeOfDay     | The hours and minutes (in 24-hour HH-MM format) that                                                                                                    |
|               | the command is scheduled to run with the valid range is 00:00 to 23:59                                                                                                    |
| DayOfTheWeek  | The day of the week to run the command                                                                                                    |
|               | This is only used when <b>Schedule</b> is set to "Weekly"                                                                                                    |
|               | • 1 = Sunday                                                                                                    |
|               | • 2 = Monday                                                                                                    |
|               | • 3 = Tuesday                                                                                                    |
|               | • 4 = Wednesday                                                                                                    |
|               | • 5 = Thursday                                                                                                    |
|               | • 6 = Friday                                                                                                    |
|               | • 7 = Saturday                                                                                                    |
| DayOfTheMonth | The day of the month to run the command                                                                                                    |
|               | This is only used when <b>Schedule</b> is set to "Monthly" with the valid range from 1 to 31                                                                                                    |
|               | <b>NOTE:</b> If this is set to 31, then the command is only run during months with 31 days and the same is true with 30 days                                                                                                    |

| StablePeriod | The number of seconds the TANK's Level must not move in order to run the command with the valid range is 0 to 3600 seconds (i.e., one hour)                                                                                                    |
|--------------|----------------------------------------------------------------------------------------------------|
|              | <b>NOTE:</b> Setting StablePeriod to a value of 0 is effectively the same as setting the Mode "Verify StablePeriod" bit to 0                                                                                                    |
|              | Also note that a TANK's LevelDeadband can be used to ignore small changes to Level                                                                                                    |
| MaxRetry     | If the command fails during its initial try, this is the<br>number of times the command is retried until the 8810<br>RTU gives up and waits until the next scheduled time as<br>determined by Schedule with the valid range being 0 (i.e.,<br>no retries) to 10 |
| RetryDelay   | The number of seconds the 8810 RTU waits between retries with the valid range is 0 to 3600 seconds (i.e., one hour)                                                                                                    |

| Dynamic      |                                                                                                    |  |  |  |
|--------------|----------------------------------------------------------------------------------------------------|--|--|--|
| Parameter    | Definition                                                                                                    |  |  |  |
| SchCmdCmd    | A command issued to the Scheduled Command point type itself                                                       |  |  |  |
|              | • 1 = "Reset Scheduled Command" - Reset the Scheduled<br>Command's dynamic parameters to their power-up<br>values |  |  |  |
|              | • 2 = "Run Scheduled Command" - Immediately run the Scheduled Command, no matter what the schedule is             |  |  |  |
| CmdStatus    | The results of the most recent SchCmdCmd                                                                          |  |  |  |
|              | • $1 = "Start"$                                                                                                   |  |  |  |
|              | • 2 = "Complete"                                                                                                  |  |  |  |
|              | • $3 = $ "Error"                                                                                                  |  |  |  |
|              | • 4 = "Executing"                                                                                                 |  |  |  |
|              | • 5 = "Invalid"                                                                                                   |  |  |  |
|              | • $6 =$ "Timeout"                                                                                                 |  |  |  |
| SchCmdStatus | The results of the most recent Scheduled Command                                                                  |  |  |  |
|              | • 1 = "Ready" - The Scheduled command is ready to be run but has not yet been run.                                |  |  |  |
|              | • 2 = "Complete" - The Scheduled command successfully ran.                                                        |  |  |  |
|              | • 3 = "Error" - The Scheduled Command failed.                                                                     |  |  |  |
|              | • 4 = "Executing" - The Scheduled Command currently is running.                                                   |  |  |  |
|              | • 5 = "Retry" - The Scheduled Command failed and will be retried.                                                 |  |  |  |
|              | • 6 = "Not Scheduled" - The Scheduled Command is not scheduled to run.                                            |  |  |  |
| StatusText   | Human readable ASCII text providing additional detail for the SchCmdStatus                                        |  |  |  |
| LastAttempt  | The last time the command was attempted to be run                                                                 |  |  |  |
|              | If the Mode "Local Time" bit is set, then this represents the 8810 RTU's local time                               |  |  |  |
|              | If this bit is not set, then this represents Universal Time                                                       |  |  |  |

| Elapse    | The last time the command successfully ran                                                                             |
|-----------|----------------------------------------------------------------------------------------------------|
|           | If the Mode "Local Time" bit is set, then this represents the 8810 RTU's local time                                    |
|           | If this bit is not set, then this represents Universal Time                                                            |
| PntStatus | A bitmap (i.e., hexadecimal) field reporting the status of the Scheduled Command point. Bits are:                      |
|           | • 0x0000 0001 = "Scheduled Command Failed"                                                                             |
|           | • 0x0000 0002 = "Tank Command Already In Progress"                                                                     |
|           | <ul> <li>0x0000 0004 = "Disabled (check SchCmdState and<br/>Schedule)"</li> </ul>                                      |
|           | • 0x0000 0008 = "Not Stable"                                                                                           |
|           | • 0x0000 0010 = "Invalid Level"                                                                                        |
|           | • 0x0000 0020 = "Invalid Temp"                                                                                         |
|           | • 0x0000 0040 = "Not Balanced"                                                                                         |
|           | <ul> <li>0x0000 0080 = "Invalid TankIndex"</li> </ul>                                                                  |
|           | <ul> <li>0x0000 0100 = "Scheduled Command Not Support By<br/>DeviceType (check DeviceCmd and NMSDeviceCmd)"</li> </ul> |
|           | • 0x0000 0200 = "Invalid Schedule"                                                                                     |
|           | • 0x0000 0400 = "Invalid TimeOfDay"                                                                                    |
|           | <ul> <li>0x0000 0800 = "Invalid Day (check DayOfTheWeek and<br/>DayOfTheMonth)"</li> </ul>                             |

## **The System Administration Commands Screen**

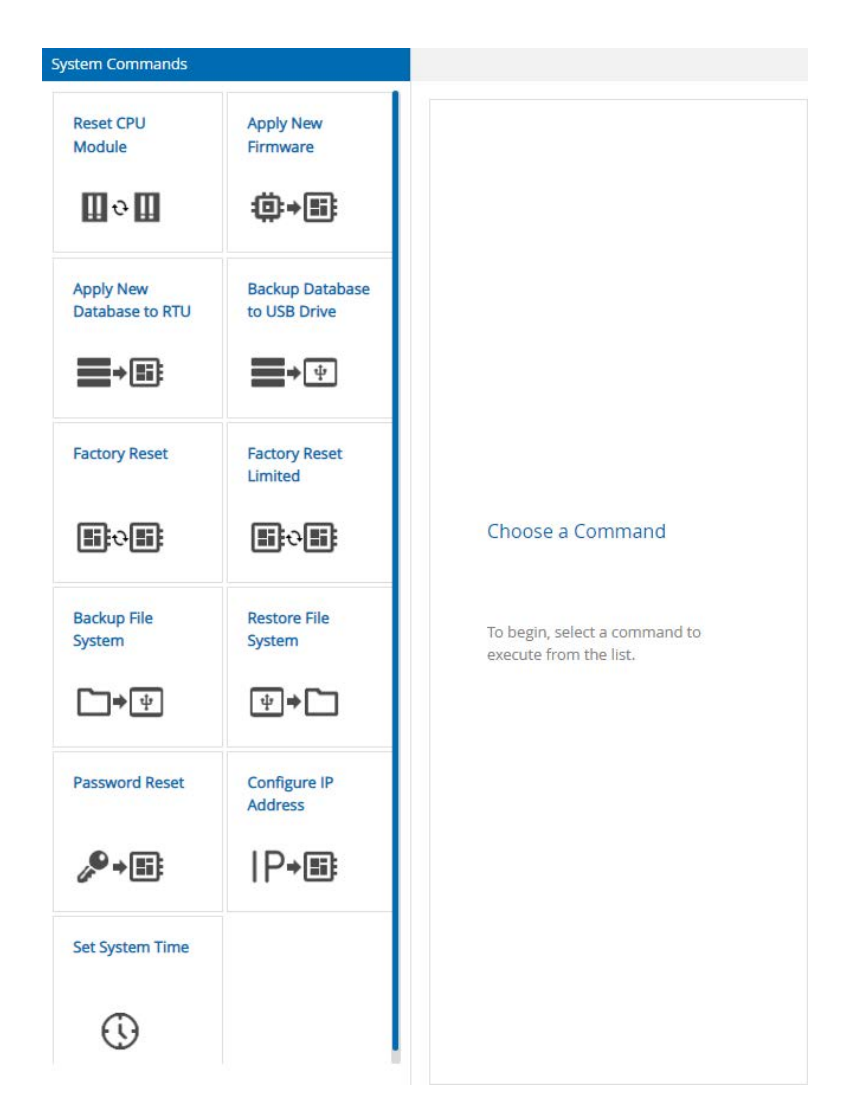

Figure 1-15: System Admin Commands Screen

### Reset CPU Module

The **Reset CPU Module** command is the equivalent to power cycling the CPU module which provides power to the entire RTU.

When this option is selected, all devices connected to the 8810 RTU lose communication, including the device that initiated the reset. Communication is restored once the firmware reinitializes the RTU which should take approximately one minute.

**Note** An external USB flash drive cannot be connected to the 8810 RTU if the user wants the RTU to power cycle. Once there are no USB drives connected to the device, the 8810 will be able to reboot.

### Apply New Firmware

The **Apply New Firmware** command allows the user to upgrade the CPU Module's firmware through a connected external USB flash drive.

The firmware consists of two executable files. The larger of the two files, the **boot.uimage** contains the operating system, libraries, and Board Support Package (BSP). The smaller of the two files, the **ngrtu** contains the application. It is possible to upgrade either one or both at the same time.

To upgrade the firmware, the user must copy one or both files (depending upon the need) onto a USB flash drive and then plug it into one of the CPU Module's USB slots. The LCD will display a message for approximately three seconds indicating that an external USB flash drive has been plugged in.

After an external USB flash drive has been connected and the Apply New Firmware command has been selected, the RTU will begin to copy the firmware from the USB flash drive to a backup memory location on the internal Micro SD card. This process takes up to 60 seconds to complete.

If the copying is successful, the files are moved to the primary memory location on the internal Micro SD card, and CmdStatus will display "Complete" for five seconds before displaying "Remove USB." As soon as the USB flash drive is removed, the RTU will power cycle and boot up with the newly added firmware.

If the copying of the new firmware fails, the files are not moved to the primary memory location and CmdStatus will report an error.

#### Apply New Database to RTU

The Apply New Database to RTU command allows the user to copy a new database to the RTU.

**Note** Applying a new database to the RTU is the recommended second step of the process. Varec recommends first backing up the database to a USB drive before applying a new database.

This option is used with the CPU Module's DBFile 32-character ASCII string parameter. DBFile specifies the name of the directory on the USB flash drive the 8811 should use to find the database. By assigning unique DBFile values to each RTU, it is possible to store multiple RTU databases to a single USB flash drive.

To copy the database, the user must plug in an external USB flash drive and then plug it into either of the CPU Module's two USB slots. The LCD will display a message for approximately three seconds indicating that an external USB flash drive has been plugged in.

After an external USB flash drive is detected by the RTU and the Apply New Database to RTU command is selected, the RTU will begin to copy the database from the USB flash drive to a backup memory location on the internal non-volatile memory. This process takes up to 60 seconds to complete.

If the copying is successful, the files are moved to the primary memory location on the internal non-volatile memory, and CmdStatus will display "Complete" for five seconds before displaying "Remove USB." As soon as the USB flash drive is removed, the RTU will power cycle and boot up with the newly added firmware.

If the copying of the new database fails, the files are not moved to the primary memory location and CmdStatus will report an error.

#### Backup Database to USB Drive

The **Backup Database to USB Drive** command allows the user to make a backup copy of the 8810's database to an external USB flash drive.

**Note** Backing up the existing database is the recommended first step with applying a new database to the RTU as the second step of the process.

This option is used with the CPU Module's DBFile 32-character ASCII string parameter. DBFile specifies the name of the directory on the USB flash drive the 8811 should use to backup the

database to. By assigning unique DBFile values to each RTU, it is possible to store multiple RTU databases to a single USB flash drive.

To backup the database, the user must plug in an external USB flash drive into either of the CPU Module's two USB slots. The LCD will display a message for approximately three seconds indicating that an external USB flash drive has been plugged in.

After an external USB flash drive is detected by the RTU and the Backup Database to USB Drive command is selected, the RTU will begin to copy the database from the internal non-volatile memory to the external USB flash drive. This process takes up to 60 seconds to complete.

If the copying is successful, the files are moved to the primary memory location on the internal non-volatile memory and CmdStatus will display "Complete" for five seconds before displaying "Remove USB."

If the copying of the new database fails, the files are not moved to the primary memory location and CmdStatus will report an error.

### Factory Reset

The **Factory Reset** command allows the user to restore RTU's entire configuration database to its factory default settings. The only configuration parameter that will not be reset is the SystemTime which is stored on the CPU Module's battery backed-up Real-Time clock.

**Note** Extreme caution should be used with this command since all configuration settings will be restored to the factory default. This includes **IpAddress** which will cause the TCP/IP device to be unable to communicate with the 8810 until **IpAddress**, **SubnetMask**, **Gateway**, and **SystemTime** are reconfigured.

An external USB flash drive cannot be plugged into the device for the device to complete a factory reset.

#### Factory Reset Limited

The **Factory Reset Limited** command allows the user to restore RTU's entire configuration database to its factory default settings except for **IpAddress**, **SubnetMask**, **Gateway**, and **SystemTime**. Selecting Factory Reset Limited will make sure the 8810 RTU can communicate with VeRTUe upon rebooting.

#### **Backup and Restore Functionality**

#### **Backup Functionality**

The 8810 RTU allows users to backup files located on the CPU module's internal USB flash drive. This includes the configuration database (RTUdb), X.509 certificates and private keys, Enraf Item Command Files, Tank Calculation Strap Files, and MQTT-related files.

**Note** The backup functionality does not include firmware files (ngrtu, and boot.uimage) which are stored on the CPU module's internal micro SD card.

The steps to use the Backup functionality are as follows:

- 1. Insert a USB flash drive into the CPU module's USB port.
- 2. Open VeRTUe and navigate to System Admin Commands.
- 3. Select Backup to USB option in the CPU module's ModCmd in VeRTUe..
- 4. CmdStatus reports "Complete" when the backup finishes.

**Note** A typical backup takes approximately 15 seconds.

#### **Restore Functionality**
The 8810 RTU allows users to upload a backup of all files that were created using the **Backup to USB** option.

The steps to use the Restore functionality are as follows:

- 1. Insert the USB flash drive that contains the backup to restore into the CPU module's USB port.
- 2. Open VeRTUe and navigate to System Admin Commands.
- 3. Select **Restore to USB** option in the CPU module's **ModCmd** in VeRTUe.

**CmdStatus** reports "Remove USB" when the restore finishes. When the USB flash drive is removed, the RTU will reboot so the restored files can take effect.

#### **Password Reset**

The **Password Reset** command allows the user through an external USB flash drive the admin and user1 usernames and passwords to their default values. This process also restores all of the security settings on the 8810 RTU to their default values where Security Mode is set to None, Security Policy is set to None, and the User Identity is set to Username.

#### **Configure IP Address**

The **Configure IP Address** command allows users to configure the 8810 RTU's IP Address. After the IP address is updated, the 8810 RTU will need to be reset by either using the Reset CPU Module function in System Commands or by manually resetting the RTU.

### **Auto Scan and Fast Scan**

Auto Scan is a functionality built into the 8810 RTU for the Enraf Master, Modbus Master, Mark/ Space, and L&J Tankways channels. The purpose of Auto Scan is to enable the tanks to shift to a Fast Scan mode if the level starts to change in anything other than normal fluctuations, and then after the tank level stops changing, to shift back automatically to a normal mode.

Fast Scan is checking every few seconds to see what the level status is. An issue that arose in the past was that someone would manually put a tank on Fast Scan and it would slow down the level checking response from other tanks. By default, Fast Scan is set to revert to its original setting (Auto Scan or Normal Scan) after 60 minutes. This setting can be changed within VeRTUe.

Fast Scan works by giving any tanks set to Fast Scan priority over any tanks set to Normal Scan. For example, if first five tanks are set to Fast Scan and second five are set to Normal Scan, the order of scanning tanks would be: Tank 1, Tank 2, Tank 3, Tank 4, Tank 5, Tank 6, and then back to Tank 1, Tank 2, Tank 3, Tank 4, Tank 5, Tank 7, and then start again with the first five before moving on to Tank 8.

When the tanks are set to Auto Scan, Fast Scanning will start when the level changes by a set measurement amount and then go back to Normal Scanning when the level change stops.

The 8810 RTU is designed to only allow 40% of the tanks to be set to Fast Scan. Anything over 40% of the tanks being set to Fast Scan causes the system to shift all the tanks back down to its default settings (either Auto Scan or Normal Scan). AutoScanStatus is the dynamic setting that is set to Inactive if no tanks are on Fast Scan and will shift back to Inactive if the 40% threshold is passed.

| Parameter      | Point   | Туре    | Values                                                     | Factory Default | Notes                                                                                                    |
|----------------|---------|---------|------------------------------------------------------------|-----------------|----------------------------------------------------------------------------------------------------|
| Protocol       | Channel | Config  | Enraf Master<br>Mark/Space<br>Modbus Master<br>L&J Tankway | Virtual Channel | This can be configured<br>for other values but<br>only 'Enraf Master',<br>'Mark/Space', 'Modbus<br>Master', and 'L&J<br>Tankway' channels<br>support Auto Scan.                                                                                                    |
| FastScanPct    | Channel | Config  | 1 to 40                                                    | 40              | This is the maximum<br>percentage of tanks<br>that are allowed to be<br>on this Channel's Fast<br>Scan List at the same<br>time. When more than<br>FastScanPct of all tanks<br>associated with a<br>channel change by<br>FastScanDelta at the<br>same time, then these<br>are treated as if all<br>tanks are on the Normal<br>Scan List, although<br>ScanList continues to<br>report "Fast Scan" for<br>these tanks. |
| NormalScanCmd  | Channel | Command | Disable<br>Enable                                          | Auto Scan       | When set to "Enable",<br>this forces all tanks<br>associated with this<br>channel onto the<br>Normal Scan List. Note<br>that this command has<br>precedent over<br>ScanMode and<br>FastScanCmd.                                                                                                    |
| NumScanList    | Channel | Dynamic | 0 to 400                                                   | 0               | This is the total number<br>of tanks being scanned<br>by this channel.                                                                                                    |
| NumFastScan    | Channel | Dynamic | 0 to 400                                                   | 0               | This is the total number<br>of tanks on the Fast<br>Scan List for this<br>channel.                                                                                                    |
| DeviceList     | Channel | Dynamic | ASCII string                                               |                 | This is an ASCII string<br>containing the first 20<br>devices assigned to this<br>channel. A single<br>character prefix is used<br>to indicate if this device<br>is a MFPREG ("F"), MIREG<br>("I"), or Tank ("T").                                                                                                    |
| AutoScanStatus | Channel | Dynamic | Inactive<br>Active                                         | Active          | This reports "Inactive" if<br>Auto Scan is disabled as<br>a result of<br>NormalScanCmd being<br>set to 'Enable' or if the<br>FastScanPct threshold is<br>exceeded.                                                                                                    |

| Parameter     | Point | Туре    | Values                   | Factory Default | Notes                                                                                                    |
|---------------|-------|---------|--------------------------|-----------------|----------------------------------------------------------------------------------------------------|
| ScanMode      | Tank  | Config  | Auto Scan<br>Normal Scan | Auto Scan       | If set to "Auto Scan",<br>then the RTU firmware<br>uses Level and<br>FastScanDelta to<br>determine if the tank is<br>on the Normal or Fast<br>Scan List. If set to<br>'Normal Scan', then the<br>tank is forced onto the<br>Normal Scan List unless<br>overwritten by<br>FastScanCmd. |
| FastScanDelta | Tank  | Config  | >=0.0001                 | 0.001           | The amount Level has<br>to change between<br>readings in order for<br>the tank to be on the<br>Fast Scan List.                                                                                                    |
| FastScanTime  | Tank  | Config  | >=1                      | 60              | This is in minutes. Used<br>in conjunction with<br>FastScanCmd and<br>FastScanTimer to force<br>a tank onto the Fast<br>Scan List.                                                                                                    |
| FastScanCmd   | Tank  | Command | Disable<br>Enable        | Disable         | When set to "Enable",<br>this forces a tank onto<br>the Fast Scan List until<br>Level has moved by less<br>than FastScanDelta for<br>FastScanTime minutes.<br>FastScanCmd<br>automatically reverts to<br>'Disable' when this<br>happens.                                              |
| Level         | Tank  | Dynamic | >=0                      | 0               | This is the fuel level reported by the tank.                                                                                                    |
| FastScanTimer | Tank  | Dynamic | >=0                      | 0               | This is in minutes.<br>Indicates how many<br>minutes remain until a<br>tank that was forced on<br>the Fast Scan List by<br>FastScanCmd reverts to<br>the Scan List<br>determined by<br>ScanMode.                                                                                      |
| ScanList      | Tank  | Dynamic | Fast Scan<br>Normal Scan | Normal Scan     | This indicates whether<br>the tank is on the Fast<br>or Normal Scan List.                                                                                                    |

### The 8810 RTU's Watchdog Feature and VeRTUe

A watchdog timer is an electronic timer designed to check for any hardware issues or malfunctions and then notify users of a potential hardware issue. The 8810's CPU watchdog mechanism monitors the 8810's CPU to determine that it is working as expected and will create an alert to notify the users and the monitoring system.

The 8810 firmware periodically resets the hardware watchdog, unless the firmware detects an error, at which point it stops resetting the watchdog. The hardware watchdog will trip if it is not reset for 10 seconds.

When the watchdog feature scans the 8811 CPU and doesn't receive the expected response, it sends a signal to alert the user by activating or deactivating the circuit to which it is connected. When the watchdog trips, it could be any of the 60 various tasks that the CPU performs, which causes the watchdog to alert the user. The watchdog will trip (or timeout) between 10 seconds (at the minimum) and 20 seconds (at the maximum).

For the 8813 Digital I/O module, the software component of the watchdog can be set up on Channel 8. It can be configured to either be an alarm watchdog or a CPU watchdog. Channel 8 must be enabled for the watchdog feature to work. Also, Channel 8's Protocol must be set to Digital Out to use it.

**Note** VeRTUe will display a red exclamation mark next to Watchdog under the 8813 Digital I/O if Channel 8's Protocol is set to Digital Input rather than either Virtual Chan or Digital Output since Watchdog will not work if the protocol is set to Digital Input.

Any of the 8810 modules can be set up to work as a CPU watchdog by setting a channel on the module to Virtual Channel and enabling the watchdog feature. Although designed to work with the watchdog circuitry on the DIO Module, this can also be a "firmware only" feature when Channel 8 is configured as a Virtual Channel. This will allow the 8810 to monitor for any potential software task failures.

The following are the three configurations for the watchdog feature in VeRTUe under the Config setting for the channel:

- 1. Disable
- 2. Alarm Watchdog
- 3. CPU Watchdog

Under the Dynamic settings for the channel, the WatchdogTimer settings displays in milliseconds the amount of time since the watchdog was last serviced. If the watchdog parameter is set to Disable, this WatchdogTimer parameter will continually increase.

### How to Reset (Clear) a Watchdog Timeout

Any of these methods can be used to reset the watchdog timer:

- Power cycle the RTU
- Set the Watchdog parameter under Config on the channel to Disable
- · Remove and reinstall the interface module

# **2** Hardware Devices and Communications Protocols

The 8810 RTU allows users to work with a number of hardware devices (Varec hardware and other devices) to work with tanks and other storage devices. The following protocols are currently supported by the 8810 RTU with the various hardware devices that can be configured through VeRTUe:

- Virtual Channel
- RTU Slave
- Enraf Master
- Modbus Master
- Modbus Slave
- Digital Input
- Digital Output
- Ethernet
- Mark/Space
- L&J Tankway
- TLS Master
- HLS Master
- Analog Input
- Engauge

The following tables display the hardware the 8810 RTU supports and the protocols available to each piece of supported hardware and the four protocols that support the hardware the 8810 works with.

**Note** See Chapter 3 on page 85 (Channel Variables) for information on configuring modules for specific communication channel options.

### **USB to Ethernet**

The 8810 RTU allows users to connect a USB-to-Ethernet adaptor to allow for a second Ethernet connection. The 8810 currently supports four USB-to-Ethernet dongles:

- TRENDnet TU ET100C
- Belkin 55D5050
- TRENDnet TU2 ET100
- D-Link DUBE100B

The connected dongle is automatically assigned an IP address of 169.254.0.1. This will allow a laptop or similar mobile device to connect and configure the RTU while it is on the network via the Ethernet port.

### **Hardware Devices and Supported Communication Protocols**

| Hardware Device | Communication Protocols |
|-----------------|-------------------------|
| EN811           | Enraf Master            |
| EN854           | Enraf Master            |

| Hardware Device | Communication Protocols                     |
|-----------------|---------------------------------------------|
| EN873           | Enraf Master                                |
| EN954           | Engauge<br>Enraf Master                     |
| EN990           | Enraf Master                                |
| FTT 29XX        | Enraf Master<br>Mark/Space<br>Modbus Master |
| ATT 4000        | Modbus Master<br>Mark/Space                 |
| MTS             | Modbus Master                               |
| NMR8X           | Modbus Master                               |
| NMS5X           | Modbus Master                               |
| NRF590          | Modbus Master                               |
| NRF81           | Modbus Master                               |
| RAPTOR          | Modbus Master                               |
| REX             | Modbus Master                               |
| RTG             | Modbus Master                               |
| GSI 2000        | Ethernet<br>Mark/Space<br>Modbus Master     |
| Varec 1800      | Mark/Space                                  |
| Varec 1900      | Mark/Space                                  |
| Varec 6500      | Mark/Space                                  |
| LJ1000          | Tankway                                     |
| LJ1500          | Tankway                                     |
| LJ2000          | Tankway                                     |
| TLS             | TLS Master                                  |
| TLS3xx          | TLS Master                                  |
| TLS4xx          | TLS Master                                  |
| Х76СТМ          | TLS Master                                  |
| Optilevel       | HLS Master                                  |

## **Communication Protocols and Supported Hardware Devices**

| Communication Protocols | Supported Hardware Devices |
|-------------------------|----------------------------|
| Engauge                 | EN954                      |
| Enraf Master            | EN811<br>EN854<br>EN873    |
|                         | EN954<br>EN990<br>FTT 29XX |
| Ethernet                | GSI 2000                   |

| Communication Protocols | Supported Hardware Devices                                                                                    |
|-------------------------|----------------------------------------------------------------------------------------------------|
| Modbus Master           | ATT 4000<br>FTT 29XX<br>GSI 2000<br>MTS<br>NMS5X<br>NMS8X<br>NRF590<br>NRF81<br>NMR8X<br>RAPTOR<br>REX<br>RTG |
| Mark/Space              | ATT 4000<br>FTT 29XX<br>GSI 2000<br>Varec 1800<br>Varec 1900<br>Varec 6500                                    |
| Tankway                 | LJ1000<br>LJ1500<br>LJ2000                                                                                    |
| TLS Master              | TLS3xx<br>TLS4xx<br>X76CTM                                                                                    |
| HLS Master              | Optilevel                                                                                                    |

## **CPU Configuration Parameters**

| Configuration |         |                                                                           |
|---------------|---------|---------------------------------------------------------------------------|
| Name          | Default | Definition                                                                |
| Label         | pntname | An ASCII string (32 byte max) that stands as a name for the point         |
| ModConfigured | 1       | The module installed in the interface module<br>slot:<br>• 1 = CPU Module |
| IpAddress     |         | The RTU's IP address                                                      |
| SubnetMask    |         | The RTU's subnet mask                                                     |
| Gateway       |         | The RTU's default gateway setting                                         |
| UnitAddress   |         | The RTU's unit address                                                    |
| AdminName     |         | The administration username                                               |
| AdminPassword |         | The password for the administration login                                 |
| User1Name     |         | The user name of User 1                                                   |
| User1Password |         | The password for User 1                                                   |
| lpDisplay     |         | The display IP address:<br>• 1 = Display off<br>• 2 = Display on          |
| SystemTime    |         | The system time for the RTU                                               |
| UTCOffset     | -300    | UTC offset in minutes                                                     |

| Configuration  |          |                                                                                                    |
|----------------|----------|----------------------------------------------------------------------------------------------------|
| Name           | Default  | Definition                                                                                                    |
| DSTState       | 2        | Daylight savings time<br>• 1 = DST off<br>• 2 = DST on                                                                                                    |
| TempUnits      | 1        | <ul> <li>The temperature units for the RTU to display measurements</li> <li>1 = Fahrenheit</li> <li>2 = Celsius</li> </ul>                                                                                               |
| DBFile         | RTUdb    | The name of the RTU's database                                                                                                    |
| DBDirectory    | 8810 RTU | The RTU's database directory name                                                                                                    |
| NumberOfTanks  |          | The number of tanks (1-400)                                                                                                    |
| NumberOfAlarms |          | The number of alarms (1-1000)                                                                                                    |
| NumberOfRegMap | 100      | The number of register maps (1-800)                                                                                                    |
| NumberOfMfpreg | 25       | The number of Modbus floating point registers (1-100)                                                                                                    |
| NumberOfMireg  | 25       | The number of Modbus integer registers (1–<br>100)                                                                                                    |
| NumberOfGwblk  | 10       | The number of gateway blocks (1-108)                                                                                                    |
| NumberOfSchCmd | 400      | The number of scheduled commands (1-400)                                                                                                    |
| AmbientTempSrc | 1        | The ambient temperature source for tank<br>calculations:<br>• 1 = AmbientTemp<br>• 2 = ManAmbientTemp                                                                                                    |
| ManAmbientTemp | 0        | The manual ambient temperature in either Celsius and Fahrenheit                                                                                                    |
| AmbTempConvert | FtoF     | The conversion for AmbientTemp (as in INtoOUT, as in FtoC)                                                                                                    |
| AmbTempDB      | 1        | The ambient temperature deadband                                                                                                    |
| SecurityMode   | 1        | <ul> <li>The security policy — the CPU must be reset for any changes to take effect</li> <li>1 = None</li> <li>2 = Sign</li> <li>3 = SignAndEncrypt</li> </ul>                                                           |
| SecurityPolicy | 1        | The security mode — the CPU must be reset for<br>any changes to take effect<br>• 1 = None<br>• 2 = Basic256Sha256<br>• 3 = Aes128Sha256RsaOaep<br>• 4 = Aes256Sha256RsaPss<br>The user identity for loginthe CPU must be |
| osenuentity    |          | <ul> <li>reset for any changes to take effect</li> <li>1 = Anonymous</li> <li>2 = UserName</li> <li>3 = Certificate</li> </ul>                                                                                           |

| Dynamic/Command |                                                                                           |  |
|-----------------|-------------------------------------------------------------------------------------------|--|
| Name            | Description                                                                               |  |
| ModCmd          | The module command:                                                                       |  |
|                 | • 1 = Reset Module                                                                        |  |
|                 | • 2 = Copy Firmware to RTU                                                                |  |
|                 | • 3 = Copy Database to RTU                                                                |  |
|                 | • 4 = Copy Database to USB                                                                |  |
|                 | • 5 = Database Factory Reset                                                              |  |
|                 | 6 = Limited Database Factory Reset                                                        |  |
|                 | <ul> <li>7 = Copy Debug Log to USB</li> <li>8 Delete Client Certificates</li> </ul>       |  |
|                 | <ul> <li>8 = Delete Cheft Certificates</li> <li>9 = Delete Server Certificates</li> </ul> |  |
|                 | 10 = Backup from BTU to USB                                                               |  |
|                 | <ul> <li>11 = Restore from USB to RTU</li> </ul>                                          |  |
| CmdStatus       | The status of the last command:                                                           |  |
|                 | • 1 = Start                                                                               |  |
|                 | • 2 = Complete                                                                            |  |
|                 | • $3 = \text{Error}$                                                                      |  |
|                 | • 4 = Executing                                                                           |  |
|                 | • $5 = Invalid$                                                                           |  |
|                 | • 6 = Timeout                                                                             |  |
|                 | • 7 = Remove USB (CPU only)                                                               |  |
|                 | • 8 = Database In Use (CPU only)                                                          |  |
| ModInstalled    | The module installed in the slot:                                                         |  |
|                 | • $1 = CPU module$                                                                        |  |
|                 | • 2 = Unknown module                                                                      |  |
| SysVer          | The system version for legacy                                                             |  |
| FwVer           | The firmware version                                                                      |  |
| SysCheckSum     | The firmware checksum                                                                     |  |
| HwID            | The module board ID                                                                       |  |
| HwDate          | The module's manufacture date                                                             |  |
| HwSerialNo      | The module's serial number                                                                |  |
| HwPartNo        | The module's part number                                                                  |  |
| HwVer           | The printed circuit board's hardware version                                              |  |
| NumResets       | The number of resets                                                                      |  |
| ErrorCode       | The error detected by the firmware                                                        |  |
| CpuTemp         | The temperature of the CPU in Celsius or Fahrenheit                                       |  |
| InputVolt       | The input voltage in volts                                                                |  |
| InputCurrent    | The input current in mA                                                                   |  |
| Zone1Temp       | The temperature of Zone 1                                                                 |  |
| Zone2Temp       | The temperature of Zone 2                                                                 |  |
| VccVolt         | The voltage common collector voltage                                                      |  |

| Dynamic/Command |                                                                                                    |  |
|-----------------|----------------------------------------------------------------------------------------------------|--|
| Name            | Description                                                                                                    |  |
| FieldVoltStat   | The field voltage status<br>• 1 = Voltage Off<br>• 2 = Voltage On                                                                                                    |  |
| FieldVolt       | The field voltage in volts                                                                                                    |  |
| FieldCurrent    | The field current in mA                                                                                                    |  |
| Zone3Temp       | The temperature of Zone 3                                                                                                    |  |
| Zone4Temp       | The temperature of Zone 4                                                                                                    |  |
| Zone5Temp       | The temperature of Zone 5                                                                                                    |  |
| IsoVccVolt      | The isolated voltage common collector voltage                                                                                                    |  |
| ExternalUSB     | <ul> <li>The status of the external USB flash drive</li> <li>1 = Removed</li> <li>2 = Inserted</li> </ul>                                                                                                    |  |
| ExternalSDC     | The status of the external SD card<br>• 1 = Removed<br>• 2 = Inserted                                                                                                    |  |
| ResetTime       | The time of the last RTU reset                                                                                                    |  |
| AmbientTemp     | The ambient temperature in Celsius or Fahrenheit                                                                                                    |  |
| BootVer         | The boot version                                                                                                    |  |
| MacAddress      | The MAC address                                                                                                    |  |
| DBInUse         | The number of database writes in progress                                                                                                    |  |
| PntStatus       | <ul> <li>The point status as a bitmap:</li> <li>0x8000 0000 = Invalid Security<br/>Configuration</li> <li>0x0800 0000 = Unknown Module Type</li> <li>0x0400 0000 = Module Communication<br/>Error</li> <li>0x0200 0000 = Module Configuration<br/>Mismatch</li> <li>0x0100 0000 = Module Not Installed</li> </ul> |  |
| PntCheckSum     | The point checksum<br>A 16-bit number representing the CRC of the<br>CPU Module's configuration database                                                                                                    |  |

## **CPU** — X.509 Certificate

| Configuration  |         |                                                                   |
|----------------|---------|-------------------------------------------------------------------|
| Name           | Default | Definition                                                        |
| Label          | pntname | An ASCII string (32 byte max) that stands as a name for the point |
| CertState      |         | Current state of the X.509 certificate                            |
|                |         | • 1 = Certificate Enabled                                         |
|                |         | • 2 = Certificate Disabled                                        |
| CertFile       |         | Certificate file in DER format                                    |
| PrivateKeyFile |         | Private key file in PEM format (Server certificate only)          |
| AccessLevel    |         | Current access level of the X.509 certificate                     |
|                |         | • 1 = Administrator Access                                        |
|                |         | • 2 = User Access                                                 |

| Dynamic/Command |                                                                                                    |  |
|-----------------|----------------------------------------------------------------------------------------------------|--|
| Name            | Description                                                                                                    |  |
| CertCmd         | Current command concerning the X.509 certificate                                                                     |  |
|                 | <ul> <li>1 = Copy Certificate and Private Key to<br/>RTU</li> </ul>                                                  |  |
|                 | • 2 = Copy Certificate and Private Key to USB                                                                        |  |
|                 | • 3 = Reset Certificate                                                                                              |  |
|                 | • 4 = Delete Certificate                                                                                             |  |
| CmdStatus       | The status of the last command                                                                                       |  |
|                 | • $1 = $ Start                                                                                                    |  |
|                 | • 2 = Complete                                                                                                    |  |
|                 | • 3 = Error                                                                                                    |  |
|                 | • 4 = Executing                                                                                                    |  |
|                 | • $5 = Invalid$                                                                                                    |  |
|                 | • 6 = Timeout                                                                                                    |  |
| CertType        | Type of certificate                                                                                                  |  |
|                 | • 1 = Server Certificate                                                                                             |  |
|                 | • 2 = Client Certificate                                                                                             |  |
| IssuedTo        | Issued to as a standard text common name                                                                             |  |
| IssuedBy        | Issued by as a standard text common name                                                                             |  |
| ValidFrom       | The start date and time the certificate is valid<br>from in a date & time format (displayed as M/<br>D/YYYY X:XX:XX) |  |
| ValidTo         | The end date and time the certificate is valid<br>to in a date & time format (displayed as M/D/<br>YYYY X:XX:XX)     |  |
| PntStatus       | The point status of the certificate                                                                                  |  |
|                 | • 0x0000 0004 = Expired                                                                                              |  |
|                 | • 0x0000 0002 = No Thumbprint                                                                                        |  |
|                 | • 0x0000 0001 = User Disabled                                                                                        |  |

# **CPU** — Remote File Transfer

| Configuration |         |                                                                   |
|---------------|---------|-------------------------------------------------------------------|
| Name          | Default | Definition                                                        |
| Label         | pntname | An ASCII string (32 byte max) that stands as a name for the point |

| Dynamic/Command |                                                                                                 |  |
|-----------------|-------------------------------------------------------------------------------------------------|--|
| Name            | Description                                                                                     |  |
| FileCmd         | Current command concerning the X.509<br>certificate<br>• 1 = Reset File                         |  |
| CmdStatus       | The status of the last command                                                                  |  |
|                 | • 1 = Start                                                                                     |  |
|                 | • 2 = Complete                                                                                  |  |
|                 | • $3 = \text{Error}$                                                                            |  |
|                 | • 4 = Executing                                                                                 |  |
|                 | • $5 = Invalid$                                                                                 |  |
|                 | • $6 = Timeout$                                                                                 |  |
| FileName        | File name with a maximum of 80 characters                                                       |  |
|                 | • boot.uimage = boot firmware (write only)                                                      |  |
|                 | • ngrtu = application firmware (write only)                                                     |  |
|                 | • RTUdb = RTU database                                                                          |  |
|                 | DebugLog.txt = Debug Log                                                                        |  |
|                 | <ul> <li><certfile> = X.509 certificate (.der)</certfile></li> </ul>                            |  |
|                 | <ul> <li><privatekeyfile> = X.509 server (.pem)</privatekeyfile></li> </ul>                     |  |
|                 | • <strapfile> = Tank calculations strap file</strapfile>                                        |  |
|                 | <ul> <li><itemcmdfile> = Tank Enraf item<br/>command file</itemcmdfile></li> </ul>              |  |
|                 | <ul> <li><nnn> <label>.cfg = Tank NNN Enraf<br/>configuration file</label></nnn></li> </ul>     |  |
|                 | <ul> <li><nnn> <label>.log = Tank NNN Enraf<br/>log file</label></nnn></li> </ul>               |  |
|                 | <ul> <li><rootcafile> = MQTT root certificate<br/>authority file (.pem)</rootcafile></li> </ul> |  |
|                 | • <certfile> = MQTT certificate (.cert.pem)</certfile>                                          |  |
|                 | <ul> <li><privatekeyfile> = MQTT private key<br/>(.pem)</privatekeyfile></li> </ul>             |  |
|                 | • <pubfile> = MQTT publish file (.txt)</pubfile>                                                |  |
| FileState       | State of the file                                                                               |  |
|                 | • 1 = File Is Open For Reading                                                                  |  |
|                 | • 2 = File Is Open For Writing                                                                  |  |
|                 | • 3 = File Is Closed                                                                            |  |

| Dynamic/Command |                                                                     |  |
|-----------------|---------------------------------------------------------------------|--|
| Name            | Description                                                         |  |
| FileStatus      | Status of the file                                                  |  |
|                 | • 1 = No File Error                                                 |  |
|                 | • 2 = Invalid FileName                                              |  |
|                 | • 3 = File Not Found                                                |  |
|                 | • 4 = Invalid Argument                                              |  |
|                 | • $5 =$ Invalid State                                               |  |
|                 | • $6 =$ File Is Write Only                                          |  |
|                 | • 7 = Private Key Filename Mismatch                                 |  |
|                 | • 8 = Memory Device Error                                           |  |
|                 | • 9 = Invalid OPC UA Node ID                                        |  |
| PntStatus       | Point status of the certificate                                     |  |
|                 | • 0x0000 0080 = Invalid OPC UA Node ID                              |  |
|                 | 0x0000 0040 = Memory Device Error                                   |  |
|                 | <ul> <li>0x0000 0020 = Private Key Filename<br/>Mismatch</li> </ul> |  |
|                 | 0x0000 0010= File Is Write Only                                     |  |
|                 | • 0x0000 0008 = Invalid State                                       |  |
|                 | 0x0000 0004 = Invalid Argument                                      |  |
|                 | • 0x0000 0002 = File Not Found                                      |  |
|                 | • 0x0000 0001 = Invalid File Name                                   |  |

# CPU — MQTT

| Configuration  |                |                                                                                                    |
|----------------|----------------|----------------------------------------------------------------------------------------------------|
| Name           | Default        | Definition                                                                                                    |
| Label          | pntname        | An ASCII string (32 byte max) that stands as a name for the point                                              |
| ChanState      | 1              | <ul> <li>Current state of the MQTT channel</li> <li>1 = Disable Channel</li> <li>2 = Enable Channel</li> </ul> |
| Mode           | 0              | Operational mode<br>0x0001 = Halt MQTT if an error is detected                                                 |
| Broker         | 1              | MQTT broker being used<br>1 = Amazon AWS                                                                       |
| TCPPort        | 8883 or 443    | TCP Port address                                                                                               |
| RootCAFile     |                | Name of the root certificate authority file (.pem)                                                             |
| CertFile       |                | File name of the certificate                                                                                   |
| PrivateKeyFile |                | File name of the private key (.private.key)                                                                    |
| PubFile        |                | Name of the publish file                                                                                       |
| NameServer     |                | MQTT name server                                                                                               |
|                |                | <b>Note:</b> A CPU module reset is required if this value is changed                                           |
| HostName       | .amazonaws.com | Host name (a.k.a., Endpoint)                                                                                   |
| ClientIdName   |                | Name of the client ID                                                                                          |
| SetPrefix      | ***ALARM***    | Place to configure the prefix for an alarm message                                                             |
| ClearPrefix    | Alarm Cleared  | Place to configure the prefix for a cleared alarm message                                                      |
| QualOfService  | 1              | Quality of service for the MQTT message                                                                        |
|                |                | 1 = Message Delivered At Most Once                                                                             |
|                |                | <ul> <li>2 = Message Delivered At Least Once</li> <li>3 = Message Delivered Exactly Once (not</li> </ul>       |
|                |                | supported by Amazon AWS)                                                                                       |
| Retain         |                | Setting to retain or not retain last message                                                                   |
|                |                | <ul> <li>1 = Do Not Retain The Last Message Of Each<br/>Topic At The Broker</li> </ul>                         |
|                |                | • 2 = Retain The Last Message Of Each Topic At<br>The Broker                                                   |
| InitDelay      | 10             | Delay to initialize MQTT (0-300 seconds)                                                                       |
| Timeout        | 5              | Amount of time to timeout a message (1-60 seconds)                                                             |
| PubDelay       | 100            | Delay before publishing an MQTT message                                                                        |
| MaxRetry       | 2              | Maximum number of retries                                                                                      |
| KeepAlive      | 20             | Amount of time to keep the message alive (1-1440 minutes (24 hours))                                           |
| SubTopic1      |                | Subscribe topic #1                                                                                             |

| Dynamic/Command |                                                  |  |
|-----------------|--------------------------------------------------|--|
| Name            | Description                                      |  |
| ChanCmd         | Current command concerning MQTT                  |  |
|                 | • 1 = Reset Channel                              |  |
|                 | • 2 = Publish All Messages                       |  |
| CmdStatus       | The status of the last command                   |  |
|                 | • $1 = $ Start                                   |  |
|                 | • 2 = Complete                                   |  |
|                 | • $3 = \text{Error}$                             |  |
|                 | • $4 = Executing$                                |  |
|                 | • $5 = Invalid$                                  |  |
|                 | • 6 = Timeout                                    |  |
| ComStatus       | The status of the MQTT communication             |  |
|                 | service                                          |  |
|                 | • 1 = Offline                                    |  |
|                 | • 2 = Online                                     |  |
| NumPubMessages  | Number of messages in publish file               |  |
| CurPubTopic     | Current topic being published                    |  |
| CurPubMessage   | Message in the current topic being published     |  |
| CurSubTopic     | Current topic being subscribed                   |  |
| CurSubMessage   | Message of the current topic being subscribed to |  |
| StatusText      | Status text of the MQTT service                  |  |
| NumRequests     | Number of requests                               |  |
| NumTrans        | Number of successful transactions                |  |
| NumComErrors    | Number of requests with errors                   |  |
| NumTimeouts     | Number of request timeouts                       |  |

| Dynamic/Command |                                                                                        |  |
|-----------------|----------------------------------------------------------------------------------------|--|
| Name            | Description                                                                            |  |
| PntStatus       | The point status of the MQTT service                                                   |  |
|                 | <ul> <li>0x0200 0000 = Received Unexpected<br/>Message Type</li> </ul>                 |  |
|                 | • 0x0100 0000 = Subscribe Error                                                        |  |
|                 | • 0x0080 0000 = Publish Error                                                          |  |
|                 | • 0x0040 0000 = Socket Error                                                           |  |
|                 | • 0x0020 0000 = Buffer Overflow                                                        |  |
|                 | • 0x0010 0000 = Protocol Error                                                         |  |
|                 | • 0x0008 0000 = TLS Alert                                                              |  |
|                 | <ul> <li>0x0004 0000 = Policy Topic Or<br/>ClientldName Conflict</li> </ul>            |  |
|                 | <ul> <li>0x0002 0000 = Already Connected</li> </ul>                                    |  |
|                 | <ul> <li>0x0001 0000 = Broker Refused<br/>Connection</li> </ul>                        |  |
|                 | <ul> <li>0x0000 8000 = Broker Certificate Not<br/>Trusted</li> </ul>                   |  |
|                 | • 0x0000 4000 = Connect Buffer Overflor                                                |  |
|                 | <ul> <li>0x0000 2000 = Client Certificate, Police<br/>or ClientIdName Error</li> </ul> |  |
|                 | • 0x0000 1000 = Connect Socket Error                                                   |  |
|                 | <ul> <li>0x0000 0800 = Check HostName And<br/>NameServer</li> </ul>                    |  |
|                 | 0x0000 0400 = Cannot Connect To<br>HostName                                            |  |
|                 | • 0x0000 0200 = Unknown Connection<br>Error                                            |  |
|                 | • 0x0000 0100 = CertFile/PrivateKeyFile<br>Format Error                                |  |
|                 | • 0x0000 0080 = PubFile Parse Error                                                    |  |
|                 | • 0x0000 0040 = PubFile Error                                                          |  |
|                 | • 0x0000 0020 = RootCAFile Error                                                       |  |
|                 | • 0x0000 0010 = PrivateKeyFile Error                                                   |  |
|                 | • 0x0000 0008 = CertFile Error                                                         |  |
|                 | • 0x0000 0004 = Disabled                                                               |  |
|                 | • 0x0000 0002 = Ping Timeout                                                           |  |
|                 | • 0x0000 0001 = Communication Timeo                                                    |  |

| Defeult |                                                                                                    |
|---------|----------------------------------------------------------------------------------------------------|
| Default | Definition                                                                                                    |
|         | <ul> <li>Protocol &amp; Devices Supported</li> <li>1 = Virtual Channel</li> <li>2 = RTU Slave</li> <li>3 = Enraf Master (EN811, EN854, EN954, EN95</li></ul> |
|         | <ul> <li>4 = Modbus Master (ATT 4000, FTT 29XX,<br/>GSI 2000, NMS5X, NMS8X, NRF590, NRF81,<br/>NMR8X, MTS, RAPTOR, REX, RTG, RTG/<br/>DAU)</li> </ul>                                                                                                    |
|         | • 5 = Modbus Slave                                                                                                    |
|         | • 6 = Digital Input                                                                                                    |
|         | • 7 = Digital Output                                                                                                    |
|         | • 8 = Ethernet (GSI 2000)                                                                                                    |
|         | <ul> <li>9 = Mark/Space (ATT 4000, FTT 29XX, GSI<br/>2000, Varec 1800, Varec 1900, Varec 6500)</li> </ul>                                                                                                    |
|         | • 10 = Tankway (LJ1000, LJ1500, LJ2000)                                                                                                    |
|         | • 11 = TLS Master (TLS, TLS3XX, TLS4XX, X76CTM)                                                                                                    |
|         | • 12 = HLS Master (OptiLevel)                                                                                                    |
|         | • 13 = Analog Input                                                                                                    |
|         | • 14 = Engauge                                                                                                    |
| Configu | uration                                                                                                    |
| Default | Definition                                                                                                    |
| pntname | An ASCII string (32 byte max) that stands as a name for the point                                                                                                    |
| 1       | The current state of the channel                                                                                                    |
|         | • 1 = Disable Channel                                                                                                    |
|         | • 2 = Enable Channel                                                                                                    |
|         | The operational mode of the channel                                                                                                    |
|         | The baud rate of the channel                                                                                                    |
| 8N      | The communication parameters in data bits and parity                                                                                                    |
|         | $\cdot O = Odd$                                                                                                    |
|         | • E = Even                                                                                                    |
|         | • N = None                                                                                                    |
| 50      | The response delay (in milliseconds)                                                                                                    |
| 60      | The initialization delay from 0 to 300 seconds                                                                                                    |
|         | Configu         Default         pntname         1         8N         50         60                                                                                                    |

# **CPU** — Configuration for Ethernet Port

| Dynamic/Command |                                       |  |
|-----------------|---------------------------------------|--|
| Name            | Description                           |  |
| ChanCmd         | Channel command                       |  |
|                 | <ul> <li>1 = Reset Channel</li> </ul> |  |
|                 | • 2 = Reset Alarm                     |  |

| Dynamic/Command |                                                                                                    |  |
|-----------------|----------------------------------------------------------------------------------------------------|--|
| Name            | Description                                                                                                    |  |
| CmdStatus       | Status of the last command<br>• 1 = Start<br>• 2 = Complete<br>• 3 = Error<br>• 4 = Executing<br>• 5 = Invalid<br>• 6 = Timeout                                                                     |  |
| ComBus          | Communication bus for the slot<br>• 1 = Bi-Phase Mark<br>• 2 = RS-232<br>• 3 = RS-485<br>• 4 = USB<br>• 5 = Digital IO<br>• 6 = Ethernet<br>• 7 = Mark/Space<br>• 8 = Tankway<br>• 9 = Analog Input |  |
| ComStatus       | Communication status of the module <ul> <li>1 = Offline</li> <li>2 = Online</li> </ul>                                                                                                    |  |
| CurCommand      | Current command for the module                                                                                                    |  |
| NumRequests     | Current number of requests in the module                                                                                                    |  |
| NumTrans        | Current number of successful transactions the module is processing                                                                                                    |  |
| NumComErrors    | Number of requests with errors                                                                                                    |  |
| Elapse          | Time of the last transaction                                                                                                    |  |

| Dynamic/Command |                                                                                 |  |
|-----------------|---------------------------------------------------------------------------------|--|
| Name            | Description                                                                     |  |
| PntStatus       | The point status as a bitmap:                                                   |  |
|                 | • 0x0800 0000 = Unknown Module                                                  |  |
|                 | <ul> <li>0x0400 0000 = Module Communication<br/>Error</li> </ul>                |  |
|                 | <ul> <li>0x0200 0000 = Module Configuration<br/>Mismatch</li> </ul>             |  |
|                 | • 0x0100 0000 = Module Not Installed                                            |  |
|                 | <ul> <li>0x0000 8000 = Duplicate Engauge<br/>(Engauge Only)</li> </ul>          |  |
|                 | <ul> <li>0x0000 4000 = Duplicate FlexConnAddr<br/>(Engauge Only)</li> </ul>     |  |
|                 | • 0x0000 2000 = Calibration Error                                               |  |
|                 | • 0x0000 1000 = Over Range                                                      |  |
|                 | • 0x0000 0800 = Under Range                                                     |  |
|                 | • 0x0000 0400 = Power Failure                                                   |  |
|                 | • 0x0000 0200 = Line Shorted                                                    |  |
|                 | <ul> <li>0x0000 0100 = Digital Output Loopback<br/>Mismatch</li> </ul>          |  |
|                 | <ul> <li>0x0000 0080 = Digital Input Value<br/>Mismatch</li> </ul>              |  |
|                 | • 0x0000 0040 = Protocol Mismatch                                               |  |
|                 | • 0x0000 0020 = Disabled                                                        |  |
|                 | • 0x0000 0010 = Transmit Error                                                  |  |
|                 | • 0x0000 0008 = USB Controller Error                                            |  |
|                 | 0x0000 0004 = HW Communication Error                                            |  |
|                 | Ox0000 0002 = Initialization Failure                                            |  |
|                 | 0x0000 0001 = Communication Timeout                                             |  |
| PntCheckSum     | The point checksum                                                              |  |
|                 | A 16-bit number representing the CRC of the CPU Module's configuration database |  |

# Hardware Module Configuration

| Configuration |         |                                                                        |
|---------------|---------|------------------------------------------------------------------------|
| Name          | Default | Definition                                                             |
| Label         | pntname | An ASCII string (32 byte max) that stands as a name for the point      |
| ModConfigured | 1       | The module installed in the interface module slot:                     |
|               |         | <ul> <li>1 = Bi-Phase Mark</li> </ul>                                  |
|               |         | • 2 = Serial Module                                                    |
|               |         | • 3 = Digital IO                                                       |
|               |         | • 4 = Mark/Space                                                       |
|               |         | • 5 = Tankway                                                          |
|               |         | • 6 = Analog Input                                                     |
| Watchdog      | 1       | The state of the watchdog functionality of the module (DIO Channel 8): |
|               |         | • 1 = Disable                                                          |
|               |         | • 2 = Alarm Watchdog                                                   |
|               |         | • 3 = CPU Watchdog                                                     |

| Dynamic/Command |                                                                                                |  |
|-----------------|------------------------------------------------------------------------------------------------|--|
| Name            | Description                                                                                    |  |
| ModCmd          | The module command:                                                                            |  |
|                 | • 1 = Reset Module                                                                             |  |
| CmdStatus       | The status of the last command:                                                                |  |
|                 | • $1 = \text{Start}$                                                                           |  |
|                 | • 2 = Complete                                                                                 |  |
|                 | • $3 = \text{Error}$                                                                           |  |
|                 | • 4 = Executing                                                                                |  |
|                 | • $5 = Invalid$                                                                                |  |
|                 | • 6 = Timeout                                                                                  |  |
| ModInstalled    | The module installed in the slot:                                                              |  |
|                 | <ul> <li>1 = Bi-Phase Mark</li> </ul>                                                          |  |
|                 | • 2 = Serial Module                                                                            |  |
|                 | • 3 = Digital IO                                                                               |  |
|                 | • 4 = Mark/Space                                                                               |  |
|                 | • 5 = Unknown Module                                                                           |  |
|                 | • 6 = Tankway                                                                                  |  |
|                 | • 7 = Analog Input                                                                             |  |
| ModTemp         | The module's temperature in Celsius or<br>Fahrenheit (as configured on the CPU's<br>TempUnits) |  |
| HwID            | The module board ID                                                                            |  |
| HwDate          | The module's manufacture date                                                                  |  |
| HwSerialNo      | The module's serial number                                                                     |  |
| HwPartNo        | The module's part number                                                                       |  |
| HwVer           | The printed circuit board's hardware version                                                   |  |

| Dynamic/Command |                                                                                                    |  |
|-----------------|----------------------------------------------------------------------------------------------------|--|
| Name            | Description                                                                                                    |  |
| FpgaVer         | The version of the field-programmable gate array                                                                                                    |  |
| WatchdogTimer   | The elapsed time in milliseconds since the WatchdogTimer was last serviced                                                                                                    |  |
| PntStatus       | <ul> <li>The point status as a bitmap:</li> <li>0x0800 0000 = Unknown Module</li> <li>0x0400 0000 = Module Communication Error</li> <li>0x0200 0000 = Module Configuration Mismatch</li> <li>0x0100 0000 = Module Not Installed</li> </ul> |  |
| PntCheckSum     | The point checksum<br>A 16-bit number representing the CRC of the<br>module's configuration database                                                                                                    |  |

## **3** Channel Variables

The 8810 RTU allows users to work with a number of protocols to keep track of the tanks and other storage devices. The following protocols are currently supported by the 8810 RTU and can be configured through VeRTUe:

- Virtual Channel
- RTU Slave
- Enraf Master (EN811, EN854, EN873, EN954, EN990, FTT 29xx)
- Modbus Master (MFPREG, MIREG, ATT 4000, FTT 29xx, GSI 2000, NMS5x, NRF590, NRF81, NMR8x, MTS)
- Modbus Slave (GWBLK)
- Digital Input
- Digital Output
- Ethernet (OPC UA, MFPREG, MIREG)
- Mark/Space (ATT 4000, FTT 29xx, GSI 2000, Varec 1800, Varec 1900, Varec 6500)
- L&J Tankway (LJ1000, LJ1500, LJ2000)
- TLS Master (TLS, TLS3xx, TLS4xx, X76CTM)
- HLS Master (Optilevel)
- Analog Input

The following tables display the protocols available to channels and the Configuration as well as the Dynamic information displayed on each channel.

### **Virtual Channel Variables**

| Configuration |         |                                                                                                    |
|---------------|---------|----------------------------------------------------------------------------------------------------|
| Name          | Default | Definition                                                                                                    |
| Label         | pntname | An ASCII string (32 characters max) that stands as a name for the point                                                    |
| ChanState     | 1       | <ul> <li>The current state of the channel</li> <li>1 = Disable Channel</li> <li>2 = Enable Channel</li> </ul>              |
| Priority      | 1       | <ul> <li>Change of state priority</li> <li>1 = No Priority</li> <li>2 = High Priority</li> <li>3 = Low Priority</li> </ul> |
| Maxtime       | 600     | Max time between change of state updates                                                                                   |

| Dynamic/Command |                     |  |
|-----------------|---------------------|--|
| Name            | Description         |  |
| ChanCmd         | The channel command |  |
|                 | • 1 = Reset Channel |  |
|                 | • 2 = Reset Alarm   |  |

| Dynamic/Command |                                                                        |  |
|-----------------|------------------------------------------------------------------------|--|
| Name            | Description                                                            |  |
| CmdStatus       | The status of the last command:                                        |  |
|                 | • $1 = $ Start                                                         |  |
|                 | • 2 = Complete                                                         |  |
|                 | • 3 = Error                                                            |  |
|                 | • 4 = Executing                                                        |  |
|                 | • $5 = Invalid$                                                        |  |
|                 | • 6 = Timeout                                                          |  |
| ComBus          | The communication bus for the slot:                                    |  |
|                 | • 1 = Bi-Phase Mark                                                    |  |
|                 | • $2 = RS - 232$                                                       |  |
|                 | • $3 = RS - 485$                                                       |  |
|                 | • 4 = USB                                                              |  |
|                 | • 5 = Digital IO                                                       |  |
|                 | • 6 = Ethernet                                                         |  |
|                 | • 7 = Mark/Space                                                       |  |
|                 | • 8 = Tankway                                                          |  |
|                 | • 9 = Analog Input                                                     |  |
| DIOValue        | The Digital I/O value (firmware bitmap value)                          |  |
|                 | • 0x02 = Hardware Input Value                                          |  |
| DIOHwValue      | The Digital I/O hardware value (input or output value in the hardware) |  |
|                 | • $0 = Off$                                                            |  |
|                 | • 1 = On                                                               |  |
| Elapse          | The time of the last transaction                                       |  |

| Dynamic/Command |                                                                                |  |
|-----------------|--------------------------------------------------------------------------------|--|
| Name            | Description                                                                    |  |
| PntStatus       | The point status as a bitmap:                                                  |  |
|                 | • 0x0800 0000 = Unknown Module                                                 |  |
|                 | <ul> <li>0x0400 0000 = Module Communication<br/>Error</li> </ul>               |  |
|                 | <ul> <li>0x0200 0000 = Module Configuration<br/>Mismatch</li> </ul>            |  |
|                 | • 0x0100 0000 = Module Not Installed                                           |  |
|                 | <ul> <li>0x0001 0000 = Action Failed (Digital Input only)</li> </ul>           |  |
|                 | <ul> <li>0x0000 4000 = Duplicate Engauge<br/>Channel (Engauge only)</li> </ul> |  |
|                 | <ul> <li>0x0000 4000 = Duplicate FlexAddr<br/>(Engauge only)</li> </ul>        |  |
|                 | • 0x0000 2000 = Calibration Error                                              |  |
|                 | • 0x0000 1000 = Over Range                                                     |  |
|                 | • 0x0000 0800 = Under Range                                                    |  |
|                 | • 0x0000 0400 = Power Failure                                                  |  |
|                 | • 0x0000 0200 = Line Shorted                                                   |  |
|                 | <ul> <li>0x0000 0100 = Digital Output Loopback<br/>Mismatch</li> </ul>         |  |
|                 | <ul> <li>0x0000 0080 = Digital Input Value<br/>Mismatch</li> </ul>             |  |
|                 | <ul> <li>0x0000 0040 = Protocol Mismatch</li> </ul>                            |  |
|                 | • 0x0000 0020 = Disabled                                                       |  |
|                 | • 0x0000 0010 = Transmit Error                                                 |  |
|                 | • 0x0000 0008 = USB Controller Error                                           |  |
|                 | • 0x0000 0004 = HW Communication Error                                         |  |
|                 | 0x0000 0002 = Initialization Failure                                           |  |
|                 | Ox0000 0001 = Communication Timeout                                            |  |
| PntCheckSum     | The point checksum                                                             |  |

### **RTU Slave Channel Variables**

| Configuration |         |                                                                   |
|---------------|---------|-------------------------------------------------------------------|
| Name          | Default | Definition                                                        |
| Label         | pntname | An ASCII string (32 byte max) that stands as a name for the point |
| ChanState     | 1       | The current state of the channel                                  |
|               |         | <ul> <li>1 = Disable Channel</li> </ul>                           |
|               |         | • 2 = Enable Channel                                              |
| BaudRate      | 19200   | The baud rate                                                     |
| ComParams     | 8N      | The number of data bits and parity                                |
|               |         | • $O = Odd$                                                       |
|               |         | • E = Even                                                        |
|               |         | • $N = None$                                                      |
| RespDelay     | 50      | The response delay (in milliseconds)                              |

| Dynamic/Command |                                                             |  |
|-----------------|-------------------------------------------------------------|--|
| Name            | Description                                                 |  |
| ChanCmd         | The channel command                                         |  |
|                 | • 1 = Reset Channel                                         |  |
|                 | • 2 = Reset Alarm                                           |  |
| CmdStatus       | The status of the last command:                             |  |
|                 | • $1 = $ Start                                              |  |
|                 | • 2 = Complete                                              |  |
|                 | • $3 = \text{Error}$                                        |  |
|                 | • $4 = \text{Executing}$                                    |  |
|                 | • $5 = Invalid$                                             |  |
|                 | • 6 = Timeout                                               |  |
| ComBus          | The communication bus for the slot:                         |  |
|                 | • $1 = Bi-Phase Mark$                                       |  |
|                 | • $2 = RS - 232$                                            |  |
|                 | • 3 = RS-485                                                |  |
|                 | • $4 = USB$                                                 |  |
|                 | • $5 = \text{Digital IO}$                                   |  |
|                 | • 6 = Ethernet                                              |  |
|                 | • 7 = Mark/Space                                            |  |
|                 | • 8 = Tankway                                               |  |
|                 | • 9 = Analog Input                                          |  |
| ComStatus       | The communication status of the module (online or offline)  |  |
| CurCommand      | The current command for the module                          |  |
| NumRequests     | The current number of requests in the module                |  |
| NumTrans        | The current number of transactions the module is processing |  |
| NumComErrors    | The number of requests with errors                          |  |
| Elapse          | The time of the last transaction                            |  |

| Dynamic/Command |                                                                        |  |
|-----------------|------------------------------------------------------------------------|--|
| Name            | Description                                                            |  |
| PntStatus       | The point status as a bitmap:                                          |  |
|                 | • 0x0800 0000 = Unknown Module                                         |  |
|                 | <ul> <li>0x0400 0000 = Module Communication<br/>Error</li> </ul>       |  |
|                 | <ul> <li>0x0200 0000 = Module Configuration<br/>Mismatch</li> </ul>    |  |
|                 | • 0x0100 0000 = Module Not Installed                                   |  |
|                 | • 0x0000 2000 = Calibration Error                                      |  |
|                 | • 0x0000 1000 = Over Range                                             |  |
|                 | <ul> <li>0x0000 0800 = Under Range</li> </ul>                          |  |
|                 | • 0x0000 0400 = Power Failure                                          |  |
|                 | • 0x0000 0200 = Line Shorted                                           |  |
|                 | <ul> <li>0x0000 0100 = Digital Output Loopback<br/>Mismatch</li> </ul> |  |
|                 | <ul> <li>0x0000 0080 = Digital Input Value<br/>Mismatch</li> </ul>     |  |
|                 | • 0x0000 0040 = Protocol Mismatch                                      |  |
|                 | • 0x0000 0020 = Disabled                                               |  |
|                 | • 0x0000 0010 = Transmit Error                                         |  |
|                 | • 0x0000 0008 = USB Controller Error                                   |  |
|                 | • 0x0000 0004 = HW Communication Error                                 |  |
|                 | Ox0000 0002 = Initialization Failure                                   |  |
|                 | Ox0000 0001 = Communication Timeout                                    |  |
| PntCheckSum     | The point checksum                                                     |  |

# **Enraf Master Channel Variables**

## All Options Excluding the 954

| Configuration  |         |                                                                                                    |
|----------------|---------|----------------------------------------------------------------------------------------------------|
| Name           | Default | Definition                                                                                                    |
| Label          | pntname | An ASCII string (32 byte max) that stands as a name for the point                                                                                        |
| ChanState      | 1       | <ul> <li>The current state of the channel</li> <li>1 = Disable Channel</li> <li>2 = Enable Channel</li> </ul>                                            |
| BaudRate       | 2400    | The baud rate                                                                                                    |
| Timeout        | 2000    | The communication timeout (in milliseconds)                                                                                                    |
| ScanDelay      | 50      | Delay between scans (in milliseconds) (Client<br>only) with the minimum scan delay is 100 msec<br>and maximum scan delay is 60 seconds                   |
| MaxRetry       | 2       | The number of retries (Client only)                                                                                                    |
| TempInterleave | 10      | The temperature interleave factor; for<br>protocols that use this parameter, this is the<br>number of level readings between each<br>temperature reading |

| Configuration |         |                                           |
|---------------|---------|-------------------------------------------|
| Name          | Default | Definition                                |
| HoldOff       | 10      | The gauge down HoldOff count              |
| FastScanPct   | 40      | The fast scan percent (between 1% to 40%) |

| Dynamic/Command |                                                                                                    |  |
|-----------------|----------------------------------------------------------------------------------------------------|--|
| Name            | Description                                                                                                    |  |
| ChanCmd         | The channel command<br>• 1 = Reset Channel<br>• 2 = Reset Alarm                                                                                                    |  |
| NormalScanCmd   | <ul> <li>The normal scan command</li> <li>1 = Disable</li> <li>2 = Enable</li> </ul>                                                                                                   |  |
| CmdStatus       | <ul> <li>The status of the last command:</li> <li>1 = Start</li> <li>2 = Complete</li> <li>3 = Error</li> <li>4 = Executing</li> <li>5 = Invalid</li> <li>6 = Timeout</li> </ul>       |  |
| ComBus          | The communication bus for the slot:<br>1 = Bi-Phase Mark<br>2 = RS-232<br>3 = RS-485<br>4 = USB<br>5 = Digital IO<br>6 = Ethernet<br>7 = Mark/Space<br>8 = Tankway<br>9 = Analog Input |  |
| CurDeviceID     | The address of the current device                                                                                                    |  |
| CurCommand      | The current command for the module                                                                                                    |  |
| CurLabel        | The current point descriptor                                                                                                    |  |
| NumRequests     | The current number of requests in the module                                                                                                    |  |
| NumTrans        | The current number of transactions the module is processing                                                                                                    |  |
| NumComErrors    | The number of requests with errors                                                                                                    |  |
| NumTimeouts     | The number of request timeouts                                                                                                    |  |
| NumScanList     | The number of points in a scan list                                                                                                    |  |
| NumFastScan     | The number of points in a fast scan                                                                                                    |  |
| DeviceList      | <ul> <li>The devices in the scan list</li> <li>F = Modbus Floating Point Register</li> <li>I = Modbus Integer Register</li> <li>T = Tank</li> <li>V = Veeder-Root TLS</li> </ul>       |  |

| Dynamic/Command |                                                                                                    |  |
|-----------------|----------------------------------------------------------------------------------------------------|--|
| Name            | Description                                                                                                    |  |
| AutoScanStatus  | The auto scan status<br>• 1 = Inactive<br>• 2 = Active                                                                                                    |  |
| Elapse          | The time of the last transaction                                                                                                    |  |
| PntStatus       | The point status as a bitmap:• 0x0800 0000 = Unknown Module• 0x0400 0000 = Module Communication<br>Error• 0x0200 0000 = Module Configuration<br>Mismatch• 0x0100 0000 = Module Not Installed• 0x0000 2000 = Calibration Error• 0x0000 1000 = Over Range• 0x0000 0800 = Under Range• 0x0000 0400 = Power Failure• 0x0000 0200 = Line Shorted• 0x0000 0100 = Digital Output Loopback<br>Mismatch• 0x0000 0100 = Digital Input Value<br>Mismatch• 0x0000 0040 = Protocol Mismatch• 0x0000 0040 = Digital Input Value<br>Mismatch• 0x0000 0040 = Digital Input Value<br>Mismatch• 0x0000 0040 = Protocol Mismatch• 0x0000 0040 = Digital Input Value<br> |  |
| PntCheckSum     | The point checksum                                                                                                    |  |

### For the 954 via Engauge

| Configuration |         |                                                                                                    |
|---------------|---------|----------------------------------------------------------------------------------------------------|
| Name          | Default | Definition                                                                                                    |
| Label         | pntname | An ASCII string (32 byte max) that stands as a name for the point                                             |
| ChanState     | 1       | <ul> <li>The current state of the channel</li> <li>1 = Disable Channel</li> <li>2 = Enable Channel</li> </ul> |
| Mode          |         | Not used at this time                                                                                         |
| BaudRate      | 2400    | The baud rates of 1200, 2400, 4800, 9600, 19200, and 38400                                                    |
| ComParams     | 8N1     | How the 954 communicates: 8 data bits, no parity, and 1 stop bit                                              |

| Dynamic/Command |                                                                                                    |
|-----------------|----------------------------------------------------------------------------------------------------|
| Name            | Description                                                                                                    |
| ChanCmd         | The channel command<br>• 1 = Reset Channel<br>• 2 = Reset Alarm                                                                                                    |
| CmdStatus       | <ul> <li>The status of the last command:</li> <li>1 = Start</li> <li>2 = Complete</li> <li>3 = Error</li> <li>4 = Executing</li> <li>5 = Invalid</li> <li>6 = Timeout</li> </ul>                         |
| ComBus          | The communication bus for the slot:<br>• 1 = Bi-Phase Mark<br>• 2 = RS-232<br>• 3 = RS-485<br>• 4 = USB<br>• 5 = Digital IO<br>• 6 = Ethernet<br>• 7 = Mark/Space<br>• 8 = Tankway<br>• 9 = Analog Input |
| CurMessage      | The current message                                                                                                    |
| NumRequests     | The current number of requests in the module                                                                                                    |
| NumTrans        | The current number of transactions the module is processing                                                                                                    |
| NumComErrors    | The number of requests with errors                                                                                                    |
| NumTimeouts     | The number of request timeouts                                                                                                    |
| DuplicateAddr   | The displaying of any duplicate addresses for<br>a FlexConn address where 0–1899 are what<br>addresses are duplicated and a value of 1900<br>means there are no duplicated addresses                     |
| Elapse          | The time of the last transaction                                                                                                    |

|             | Dynamic/Command                                                        |  |
|-------------|------------------------------------------------------------------------|--|
| Name        | Description                                                            |  |
| PntStatus   | The point status as a bitmap:                                          |  |
|             | • 0x0800 0000 = Unknown Module                                         |  |
|             | <ul> <li>0x0400 0000 = Module Communication<br/>Error</li> </ul>       |  |
|             | <ul> <li>0x0200 0000 = Module Configuration<br/>Mismatch</li> </ul>    |  |
|             | • 0x0100 0000 = Module Not Installed                                   |  |
|             | <ul> <li>0x0000 8000 = Duplicate Engauge<br/>Channel</li> </ul>        |  |
|             | • 0x0000 4000 = Duplicate FlexConnAddr                                 |  |
|             | • 0x0000 2000 = Calibration Error                                      |  |
|             | • 0x0000 1000 = Over Range                                             |  |
|             | • 0x0000 0800 = Under Range                                            |  |
|             | • 0x0000 0400 = Power Failure                                          |  |
|             | <ul> <li>0x0000 0200 = Line Shorted</li> </ul>                         |  |
|             | <ul> <li>0x0000 0100 = Digital Output Loopback<br/>Mismatch</li> </ul> |  |
|             | <ul> <li>0x0000 0080 = Digital Input Value<br/>Mismatch</li> </ul>     |  |
|             | • 0x0000 0040 = Protocol Mismatch                                      |  |
|             | • 0x0000 0020 = Disabled                                               |  |
|             | • 0x0000 0010 = Transmit Error                                         |  |
|             | • 0x0000 0008 = USB Controller Error                                   |  |
|             | • 0x0000 0004 = HW Communication Error                                 |  |
|             | • 0x0000 0002 = Initialization Failure                                 |  |
|             | 0x0000 0001 = Communication Timeout                                    |  |
| PntCheckSum | The point checksum                                                     |  |

### **Modbus Master Channel Variables**

| Configuration |         |                                                                                         |
|---------------|---------|-----------------------------------------------------------------------------------------|
| Name          | Default | Definition                                                                              |
| Label         | pntname | An ASCII string (32 byte max) that stands as a name for the point                       |
| ChanState     | 1       | The current state of the channel                                                        |
|               |         | • 1 = Disable Channel                                                                   |
|               |         | • 2 = Enable Channel                                                                    |
| Mode          | 0       | The operational mode state                                                              |
| BaudRate      | 19200   | The baud rate                                                                           |
| ComParams     | 8N      | The number of data bits, parity, and stop bits (1 stop bit is assumed if not specified) |
|               |         | • $O = Odd$                                                                             |
|               |         | • E = Even                                                                              |
|               |         | • N = None                                                                              |
| Timeout       | 2000    | The communication timeout (in milliseconds)                                             |
| DetectTime    | 20      | The Modbus detect time (in milliseconds)                                                |

| Configuration  |         |                                                                                                    |
|----------------|---------|----------------------------------------------------------------------------------------------------|
| Name           | Default | Definition                                                                                                    |
| ScanDelay      | 50      | Delay between scans (in milliseconds) (Client<br>only) with the minimum scan delay is 100 msec<br>and maximum scan delay is 60 seconds                   |
| MaxRetry       | 2       | The number of retries (Client only)                                                                                                    |
| TempInterleave | 10      | The temperature interleave factor; for<br>protocols that use this parameter, this is the<br>number of level readings between each<br>temperature reading |
| FastScanPct    | 40      | The fast scan percent (between 1% to 40%)                                                                                                    |

| Dynamic/Command |                                                                        |
|-----------------|------------------------------------------------------------------------|
| Name            | Description                                                            |
| ChanCmd         | The channel command                                                    |
|                 | • 1 = Reset Channel                                                    |
|                 | • 2 = Reset Alarm                                                      |
| NormalScanCmd   | The normal scan command                                                |
|                 | • $1 = Disable$                                                        |
|                 | • 2 = Enable                                                           |
| CmdStatus       | The status of the last command:                                        |
|                 | • $1 = $ Start                                                         |
|                 | • 2 = Complete                                                         |
|                 | • $3 = \text{Error}$                                                   |
|                 | • 4 = Executing                                                        |
|                 | $\cdot$ 5 = Invalid                                                    |
|                 | • 6 = Timeout                                                          |
| ComBus          | The communication bus for the slot:                                    |
|                 | • $1 = Bi-Phase Mark$                                                  |
|                 | • $2 = RS - 232$                                                       |
|                 | • 3 = RS-485                                                           |
|                 | • $4 = USB$                                                            |
|                 | • $5 = \text{Digital IO}$                                              |
|                 | • 6 = Ethernet                                                         |
|                 | • $7 = Mark/space$                                                     |
|                 | $\bullet \circ = 1$ alloway                                            |
| Curlabal        | The surrent point descriptor                                           |
| Curlabei        |                                                                        |
| CurMessage      | The current message                                                    |
| NumRequests     | The current number of requests in the module                           |
| NumTrans        | The current number of successful transactions the module is processing |
| NumComErrors    | The number of requests with errors                                     |
| NumTimeouts     | The number of request timeouts                                         |
| NumScanList     | The number of points in a scan list                                    |
| NumFastScan     | The number of points in a fast scan                                    |

| Dynamic/Command |                                                                                                    |
|-----------------|----------------------------------------------------------------------------------------------------|
| Name            | Description                                                                                                    |
| DeviceList      | <ul> <li>The devices in the scan list</li> <li>F = Modbus Floating Point Register</li> <li>I = Modbus Integer Register</li> <li>T = Tank</li> <li>V = Veeder-Root TLS</li> </ul>                                                                                                    |
| AutoScanStatus  | The auto scan status<br>• 1 = Inactive<br>• 2 = Active                                                                                                    |
| Elapse          | The time of the last transaction                                                                                                    |
| Pritstatus      | <ul> <li>Ine point status as a bitmap:</li> <li>0x0800 0000 = Unknown Module</li> <li>0x0400 0000 = Module Communication<br/>Error</li> <li>0x0200 0000 = Module Configuration<br/>Mismatch</li> <li>0x0100 0000 = Module Not Installed</li> <li>0x0000 2000 = Calibration Error</li> <li>0x0000 1000 = Over Range</li> <li>0x0000 0800 = Under Range</li> <li>0x0000 0400 = Power Failure</li> <li>0x0000 0200 = Line Shorted</li> <li>0x0000 0100 = Digital Output Loopback<br/>Mismatch</li> <li>0x0000 0080 = Digital Input Value<br/>Mismatch</li> <li>0x0000 0080 = Digital Input Value<br/>Mismatch</li> <li>0x0000 0020 = Disabled</li> <li>0x0000 0010 = Transmit Error</li> <li>0x0000 0008 = USB Controller Error</li> <li>0x0000 0004 = HW Communication Error</li> <li>0x0000 0002 = Initialization Failure</li> <li>0x0000 0002 = Initialization Failure</li> </ul> |
| PntCheckSum     | The point checksum                                                                                                    |

### **Modbus Slave Channel Variables**

| Configuration |         |                                                                   |
|---------------|---------|-------------------------------------------------------------------|
| Name          | Default | Definition                                                        |
| Label         | pntname | An ASCII string (32 byte max) that stands as a name for the point |
| ChanState     | 1       | The current state of the channel                                  |
|               |         | • 1 = Disable Channel                                             |
|               |         | • 2 = Enable Channel                                              |
| Mode          | 0       | The operational mode state                                        |
| BaudRate      | 19200   | The baud rate                                                     |

| Configuration |             |                                                                                                    |
|---------------|-------------|----------------------------------------------------------------------------------------------------|
| Name          | Default     | Definition                                                                                                    |
| ComParams     | 8N          | <ul> <li>The number of data bits, parity, and stop bits (1 stop bit is assumed if not specified)</li> <li>O = Odd</li> <li>E = Even</li> <li>N = None</li> </ul>                                                                                                    |
| RespDelay     | 50          | The response delay (in milliseconds)                                                                                                    |
| DetectTime    | 20          | The Modbus detect time (in milliseconds)                                                                                                    |
| ModbusID      | 1           | The device address to respond to (Server only)                                                                                                    |
| ModbusMap     | Default Map | ModbusMap is a 32-character (max) ASCII<br>string and is case-sensitive.<br>ModbusMap is used to associate a Gateway<br>Block with one or more Modbus Slave                                                                                                    |
|               |             | channels, or with the Modbus TCP port on<br>the Ethernet channel (i.e., CPU Module<br>Channel 2).                                                                                                    |
|               |             | Each of these channels has its own<br>ModbusMap parameter, which can be set to<br>different values. When a Modbus message<br>is received on one of these Modbus<br>channels, the 8810 RTU searches for<br>Gateway Blocks with identical ModbusMap<br>values and uses matching Gateway Blocks<br>to respond to that Modbus message. |
|               |             | This allows the 8810 RTU to support<br>multiple Modbus Maps simultaneously.<br>For example, depending on the<br>configuration of the Gateway Blocks, one<br>Modbus Slave channel might interpret<br>Modbus register 100 as a "Level", while a<br>different Modbus Slave channel might<br>interpret that same register as "Temp".   |

| Dynamic/Command |                     |  |
|-----------------|---------------------|--|
| Name            | Description         |  |
| ChanCmd         | The channel command |  |
|                 | • 1 = Reset Channel |  |
|                 | • 2 = Reset Alarm   |  |

| Dynamic/Command |                                                                                                    |  |
|-----------------|----------------------------------------------------------------------------------------------------|--|
| Name            | Description                                                                                                    |  |
| CmdStatus       | <ul> <li>The status of the last command:</li> <li>1 = Start</li> <li>2 = Complete</li> <li>3 = Error</li> <li>4 = Executing</li> <li>5 = Invalid</li> <li>6 = Timeout</li> </ul>                                                                                                    |  |
| ComBus          | <ul> <li>The communication bus for the slot:</li> <li>1 = Bi-Phase Mark</li> <li>2 = RS-232</li> <li>3 = RS-485</li> <li>4 = USB</li> <li>5 = Digital IO</li> <li>6 = Ethernet</li> <li>7 = Mark/Space</li> <li>8 = Tankway</li> <li>9 = Analog Input</li> </ul>                                                                                                    |  |
| ComStatus       | The communication status of the module                                                                                                    |  |
| CurMessage      | The current message                                                                                                    |  |
| NumRequests     | The current number of requests in the module                                                                                                    |  |
| NumTrans        | The current number of transactions the module is processing                                                                                                    |  |
| NumComErrors    | The number of requests with errors                                                                                                    |  |
| GwblkList       | The Modbus Gateway Blocks list                                                                                                    |  |
| Elapse          | The time of the last transaction                                                                                                    |  |
| PntStatus       | <ul> <li>The point status as a bitmap:</li> <li>0x0800 0000 = Unknown Module</li> <li>0x0400 0000 = Module Communication Error</li> <li>0x0200 0000 = Module Configuration Mismatch</li> <li>0x0100 0000 = Module Not Installed</li> <li>0x0000 2000 = Calibration Error</li> <li>0x0000 1000 = Over Range</li> <li>0x0000 0800 = Under Range</li> <li>0x0000 0400 = Power Failure</li> <li>0x0000 0200 = Line Shorted</li> <li>0x0000 0100 = Digital Output Loopback Mismatch</li> <li>0x0000 0080 = Digital Input Value Mismatch</li> <li>0x0000 0040 = Protocol Mismatch</li> <li>0x0000 0020 = Disabled</li> <li>0x0000 0010 = Transmit Error</li> <li>0x0000 0004 = HW Communication Error</li> <li>0x0000 0002 = Initialization Failure</li> <li>0x0000 0002 = Initialization Failure</li> </ul> |  |

| Dynamic/Command |                    |
|-----------------|--------------------|
| Name            | Description        |
| PntCheckSum     | The point checksum |

### **Digital Input Channel Variables**

| Configuration |         |                                                                                                    |
|---------------|---------|----------------------------------------------------------------------------------------------------|
| Name          | Default | Definition                                                                                                    |
| Label         | pntname | An ASCII string (32 byte max) that stands as a name for the point                                                                                                    |
| ChanState     | 1       | <ul> <li>The current state of the channel</li> <li>1 = Disable Channel</li> <li>2 = Enable Channel</li> </ul>                                                                                                    |
| Priority      | 1       | <ul> <li>Change of state priority</li> <li>1 = No Priority</li> <li>2 = High Priority</li> <li>3 = Low Priority</li> </ul>                                                                                                    |
| Maxtime       | 600     | Max time between change of state updates                                                                                                    |
| ContactType   |         | <ul> <li>The state of the contact:</li> <li>1 = Normally Open</li> <li>2 = Normally Closed</li> </ul>                                                                                                    |
| FilterCnt     |         | The hardware digital input uses FilterCnt to<br>prevent noise from causing an inadvertent<br>action and is applied to the digital input<br>A FilterCnt value of 0 is treated as the same as<br>1 and a value above 100 is treated as 100 |
| Configuration |         |                                                                                                    |
|---------------|---------|----------------------------------------------------------------------------------------------------|
| Name          | Default | Definition                                                                                                    |
| DI0to1Action  |         | The action taken when DIOValue transitions from 0 to non-0.                                                                                                    |
|               |         | The options are:                                                                                                    |
|               |         | <ul> <li>"No Action" = No action is taken</li> </ul>                                                                                                    |
|               |         | <ul> <li>"Reset All Alarms" = Resets all active<br/>ALARMs — this is the same as setting each<br/>ALARM's AlarmCmd parameter to "Reset<br/>Alarm" for all active alarms</li> </ul>                                                                  |
|               |         | <ul> <li>"Reset Alarm" = Resets an alarm for one<br/>port only.</li> </ul>                                                                                                    |
|               |         | <ul> <li>"Reset RTU" = Resets the RTU — this is the<br/>is the same as what happens when the user<br/>sets the CPU Module's ModCmd parameter<br/>to "Reset Module"</li> </ul>                                                                       |
|               |         | <ul> <li>"Reset Password" = This sets the CPU<br/>Module's AdminName, AdminPassword,<br/>User1Name, User1Password, SecurityMode,<br/>SecurityPolicy, and UserIdentity<br/>configuration parameters to their factory<br/>default settings</li> </ul> |
|               |         | <ul> <li>"Issue Command" = Issues the TANK<br/>command specified in DIXtoYValue to the<br/>TANK specified in PntIndex</li> </ul>                                                                                                    |
|               |         | <ul> <li>"Write Modbus" = Writes the value specified<br/>in DIXtoYValue to the MIREG specified in<br/>PntIndex using the ValueXX parameter<br/>specified in PntParameter</li> </ul>                                                                 |
|               |         | <ul> <li>"Write Value" = Writes values to any<br/>parameter within the 8810 RTU</li> </ul>                                                                                                    |
| DI1to0Action  |         | Similar to DI0to1Action but this action is taken when DIOValue transitions from non-0 to 0                                                                                                    |

| Configuration |         |                                                                                                    |  |
|---------------|---------|----------------------------------------------------------------------------------------------------|--|
| Name          | Default | Definition                                                                                                    |  |
| DI0to1Value   |         | Only used if DI0to1Action is either Issue<br>Command or Write Modbus                                                                                                    |  |
|               |         | For DeviceTypes NMS5x or NMS8x:                                                                                                    |  |
|               |         | • 1 = Follow Level                                                                                                    |  |
|               |         | • 2 = Raise Servo                                                                                                    |  |
|               |         | • 3 = Freeze Servo                                                                                                    |  |
|               |         | • 4 = Find Bottom                                                                                                    |  |
|               |         | • 5 = Follow Upper Interface Level                                                                                                    |  |
|               |         | • 6 = Follow Lower Interface Level                                                                                                    |  |
|               |         | • 7 = Upper Density                                                                                                    |  |
|               |         | • 8 = Middle Density                                                                                                    |  |
|               |         | • $9 = $ Lower Density                                                                                                    |  |
|               |         | $\cdot$ 10 = Repeatability                                                                                                    |  |
|               |         | • 11 = Find Water Level                                                                                                    |  |
|               |         | • 12 = Release Overtension (NMS8x only)                                                                                                    |  |
|               |         | • 13 = Run Tank Profile                                                                                                    |  |
|               |         | • 14 = Run Interface Profile                                                                                                    |  |
|               |         | • 15 = Run Manual Profile                                                                                                    |  |
|               |         | <ul> <li>16 = Level Standby (NMS8x only)</li> </ul>                                                                                                    |  |
|               |         | For any other DeviceType:                                                                                                    |  |
|               |         | <ul> <li>1 = Reset Gauge</li> </ul>                                                                                                    |  |
|               |         | • 2 = Raise Servo                                                                                                    |  |
|               |         | • 3 = Freeze Servo                                                                                                    |  |
|               |         | • 4 = Find Water Level                                                                                                    |  |
|               |         | • 5 = Follow Level                                                                                                    |  |
|               |         | • 6 = Run Test                                                                                                    |  |
|               |         | • 7 = Run Immersed Profile                                                                                                    |  |
|               |         | • 8 = Find Bottom                                                                                                    |  |
|               |         | • 9 = Copy ItemCmdFile to RTU                                                                                                    |  |
|               |         | • 10 = Read Device Config                                                                                                    |  |
|               |         | • 11 = Write Device Config                                                                                                    |  |
|               |         | • 12 = Copy .cfg to USB                                                                                                    |  |
|               |         | • 13 = Copy .log to USB                                                                                                    |  |
|               |         | • 14 = Calibrate                                                                                                    |  |
|               |         | If DI0to1Action is "Write Modbus", then this is<br>the value of the 16- or 32-bit integer<br>parameter to be written to the MIREG specified<br>in PntIndex using the Value XX parameter<br>specified in PntParameter |  |
| DI1to0Value   |         | The value changed to when DI1to0Action transitions from a non-0 value back to 0                                                                                                    |  |
| PntIndex      |         | If DIXtoYAction is "Issue Command", then this is the point index of the TANK (1 to 400)                                                                                                    |  |
|               |         | If DIXtoYAction is "Write Modbus", then this is the point index of the MIREG (1 to 100)                                                                                                    |  |
|               |         | Note that you cannot set DI0to1Action to<br>"Issue Command" and also set DI1to0Action to<br>"Write Modbus" at the same time                                                                                          |  |

| Configuration |         |                                                                                                    |
|---------------|---------|----------------------------------------------------------------------------------------------------|
| Name          | Default | Definition                                                                                                    |
| PntParameter  |         | If DIXtoYAction is "Write Modbus", then this<br>represents the point parameter of the 64<br>different MIREG ValueXX parameters: |
|               |         | • 99 = Value00                                                                                                    |
|               |         | • 100 = Value01                                                                                                    |
|               |         | <br>• 162 = Value63                                                                                                    |
| DI0to1FPValue |         | Digital input 0-to-1 floating point value (used if Action is 7):                                                                |
|               |         | If Action is 7, this is the value to be written to<br>Modbus floating point register                                            |
| DI1to0FPValue |         | Digital input 1-to-0 floating point value (used if Action is 7):                                                                |
|               |         | If Action is 7, this is value to be written to<br>Modbus floating point register                                                |

| Dynamic/Command |                                                                                                    |  |
|-----------------|----------------------------------------------------------------------------------------------------|--|
| Name            | Description                                                                                                    |  |
| ChanCmd         | <ul> <li>The channel command</li> <li>1 = Reset Channel (resets the DIoHwValue filter and StatusText)</li> <li>2 = Reset Alarm</li> </ul>                                                                |  |
| CmdStatus       | <ul> <li>The status of the last command:</li> <li>1 = Start</li> <li>2 = Complete</li> <li>3 = Error</li> <li>4 = Executing</li> <li>5 = Invalid</li> <li>6 = Timeout</li> </ul>                         |  |
| ComBus          | The communication bus for the slot:<br>• 1 = Bi-Phase Mark<br>• 2 = RS-232<br>• 3 = RS-485<br>• 4 = USB<br>• 5 = Digital IO<br>• 6 = Ethernet<br>• 7 = Mark/Space<br>• 8 = Tankway<br>• 9 = Analog Input |  |
| ContactType     | <ul> <li>The values that represent if the channel is open or not</li> <li>1 = Normally open (Default value)</li> <li>2 = Normally closed</li> </ul>                                                      |  |

| Dynamic/Command |                                                                                                    |  |
|-----------------|----------------------------------------------------------------------------------------------------|--|
| Name            | Description                                                                                                    |  |
| DIOValue        | The most recent Digital I/O value that represents both the physical hardware input as well as the ALARM output                     |  |
|                 | • 0x01 = Manual Input/Output Value                                                                                                 |  |
|                 | • 0x02 = Hardware Input Value                                                                                                    |  |
|                 | • 0x04 = Alarm Output Value                                                                                                    |  |
| DIOHwValue      | The Digital I/O hardware value                                                                                                    |  |
|                 | • $0 = Off$                                                                                                    |  |
|                 | • 1 = On                                                                                                    |  |
| FilterCnt       | The filter count for the number of times<br>before the filter value is updated (ranges from<br>1-100)                              |  |
| FilteredValue   | The filtered value of DIOHwValue with FilteredCrit being used as the filter                                                        |  |
|                 | Note that DIOHwValue is updated<br>approximately 10 times a second, so a<br>FilterCrit of 100 is effectively a 10 second<br>filter |  |
| StatusText      | The human readable text string that reports the status of the action                                                               |  |
| Elapse          | The time of the last transaction                                                                                                   |  |
| PntStatus       | The point status as a bitmap:                                                                                                    |  |
|                 | • 0x0800 0000 = Unknown Module                                                                                                    |  |
|                 | Ox0400 0000 = Module Communication     Error                                                                                       |  |
|                 | Ox0200 0000 = Module Configuration     Mismatch                                                                                    |  |
|                 | • 0x0100 0000 = Module Not Installed                                                                                               |  |
|                 | Ox0001 0000 = Action failed (Digital Input<br>only) — see StatusText for explanation of<br>the failure                             |  |
|                 | • 0x0000 2000 = Calibration Error                                                                                                  |  |
|                 | • 0x0000 1000 = Over Range                                                                                                    |  |
|                 | • 0x0000 0800 = Under Range                                                                                                    |  |
|                 | • 0x0000 0400 = Power Failure                                                                                                    |  |
|                 | • 0x0000 0200 = Line Shorted                                                                                                    |  |
|                 | Ox0000 0100 = Digital Output Loopback     Mismatch                                                                                 |  |
|                 | Ox0000 0080 = Digital Input Value     Mismatch                                                                                     |  |
|                 | • 0x0000 0040 = Protocol Mismatch                                                                                                  |  |
|                 | • 0x0000 0020 = Disabled                                                                                                    |  |
|                 | • 0x0000 0010 = Transmit Error                                                                                                    |  |
|                 | • $0 \times 0000 \ 0008 = \text{USB Controller Error}$                                                                             |  |
|                 | • 0x0000 0004 = HW Communication Error                                                                                             |  |
|                 | • $0x0000\ 0002 = Initialization Failure$                                                                                          |  |
|                 |                                                                                                    |  |
| PntCheckSum     | The point checksum                                                                                                    |  |

### **Digital Output Channel Variables**

| Configuration |         |                                                                                                    |
|---------------|---------|----------------------------------------------------------------------------------------------------|
| Name          | Default | Definition                                                                                                    |
| Label         | pntname | An ASCII string (32 byte max) that stands as a name for the point                                                                                   |
| ChanState     | 1       | <ul> <li>The current state of the channel</li> <li>1 = Disable Channel</li> <li>2 = Enable Channel</li> </ul>                                       |
| Priority      | 1       | <ul> <li>Change of state priority</li> <li>1 = No Priority</li> <li>2 = High Priority</li> <li>3 = Low Priority</li> </ul>                          |
| Maxtime       | 600     | Max time between change of state updates                                                                                                    |
| ContactType   |         | <ul> <li>The values that represent if the channel is open or not</li> <li>1 = Normally open (Default value)</li> <li>2 = Normally closed</li> </ul> |

| Dynamic/Command |                                                                                                    |  |
|-----------------|----------------------------------------------------------------------------------------------------|--|
| Name            | Description                                                                                                    |  |
| ChanCmd         | The channel command<br>• 1 = Reset Channel<br>• 2 = Reset Alarm                                                                                                    |  |
| CmdStatus       | The status of the last command:<br>• 1 = Start<br>• 2 = Complete<br>• 3 = Error<br>• 4 = Executing<br>• 5 = Invalid<br>• 6 = Timeout                                                                     |  |
| ComBus          | The communication bus for the slot:<br>• 1 = Bi-Phase Mark<br>• 2 = RS-232<br>• 3 = RS-485<br>• 4 = USB<br>• 5 = Digital IO<br>• 6 = Ethernet<br>• 7 = Mark/Space<br>• 8 = Tankway<br>• 9 = Analog Input |  |
| DIOValue        | <ul> <li>The Digital I/O value</li> <li>0x01 = Manual Input/Output Value</li> <li>0x02 = Hardware Input Value</li> <li>0x04 = Alarm Output Value</li> </ul>                                              |  |

| Dynamic/Command |                                                                                                    |  |
|-----------------|----------------------------------------------------------------------------------------------------|--|
| Name            | Description                                                                                                    |  |
| DIOHwValue      | The Digital I/O hardware value <ul> <li>0 = Off</li> <li>1 = On</li> </ul>                                                                                                    |  |
| Elapse          | The time of the last transaction                                                                                                    |  |
| PntStatus       | The point status as a bitmap:• 0x0800 0000 = Unknown Module• 0x0400 0000 = Module Communication<br>Error• 0x0200 0000 = Module Configuration<br>Mismatch• 0x0100 0000 = Module Not Installed• 0x0000 2000 = Calibration Error• 0x0000 1000 = Over Range• 0x0000 0800 = Under Range• 0x0000 0200 = Line Shorted• 0x0000 0100 = Digital Output Loopback<br>Mismatch• 0x0000 0100 = Digital Input Value<br>Mismatch• 0x0000 0020 = Line Shorted• 0x0000 0080 = Digital Input Value<br>Mismatch• 0x0000 0040 = Protocol Mismatch• 0x0000 0020 = Disabled• 0x0000 0010 = Transmit Error• 0x0000 0008 = USB Controller Error• 0x0000 0004 = HW Communication Error• 0x0000 0002 = Initialization Failure |  |
| PntCheckSum     | The point checksum                                                                                                    |  |

### **Ethernet Channel Variables**

| Configuration |         |                                                                                                    |
|---------------|---------|----------------------------------------------------------------------------------------------------|
| Name          | Default | Definition                                                                                                    |
| Label         | pntname | An ASCII string (32 byte max) that stands as a name for the point                                                                      |
| ChanState     | 1       | The current state of the channel                                                                                                    |
|               |         | <ul> <li>1 = Disable Channel</li> </ul>                                                                                                |
|               |         | • 2 = Enable Channel                                                                                                    |
| Mode          | 0       | The operational mode state                                                                                                    |
| Timeout       | 2000    | The communication timeout (in milliseconds)                                                                                            |
| RespDelay     | 50      | The response delay (in milliseconds)                                                                                                   |
| ScanDelay     | 50      | Delay between scans (in milliseconds) (Client<br>only) with the minimum scan delay is 100 msec<br>and maximum scan delay is 60 seconds |
| Maxtime       | 600     | Max time between updates                                                                                                    |

| Configuration |             |                                                |
|---------------|-------------|------------------------------------------------|
| Name          | Default     | Definition                                     |
| ModbusID      | 1           | The device address to respond to (Server only) |
| ModbusMap     | Default Map | ModbusMap is a 32-character (max) ASCII        |
|               |             | string and is case-sensitive.                  |
|               |             | ModbusMap is used to associate a Gateway       |
|               |             | Block with one or more Modbus Slave            |
|               |             | channels, or with the Modbus TCP port on       |
|               |             | the Ethernet channel (i.e., CPU Module         |
|               |             | Channel 2).                                    |
|               |             | Each of these channels has its own             |
|               |             | ModbusMap parameter, which can be set to       |
|               |             | different values. When a Modbus message        |
|               |             | is received on one of these Modbus             |
|               |             | channels, the 8810 RTU searches for            |
|               |             | Gateway Blocks with identical ModbusMap        |
|               |             | values and uses matching Gateway Blocks        |
|               |             | to respond to that Modbus message.             |
|               |             | This allows the 8810 RTU to support            |
|               |             | multiple Modbus Maps simultaneously.           |
|               |             | For example, depending on the                  |
|               |             | configuration of the Gateway Blocks, one       |
|               |             | Modbus Slave channel might interpret           |
|               |             | Modbus register 100 as a "Level", while a      |
|               |             | different Modbus Slave channel might           |
|               |             | interpret that same register as "Temp".        |

| Dynamic/Command |                                                                                                    |  |
|-----------------|----------------------------------------------------------------------------------------------------|--|
| Name            | Description                                                                                                    |  |
| ChanCmd         | The channel command<br>• 1 = Reset Channel<br>• 2 = Reset Alarm                                                                                                    |  |
| CmdStatus       | <ul> <li>The status of the last command:</li> <li>1 = Start</li> <li>2 = Complete</li> <li>3 = Error</li> <li>4 = Executing</li> <li>5 = Invalid</li> <li>6 = Timeout</li> </ul> |  |

| Dynamic/Command |                                                                                                    |  |
|-----------------|----------------------------------------------------------------------------------------------------|--|
| Name            | Description                                                                                                    |  |
| ComBus          | The communication bus for the slot:<br>• 1 = Bi-Phase Mark<br>• 2 = RS-232<br>• 3 = RS-485<br>• 4 = USB<br>• 5 = Digital IO<br>• 6 = Ethernet<br>• 7 = Mark/Space<br>• 8 = Tankway<br>• 9 = Analog Input |  |
| ComStatus       | The communication status of the module                                                                                                    |  |
| CurLabel        | The current point descriptor                                                                                                    |  |
| CurMessage      | The current message                                                                                                    |  |
| NumRequests     | The current number of requests in the module                                                                                                    |  |
| NumTrans        | The current number of transactions the module is processing                                                                                                    |  |
| NumComErrors    | The number of requests with errors                                                                                                    |  |
| NumTimeouts     | The number of request timeouts                                                                                                    |  |
| NumScanList     | The number of points in a scan list                                                                                                    |  |
| NumClientList   | The number of Modbus TCP clients                                                                                                    |  |
| DeviceList      | <ul> <li>The devices in the scan list</li> <li>F = Modbus Floating Point Register</li> <li>I = Modbus Integer Register</li> <li>T = Tank</li> <li>V = Veeder-Root TLS</li> </ul>                         |  |
| GwblkList       | The ASCII string containing a list of gateway blocks assigned to this channel                                                                                                    |  |
| Elapse          | The time of the last transaction                                                                                                    |  |

| Dynamic/Command |                                                                        |  |
|-----------------|------------------------------------------------------------------------|--|
| Name            | Description                                                            |  |
| PntStatus       | The point status as a bitmap:                                          |  |
|                 | • 0x0800 0000 = Unknown Module                                         |  |
|                 | Ox0400 0000 = Module Communication<br>Error                            |  |
|                 | <ul> <li>0x0200 0000 = Module Configuration<br/>Mismatch</li> </ul>    |  |
|                 | • 0x0100 0000 = Module Not Installed                                   |  |
|                 | • 0x0000 2000 = Calibration Error                                      |  |
|                 | • 0x0000 1000 = Over Range                                             |  |
|                 | • 0x0000 0800 = Under Range                                            |  |
|                 | • 0x0000 0400 = Power Failure                                          |  |
|                 | • 0x0000 0200 = Line Shorted                                           |  |
|                 | <ul> <li>0x0000 0100 = Digital Output Loopback<br/>Mismatch</li> </ul> |  |
|                 | <ul> <li>0x0000 0080 = Digital Input Value<br/>Mismatch</li> </ul>     |  |
|                 | • 0x0000 0040 = Protocol Mismatch                                      |  |
|                 | • 0x0000 0020 = Disabled                                               |  |
|                 | • 0x0000 0010 = Transmit Error                                         |  |
|                 | • 0x0000 0008 = USB Controller Error                                   |  |
|                 | • 0x0000 0004 = HW Communication Error                                 |  |
|                 | • 0x0000 0002 = Initialization Failure                                 |  |
|                 | • 0x0000 0001 = Communication Timeout                                  |  |
| PntCheckSum     | The point checksum                                                     |  |

### Mark/Space Channel Variables

| Configuration |         |                                                                                                    |
|---------------|---------|----------------------------------------------------------------------------------------------------|
| Name          | Default | Definition                                                                                                    |
| Label         | pntname | An ASCII string (32 byte max) that stands as a name for the point                                                                      |
| ChanState     | 1       | The current state of the channel                                                                                                    |
|               |         | <ul> <li>1 = Disable Channel</li> </ul>                                                                                                |
|               |         | • 2 = Enable Channel                                                                                                    |
| Timeout       | 2000    | The communication timeout (in milliseconds)                                                                                            |
| ScanDelay     | 50      | Delay between scans (in milliseconds) (Client<br>only) with the minimum scan delay is 100 msec<br>and maximum scan delay is 60 seconds |
| MaxRetry      | 2       | The number of retries (Client only)                                                                                                    |
| HoldOff       | 10      | The gauge down HoldOff count                                                                                                    |
| FastScanPct   | 40      | The fast scan percent (between 1% to 40%)                                                                                              |

| Dynamic/Command |                                                                                                    |  |
|-----------------|----------------------------------------------------------------------------------------------------|--|
| Name            | Description                                                                                                    |  |
| ChanCmd         | The channel command<br>• 1 = Reset Channel<br>• 2 = Reset Alarm                                                                                                    |  |
| NormalScanCmd   | The normal scan command<br>• 1 = Disable<br>• 2 = Enable                                                                                                    |  |
| CmdStatus       | The status of the last command:<br>• 1 = Start<br>• 2 = Complete<br>• 3 = Error<br>• 4 = Executing<br>• 5 = Invalid<br>• 6 = Timeout                                                                     |  |
| ComBus          | The communication bus for the slot:<br>• 1 = Bi-Phase Mark<br>• 2 = RS-232<br>• 3 = RS-485<br>• 4 = USB<br>• 5 = Digital IO<br>• 6 = Ethernet<br>• 7 = Mark/Space<br>• 8 = Tankway<br>• 9 = Analog Input |  |
| CurDeviceID     | The address of the current device                                                                                                    |  |
| CurLabel        | The current point descriptor                                                                                                    |  |
| NumRequests     | The current number of requests in the module                                                                                                    |  |
| NumTrans        | The current number of transactions the module is processing                                                                                                    |  |
| NumComErrors    | The number of requests with errors                                                                                                    |  |
| NumTimeouts     | The number of request timeouts                                                                                                    |  |
| NumScanList     | The number of points in a scan list                                                                                                    |  |
| NumFastScan     | The number of points in a fast scan                                                                                                    |  |
| DeviceList      | <ul> <li>The devices in the scan list</li> <li>F = Modbus Floating Point Register</li> <li>I = Modbus Integer Register</li> <li>T = Tank</li> <li>V = Veeder-Root TLS</li> </ul>                         |  |
| AutoScanStatus  | The auto scan status<br>• 1 = Inactive<br>• 2 = Active                                                                                                    |  |
| Elapse          | The time of the last transaction                                                                                                    |  |

| Dynamic/Command |                                                                        |
|-----------------|------------------------------------------------------------------------|
| Name            | Description                                                            |
| PntStatus       | The point status as a bitmap:                                          |
|                 | • 0x0800 0000 = Unknown Module                                         |
|                 | <ul> <li>0x0400 0000 = Module Communication<br/>Error</li> </ul>       |
|                 | <ul> <li>0x0200 0000 = Module Configuration<br/>Mismatch</li> </ul>    |
|                 | • 0x0100 0000 = Module Not Installed                                   |
|                 | • 0x0000 2000 = Calibration Error                                      |
|                 | <ul> <li>0x0000 1000 = Over Range</li> </ul>                           |
|                 | • 0x0000 0800 = Under Range                                            |
|                 | • 0x0000 0400 = Power Failure                                          |
|                 | • 0x0000 0200 = Line Shorted                                           |
|                 | <ul> <li>0x0000 0100 = Digital Output Loopback<br/>Mismatch</li> </ul> |
|                 | <ul> <li>0x0000 0080 = Digital Input Value<br/>Mismatch</li> </ul>     |
|                 | • 0x0000 0040 = Protocol Mismatch                                      |
|                 | • 0x0000 0020 = Disabled                                               |
|                 | • 0x0000 0010 = Transmit Error                                         |
|                 | • 0x0000 0008 = USB Controller Error                                   |
|                 | • 0x0000 0004 = HW Communication Error                                 |
|                 | • 0x0000 0002 = Initialization Failure                                 |
|                 | 0x0000 0001 = Communication Timeout                                    |
| PntCheckSum     | The point checksum                                                     |

### **Tankway Channel Variables**

| Configuration |         |                                                                                                    |
|---------------|---------|----------------------------------------------------------------------------------------------------|
| Name          | Default | Definition                                                                                                    |
| Label         | pntname | An ASCII string (32 byte max) that stands as a name for the point                                                                         |
| ChanState     | 1       | <ul> <li>The current state of the channel</li> <li>1 = Disable Channel</li> <li>2 = Enable Channel</li> </ul>                             |
| Timeout       | 2000    | The communication timeout (in milliseconds)                                                                                               |
| ScanDelay     | 50      | Delay between scans (in milliseconds)<br>(Client only) with the minimum scan delay is<br>100 msec and maximum scan delay is 60<br>seconds |
| MaxRetry      | 2       | The number of retries (Client only)                                                                                                    |
| HoldOff       | 10      | The gauge down HoldOff count                                                                                                    |
| FastScanPct   | 40      | The fast scan percent (between 1% to 40%)                                                                                                 |

| Configuration |         |                                                                                                    |
|---------------|---------|----------------------------------------------------------------------------------------------------|
| Name          | Default | Definition                                                                                                    |
| LevelFilter   | 0.5     | The value used by LJ1000, LJ1500, and L2000<br>points for filtering level changes when the level<br>changes to filter inaccurate readings coming<br>from the Tankway devices |
| TempFilter    | 10      | The value used by LJ1000, LJ1500, and L2000 points for filtering temperature changes when the level changes to filter inaccurate readings coming from the Tankway devices.   |
| FilterCnt     | 5       | The number of bad values of LevelFilter and<br>TempFilter that are ignored until the number of<br>good values are received to                                                |

| Dynamic/Command |                                                             |  |
|-----------------|-------------------------------------------------------------|--|
| Name            | Description                                                 |  |
| ChanCmd         | The channel command                                         |  |
|                 | • 1 = Reset Channel                                         |  |
|                 | • 2 = Reset Alarm                                           |  |
| NormalScanCmd   | The normal scan command                                     |  |
|                 | • 1 = Disable                                               |  |
|                 | • 2 = Enable                                                |  |
| CmdStatus       | The status of the last command:                             |  |
|                 | • $1 = Start$                                               |  |
|                 | • 2 = Complete                                              |  |
|                 | • $3 = \text{Error}$                                        |  |
|                 | • 4 = Executing                                             |  |
|                 | • $5 = Invalid$                                             |  |
|                 | • $6 = Timeout$                                             |  |
| ComBus          | The communication bus for the slot:                         |  |
|                 | • 1 = Bi-Phase Mark                                         |  |
|                 | • $2 = RS - 232$                                            |  |
|                 | • $3 = RS - 485$                                            |  |
|                 | • $4 = USB$                                                 |  |
|                 | • 5 = Digital IO                                            |  |
|                 | • 6 = Ethernet                                              |  |
|                 | • 7 = Mark/Space                                            |  |
|                 | • 8 = Tankway                                               |  |
|                 | • 9 = Analog Input                                          |  |
| CurDeviceID     | The address of the current device                           |  |
| CurCommand      | The current command                                         |  |
| CurLabel        | The current point descriptor                                |  |
| CurMessage      | The current message                                         |  |
| NumRequests     | The current number of requests in the module                |  |
| NumTrans        | The current number of transactions the module is processing |  |
| NumComErrors    | The number of requests with errors                          |  |
| NumTimeouts     | The number of request timeouts                              |  |

| Description           The number of points in a scan list           The number of points in a fast scan                                                                                                    |
|----------------------------------------------------------------------------------------------------|
| The number of points in a scan listThe number of points in a fast scan                                                                                                    |
| The number of points in a fast scan                                                                                                    |
|                                                                                                    |
| <ul> <li>The devices in the scan list</li> <li>F = Modbus Floating Point Register</li> <li>I = Modbus Integer Register</li> <li>T = Tank</li> <li>V = Veeder-Root TLS</li> </ul>                                                                                                    |
| <ul> <li>The auto scan status</li> <li>1 = Inactive</li> <li>2 = Active</li> </ul>                                                                                                    |
| The time of the last transaction                                                                                                    |
| <ul> <li>The point status as a bitmap:</li> <li>0x0800 0000 = Unknown Module</li> <li>0x0400 0000 = Module Communication Error</li> <li>0x0200 0000 = Module Configuration Mismatch</li> <li>0x0100 0000 = Module Not Installed</li> <li>0x0000 2000 = Calibration Error</li> <li>0x0000 1000 = Over Range</li> <li>0x0000 0800 = Under Range</li> <li>0x0000 0400 = Power Failure</li> <li>0x0000 0200 = Line Shorted</li> <li>0x0000 0100 = Digital Output Loopback Mismatch</li> <li>0x0000 0080 = Digital Input Value Mismatch</li> <li>0x0000 0040 = Protocol Mismatch</li> <li>0x0000 0020 = Disabled</li> <li>0x0000 0010 = Transmit Error</li> <li>0x0000 0008 = USB Controller Error</li> <li>0x0000 0002 = Initialization Failure</li> <li>0x0000 0002 = Initialization Failure</li> </ul> |
|                                                                                                    |

#### **TLS Master Channel Variables**

| Configuration |         |                                                                   |
|---------------|---------|-------------------------------------------------------------------|
| Name          | Default | Definition                                                        |
| Label         | pntname | An ASCII string (32 byte max) that stands as a name for the point |

| Configuration |         |                                                                                                    |
|---------------|---------|----------------------------------------------------------------------------------------------------|
| Name          | Default | Definition                                                                                                    |
| ChanState     | 1       | <ul> <li>The current state of the channel</li> <li>1 = Disable Channel</li> <li>2 = Enable Channel</li> </ul>                                                    |
| Mode          | 0       | The operational mode state                                                                                                    |
| BaudRate      | 19200   | The baud rate                                                                                                    |
| ComParams     | 8N      | <ul> <li>The number of data bits, parity, and stop bits (1 stop bit is assumed if not specified)</li> <li>O = Odd</li> <li>E = Even</li> <li>N = None</li> </ul> |
| Timeout       | 2000    | The communication timeout (in milliseconds)                                                                                                    |
| ScanDelay     | 50      | Delay between scans (in milliseconds) (Client<br>only) with the minimum scan delay is 100 msec<br>and maximum scan delay is 60 seconds                           |
| MaxRetry      | 2       | The number of retries (Client only)                                                                                                    |
| FastScanPct   | 40      | The fast scan percent (between 1% to 40%)                                                                                                    |

| Dynamic/Command |                                                                                                    |  |
|-----------------|----------------------------------------------------------------------------------------------------|--|
| Name            | Description                                                                                                    |  |
| ChanCmd         | The channel command<br>• 1 = Reset Channel<br>• 2 = Reset Alarm                                                                                                    |  |
| NormalScanCmd   | The normal scan command<br>• 1 = Disable<br>• 2 = Enable                                                                                                    |  |
| CmdStatus       | <ul> <li>The status of the last command:</li> <li>1 = Start</li> <li>2 = Complete</li> <li>3 = Error</li> <li>4 = Executing</li> <li>5 = Invalid</li> <li>6 = Timeout</li> </ul>                                                                                 |  |
| ComBus          | <ul> <li>The communication bus for the slot:</li> <li>1 = Bi-Phase Mark</li> <li>2 = RS-232</li> <li>3 = RS-485</li> <li>4 = USB</li> <li>5 = Digital IO</li> <li>6 = Ethernet</li> <li>7 = Mark/Space</li> <li>8 = Tankway</li> <li>9 = Analog Input</li> </ul> |  |
| CurLabel        | The current point descriptor                                                                                                    |  |
| CurMessage      | The current message                                                                                                    |  |
| NumRequests     | The current number of requests in the module                                                                                                    |  |

| Dynamic/Command |                                                                                                    |  |
|-----------------|----------------------------------------------------------------------------------------------------|--|
| Name            | Description                                                                                                    |  |
| NumTrans        | The current number of successful transactions the module is processing                                                                                                    |  |
| NumComErrors    | The number of requests with errors                                                                                                    |  |
| NumTimeouts     | The number of request timeouts                                                                                                    |  |
| NumScanList     | The number of points in a scan list                                                                                                    |  |
| NumFastScan     | The number of points in a fast scan                                                                                                    |  |
| DeviceList      | <ul> <li>The devices in the scan list</li> <li>F = Modbus Floating Point Register</li> <li>I = Modbus Integer Register</li> <li>T = Tank</li> <li>V = Veeder-Root TLS</li> </ul>                                                                                                    |  |
| AutoScanStatus  | <ul> <li>The auto scan status</li> <li>1 = Inactive</li> <li>2 = Active</li> </ul>                                                                                                    |  |
| Elapse          | The time of the last transaction                                                                                                    |  |
| PntStatus       | The point status as a bitmap:         • 0x0800 0000 = Unknown Module         • 0x0400 0000 = Module Communication Error         • 0x0200 0000 = Module Configuration Mismatch         • 0x0100 0000 = Module Not Installed         • 0x0000 2000 = Calibration Error         • 0x0000 1000 = Over Range         • 0x0000 0800 = Under Range         • 0x0000 0400 = Power Failure         • 0x0000 0200 = Line Shorted         • 0x0000 0100 = Digital Output Loopback Mismatch         • 0x0000 0080 = Digital Input Value Mismatch         • 0x0000 0040 = Protocol Mismatch         • 0x0000 0040 = Protocol Mismatch         • 0x0000 0040 = Protocol Mismatch         • 0x0000 0040 = Protocol Mismatch         • 0x0000 0040 = Protocol Mismatch         • 0x0000 0040 = Protocol Mismatch         • 0x0000 0040 = Protocol Mismatch         • 0x0000 0040 = Protocol Mismatch         • 0x0000 0040 = Protocol Mismatch         • 0x0000 0040 = Italization Failure         • 0x0000 0004 = HW Communication Error         • 0x0000 0002 = Initialization Failure         • 0x0000 0002 = Initialization Failure |  |
| PntCheckSum     | The point checksum                                                                                                    |  |

## **HLS Master Channel Variables**

| Configuration |         |                                                                                                    |
|---------------|---------|----------------------------------------------------------------------------------------------------|
| Name          | Default | Definition                                                                                                    |
| Label         | pntname | An ASCII string (32 byte max) that stands as a name for the point                                                                      |
| ChanState     | 1       | The current state of the channel                                                                                                    |
|               |         | <ul> <li>1 = Disable Channel</li> </ul>                                                                                                |
|               |         | • 2 = Enable Channel                                                                                                    |
| Mode          | 0       | The operational mode state                                                                                                    |
| BaudRate      | 19200   | The baud rate                                                                                                    |
| ComParams     | 8N      | The number of data bits, parity, and stop bits (1 stop bit is assumed if not specified)                                                |
|               |         | • $O = Odd$                                                                                                    |
|               |         | • E = Even                                                                                                    |
|               |         | • N = None                                                                                                    |
| Timeout       | 2000    | The communication timeout (in milliseconds)                                                                                            |
| DetectTime    | 20      | The Modbus detect time (in milliseconds)                                                                                               |
| ScanDelay     | 50      | Delay between scans (in milliseconds) (Client<br>only) with the minimum scan delay is 100 msec<br>and maximum scan delay is 60 seconds |
| MaxRetry      | 2       | The number of retries (Client only)                                                                                                    |
| FastScanPct   | 40      | The fast scan percent (between 1% to 40%)                                                                                              |

| Dynamic/Command |                                                                                                    |  |
|-----------------|----------------------------------------------------------------------------------------------------|--|
| Name            | Description                                                                                                    |  |
| ChanCmd         | The channel command<br>• 1 = Reset Channel                                                                                           |  |
|                 | • 2 = Reset Alarm                                                                                                    |  |
| NormalScanCmd   | <ul> <li>The normal scan command</li> <li>1 = Disable</li> <li>2 = Enable</li> </ul>                                                 |  |
| CmdStatus       | The status of the last command:<br>• 1 = Start<br>• 2 = Complete<br>• 3 = Error<br>• 4 = Executing<br>• 5 = Invalid<br>• 6 = Timeout |  |

| Dynamic/Command |                                                                                                    |  |
|-----------------|----------------------------------------------------------------------------------------------------|--|
| Name            | Description                                                                                                    |  |
| ComBus          | The communication bus for the slot:<br>• 1 = Bi-Phase Mark<br>• 2 = RS-232<br>• 3 = RS-485<br>• 4 = USB<br>• 5 = Digital IO<br>• 6 = Ethernet<br>• 7 = Mark/Space<br>• 8 = Tankway<br>• 9 = Analog Input |  |
| CurLabel        | The current point descriptor                                                                                                    |  |
| CurMessage      | The current message                                                                                                    |  |
| NumRequests     | The current number of requests in the module                                                                                                    |  |
| NumTrans        | The current number of successful transactions the module is processing                                                                                                    |  |
| NumComErrors    | The number of requests with errors                                                                                                    |  |
| NumTimeouts     | The number of request timeouts                                                                                                    |  |
| NumScanList     | The number of points in a scan list                                                                                                    |  |
| NumFastScan     | The number of points in a fast scan                                                                                                    |  |
| DeviceList      | <ul> <li>The devices in the scan list</li> <li>F = Modbus Floating Point Register</li> <li>I = Modbus Integer Register</li> <li>T = Tank</li> <li>V = Veeder-Root TLS</li> </ul>                         |  |
| AutoScanStatus  | The auto scan status <ul> <li>1 = Inactive</li> <li>2 = Active</li> </ul>                                                                                                    |  |
| Elapse          | The time of the last transaction                                                                                                    |  |

| Dynamic/Command |                                                                        |  |
|-----------------|------------------------------------------------------------------------|--|
| Name            | Description                                                            |  |
| PntStatus       | The point status as a bitmap:                                          |  |
|                 | • 0x0800 0000 = Unknown Module                                         |  |
|                 | <ul> <li>0x0400 0000 = Module Communication<br/>Error</li> </ul>       |  |
|                 | <ul> <li>0x0200 0000 = Module Configuration<br/>Mismatch</li> </ul>    |  |
|                 | • 0x0100 0000 = Module Not Installed                                   |  |
|                 | • 0x0000 2000 = Calibration Error                                      |  |
|                 | • 0x0000 1000 = Over Range                                             |  |
|                 | • 0x0000 0800 = Under Range                                            |  |
|                 | • 0x0000 0400 = Power Failure                                          |  |
|                 | • 0x0000 0200 = Line Shorted                                           |  |
|                 | <ul> <li>0x0000 0100 = Digital Output Loopback<br/>Mismatch</li> </ul> |  |
|                 | <ul> <li>0x0000 0080 = Digital Input Value<br/>Mismatch</li> </ul>     |  |
|                 | • 0x0000 0040 = Protocol Mismatch                                      |  |
|                 | • 0x0000 0020 = Disabled                                               |  |
|                 | • 0x0000 0010 = Transmit Error                                         |  |
|                 | • 0x0000 0008 = USB Controller Error                                   |  |
|                 | • 0x0000 0004 = HW Communication Error                                 |  |
|                 | • 0x0000 0002 = Initialization Failure                                 |  |
|                 | 0x0000 0001 = Communication Timeout                                    |  |
| PntCheckSum     | The point checksum                                                     |  |

## **Analog Input Channel Variables**

| Configuration |         |                                                                                                    |
|---------------|---------|----------------------------------------------------------------------------------------------------|
| Name          | Default | Definition                                                                                                    |
| Label         | pntname | An ASCII string (32 byte max) that stands as a name for the point                                                                      |
| ChanState     | 1       | <ul> <li>The current state of the channel</li> <li>1 = Disable Channel</li> <li>2 = Enable Channel</li> </ul>                          |
| ScanDelay     | 100     | Delay between scans (in milliseconds) (Client<br>only) with the minimum scan delay is 100 msec<br>and maximum scan delay is 60 seconds |
| FilterCnt     |         | The number of AI channel scan samples to be collected for the filter. Range is 1 to 8 samples for the analog input channel.            |

| Configuration |         |                                                                                                    |
|---------------|---------|----------------------------------------------------------------------------------------------------|
| Name          | Default | Definition                                                                                                    |
| FilterMode    |         | The filter to be applied to the FilterCnt number of samples. Values are:                                                                                                    |
|               |         | <ul> <li>"Middle Filter" - Use the median value of the samples. In the case of an even number of samples being collected, use the average of the 2 middle samples.</li> <li>"Average Filter" - Calculate the average of the samples.</li> <li>"Lag Filter" - Use all FilterCnt samples, but give more weight to the most recent samples.</li> </ul>                                                                                                    |
| SignalMode    |         | <ul> <li>The input signal in volts or amps. Values are:</li> <li>"Voltage Signal" - The input signal is in volts</li> </ul>                                                                                                    |
|               |         | <ul> <li>"Current Signal" – The input signal is in<br/>milliamps</li> </ul>                                                                                                    |
| OutputMin     |         | Used in conjunction with OutputMax, these<br>determine how the analog input signal is<br>scaled. For example, for a 40-foot tank,<br>OutputMin might be set to 0, while OutputMax<br>might be set to 40. For an amp input signal,<br>the normal range is 4-20 mAmp, and the<br>OutputMin/OutputMax should be set to reflect<br>to this normal range. It's possible for the amp<br>input signal to exceed this range. If it does,<br>then this will result in a ConvertedValue that is<br>outside of the range defined by OutputMin/<br>OutputMax. |
| OutputMax     |         | Used in conjunction with OutputMin, these<br>determine how the analog input signal is<br>scaled. For example, for a 40-foot tank,<br>OutputMin might be set to 0, while OutputMax<br>might be set to 40. For an amp input signal,<br>the normal range is 4-20 mAmp, and the<br>OutputMin/OutputMax should be set to reflect<br>to this normal range. It's possible for the amp<br>input signal to exceed this range. If it does,<br>then this will result in a ConvertedValue that is<br>outside of the range defined by OutputMin/<br>OutputMax. |

| Dynamic/Command |                                 |  |
|-----------------|---------------------------------|--|
| Name            | Description                     |  |
| ChanCmd         | The channel command             |  |
|                 | • 1 = Reset Channel             |  |
|                 | • 2 = Reset Alarm               |  |
| CmdStatus       | The status of the last command: |  |
|                 | • $1 = $ Start                  |  |
|                 | • 2 = Complete                  |  |
|                 | • 3 = Error                     |  |
|                 | • 4 = Executing                 |  |
|                 | • $5 = Invalid$                 |  |
|                 | • 6 = Timeout                   |  |

| Dynamic/Command |                                                                                                    |  |  |
|-----------------|----------------------------------------------------------------------------------------------------|--|--|
| Name            | Description                                                                                                    |  |  |
| ComBus          | The communication bus for the slot:<br>• 1 = Bi-Phase Mark<br>• 2 = RS-232<br>• 3 = RS-485<br>• 4 = USB<br>• 5 = Digital IO<br>• 6 = Ethernet<br>• 7 = Mark/Space<br>• 8 = Tankway<br>• 9 = Analog Input                                                                                                    |  |  |
| NumRequests     | Keeps track of the number of times the<br>firmware attempted to read the analog input<br>signal                                                                                                    |  |  |
| NumTrans        | Keeps track of the number of successful<br>analog input signal reads                                                                                                    |  |  |
| NumComErrors    | Keeps track of the number of times a call to low-level hardware drivers have failed                                                                                                    |  |  |
| NumloErrors     | Keeps track of the number of times RawValue<br>is outside its fault range (3.6–21.0 mAmp)<br>(i.e., the number of requests with input or<br>output errors)                                                                                                    |  |  |
| RawValue        | <ul> <li>This is the raw 24-bit value read from the analog input signal.</li> <li>OPCUA Status Code "Bad Sensor Failure" is reported if an interface module is not installed</li> <li>OPCUA Status Code "Bad Out Of Service" is reported if ChanState is disabled</li> </ul>                                                                                                    |  |  |
| FilteredValue   | <ul> <li>This is the 24-bit value with the filter applied</li> <li>OPCUA Status Code "Bad Sensor Failure" is reported if an interface module is not installed.</li> <li>OPCUA Status Code "Bad Out Of Service" is reported if ChanState is disabled.</li> <li>OPCUA Status Code "Bad Out Of Range" is reported if FilteredValue is under or over range.</li> </ul>                                                                                                    |  |  |
| ConvertedValue  | <ul> <li>This is the FilteredValue scaled according to<br/>OutputMin and OutputMax</li> <li>OPCUA Status Code "Bad Sensor Failure" is<br/>reported if an interface module is not<br/>installed</li> <li>OPCUA Status Code "Bad Out Of Service" is<br/>reported if ChanState is disabled</li> <li>OPCUA Status Code "Bad Out Of Range" is<br/>reported if FilteredValue is under or over<br/>range</li> <li>OPCUA Status Code "Bad Out Of Range" is<br/>reported there is an error with the<br/>calibration data</li> </ul> |  |  |
| Elapse          | The last time the analog input module was scanned                                                                                                    |  |  |

| Dynamic/Command |                                                                                                    |  |
|-----------------|----------------------------------------------------------------------------------------------------|--|
| Name            | Description                                                                                                    |  |
| PntStatus       | The point status as a bitmap:                                                                                                    |  |
|                 | • 0x0800 0000 = Unknown Module                                                                                                    |  |
|                 | <ul> <li>0x0400 0000 = Module Communication<br/>Error</li> </ul>                                                                                                    |  |
|                 | <ul> <li>0x0200 0000 = Module Configuration<br/>Mismatch</li> </ul>                                                                                                    |  |
|                 | Ox0100 0000 = Module Not Installed                                                                                                    |  |
|                 | • 0x0000 2000 = Calibration Error                                                                                                    |  |
|                 | • 0x0000 1000 = Over Range                                                                                                    |  |
|                 | • 0x0000 0800 = Under Range                                                                                                    |  |
|                 | • 0x0000 0400 = Power Failure                                                                                                    |  |
|                 | • 0x0000 0200 = Line Shorted                                                                                                    |  |
|                 | <ul> <li>0x0000 0100 = Digital Output Loopback<br/>Mismatch</li> </ul>                                                                                                   |  |
|                 | <ul> <li>0x0000 0080 = Digital Input Value<br/>Mismatch</li> </ul>                                                                                                    |  |
|                 | • 0x0000 0040 = Protocol Mismatch                                                                                                    |  |
|                 | • 0x0000 0020 = Disabled                                                                                                    |  |
|                 | • 0x0000 0010 = Transmit Error                                                                                                    |  |
|                 | • 0x0000 0008 = USB Controller Error                                                                                                    |  |
|                 | • 0x0000 0004 = HW Communication Error                                                                                                    |  |
|                 | • 0x0000 0002 = Initialization Failure                                                                                                    |  |
|                 | 0x0000 0001 = Communication Timeout                                                                                                    |  |
|                 | NOTE                                                                                                    |  |
|                 | <ul> <li>0x0000 0800 = Under Range -<br/>FilteredValue has been less than the<br/>NAMUR NE43 standard fault value (3.6<br/>mAmp) for 4 seconds.</li> </ul>               |  |
|                 | <ul> <li>0x0000 1000 = Over Range –<br/>FilteredValue has been greater than the<br/>NAMUR NE43 standard fault value (21.0<br/>mAmp) for 4 seconds.</li> </ul>            |  |
|                 | <ul> <li>0x0000 2000 = Calibration Error - The Al<br/>Module's calibration data is wrong. As a<br/>result, the Al channel might report<br/>inaccurate values.</li> </ul> |  |
| PntCheckSum     | The point checksum                                                                                                    |  |

## **The Complete List of Channel Variables**

| Configuration  |         |                                                                                                    |
|----------------|---------|----------------------------------------------------------------------------------------------------|
| Name           | Default | Definition                                                                                                    |
| Label          | pntname | An ASCII string (32 byte max) that stands as a name for the point                                                                                        |
| ChanState      | 1       | <ul> <li>The current state of the channel</li> <li>1 = Disable Channel</li> <li>2 = Enable Channel</li> </ul>                                            |
| Mode           | 0       | The operational mode state                                                                                                    |
| BaudRate       | 19200   | The baud rate                                                                                                    |
| ComParams      | 8N      | <ul> <li>The number of data bits and parity</li> <li>O = Odd</li> <li>E = Even</li> <li>N = None</li> </ul>                                              |
| RespDelay      | 50      | The response delay (in milliseconds)                                                                                                    |
| Timeout        | 2000    | The communication timeout (in milliseconds)                                                                                                    |
| DetectTime     | 20      | The Modbus detect time (in milliseconds)                                                                                                    |
| MaxRetry       | 2       | The number of retries (Client only)                                                                                                    |
| ScanDelay      | 50      | Delay between scans (in milliseconds) (Client<br>only) with the minimum scan delay is 100 msec<br>and maximum scan delay is 60 seconds                   |
| TempInterleave | 10      | The temperature interleave factor; for<br>protocols that use this parameter, this is the<br>number of level readings between each<br>temperature reading |
| HoldOff        | 10      | The gauge down HoldOff count                                                                                                    |
| FastScanPct    | 40      | The fast scan percent (between 1% to 40%)                                                                                                    |
| Maxtime        | 600     | Max time between change of state updates                                                                                                    |
| Priority       | 1       | Change of state priority<br>• 1 = No Priority<br>• 2 = High Priority<br>• 3 = Low Priority                                                               |
| ModbusID       | 1       | The device address to respond to (Server only)                                                                                                    |

| Configuration |             |                                           |
|---------------|-------------|-------------------------------------------|
| Name          | Default     | Definition                                |
| ModbusMap     | Default Map | ModbusMap is a 32-character (max) ASCII   |
|               |             | string and is case-sensitive.             |
|               |             | ModbusMap is used to associate a Gateway  |
|               |             | Block with one or more Modbus Slave       |
|               |             | channels, or with the Modbus TCP port on  |
|               |             | the Ethernet channel (i.e., CPU Module    |
|               |             | Channel 2).                               |
|               |             | Each of these channels has its own        |
|               |             | ModbusMap parameter, which can be set to  |
|               |             | different values. When a Modbus message   |
|               |             | is received on one of these Modbus        |
|               |             | channels, the 8810 RTU searches for       |
|               |             | Gateway Blocks with identical ModbusMap   |
|               |             | values and uses matching Gateway Blocks   |
|               |             | to respond to that Modbus message.        |
|               |             | This allows the 8810 RTU to support       |
|               |             | multiple Modbus Maps simultaneously.      |
|               |             | For example, depending on the             |
|               |             | configuration of the Gateway Blocks, one  |
|               |             | Modbus Slave channel might interpret      |
|               |             | Modbus register 100 as a "Level", while a |
|               |             | different Modbus Slave channel might      |
|               |             | interpret that same register as "Temp".   |

| Dynamic/Command |                                                                                                    |  |
|-----------------|----------------------------------------------------------------------------------------------------|--|
| Name            | Description                                                                                                    |  |
| ChanCmd         | The channel command<br>• 1 = Reset Channel<br>• 2 = Reset Alarm                                                                                                    |  |
| NormalScanCmd   | <ul> <li>The normal scan command</li> <li>1 = Disable</li> <li>2 = Enable</li> </ul>                                                                                             |  |
| CmdStatus       | <ul> <li>The status of the last command:</li> <li>1 = Start</li> <li>2 = Complete</li> <li>3 = Error</li> <li>4 = Executing</li> <li>5 = Invalid</li> <li>6 = Timeout</li> </ul> |  |

| Dynamic/Command |                                                                                                    |  |  |  |
|-----------------|----------------------------------------------------------------------------------------------------|--|--|--|
| Name            | Description                                                                                                    |  |  |  |
| ComBus          | The communication bus for the slot:<br>• 1 = Bi-Phase Mark<br>• 2 = RS-232<br>• 3 = RS-485<br>• 4 = USB<br>• 5 = Digital IO<br>• 6 = Ethernet<br>• 7 = Mark/Space<br>• 8 = Tankway<br>• 9 = Analog Input |  |  |  |
| ComStatus       | The communication status of the module $(1 = Offline, 2 = Online)$                                                                                                    |  |  |  |
| CurCommand      | The current command for the module                                                                                                    |  |  |  |
| CurDeviceID     | The address of the current device                                                                                                    |  |  |  |
| CurLabel        | The current point descriptor                                                                                                    |  |  |  |
| CurMessage      | The current message                                                                                                    |  |  |  |
| NumRequests     | The current number of requests in the module                                                                                                    |  |  |  |
| NumTrans        | The current number of transactions the module has successfully transmitted                                                                                                    |  |  |  |
| NumComErrors    | The number of requests with errors                                                                                                    |  |  |  |
| NumTimeouts     | The number of request timeouts                                                                                                    |  |  |  |
| NumScanList     | The number of points in a scan list                                                                                                    |  |  |  |
| NumClientList   | The number of Modbus TCP clients                                                                                                    |  |  |  |
| NumFastScan     | The number of points in a fast scan                                                                                                    |  |  |  |
| DeviceList      | <ul> <li>The devices in the scan list</li> <li>F = Modbus Floating Point Register</li> <li>I = Modbus Integer Register</li> <li>T = Tank</li> <li>V = Veeder-Root TLS</li> </ul>                         |  |  |  |
| GwblkList       | The ASCII string containing a list of gateway blocks assigned to this channel                                                                                                    |  |  |  |
| AutoScanStatus  | The auto scan status<br>• 1 = Inactive<br>• 2 = Active                                                                                                    |  |  |  |
| DIOValue        | <ul> <li>The Digital I/O value</li> <li>0x01 = Manual Input/Output Value</li> <li>0x02 = Hardware Input Value</li> <li>0x04 = Alarm Output Value</li> </ul>                                              |  |  |  |
| DIOHwValue      | The Digital I/O hardware value<br>• 0 = Off<br>• 1 = On                                                                                                    |  |  |  |
| Elapse          | The time of the last transaction                                                                                                    |  |  |  |

|             | Dynamic/Command                                                        |  |  |  |  |
|-------------|------------------------------------------------------------------------|--|--|--|--|
| Name        | Description                                                            |  |  |  |  |
| PntStatus   | The point status as a bitmap:                                          |  |  |  |  |
|             | • 0x0800 0000 = Unknown Module                                         |  |  |  |  |
|             | <ul> <li>0x0400 0000 = Module Communication<br/>Error</li> </ul>       |  |  |  |  |
|             | <ul> <li>0x0200 0000 = Module Configuration<br/>Mismatch</li> </ul>    |  |  |  |  |
|             | • 0x0100 0000 = Module Not Installed                                   |  |  |  |  |
|             | • 0x0000 2000 = Calibration Error                                      |  |  |  |  |
|             | • 0x0000 1000 = Over Range                                             |  |  |  |  |
|             | • 0x0000 0800 = Under Range                                            |  |  |  |  |
|             | • 0x0000 0400 = Power Failure                                          |  |  |  |  |
|             | <ul> <li>0x0000 0200 = Line Shorted</li> </ul>                         |  |  |  |  |
|             | <ul> <li>0x0000 0100 = Digital Output Loopback<br/>Mismatch</li> </ul> |  |  |  |  |
|             | <ul> <li>0x0000 0080 = Digital Input Value<br/>Mismatch</li> </ul>     |  |  |  |  |
|             | • 0x0000 0040 = Protocol Mismatch                                      |  |  |  |  |
|             | • 0x0000 0020 = Disabled                                               |  |  |  |  |
|             | • 0x0000 0010 = Transmit Error                                         |  |  |  |  |
|             | • 0x0000 0008 = USB Controller Error                                   |  |  |  |  |
|             | • 0x0000 0004 = HW Communication Error                                 |  |  |  |  |
|             | Ox0000 0002 = Initialization Failure                                   |  |  |  |  |
|             | Ox0000 0001 = Communication Timeout                                    |  |  |  |  |
| PntCheckSum | The point checksum                                                     |  |  |  |  |

## **4 Volume Calculations**

#### **Volume Calculation Correction Methods**

This section describes the correction methods and tank calculations used by VeRTUe. Since the volume of the product in a tank varies with the temperature and density, you must use a correction method to correct for variations in temperature and density of the product.

#### **Volume Correction Basics**

In 2004, American Petroleum Institute (API) updated the standards for volume correction in their Manual of Petroleum Measurement Standards (MPMS) in a chapter known as Chapter 11.1, "Temperature and Pressure Volume Correction Factors for Generalized Crude Oils, Refined Products, and Lubricating Oils."

The 8810 RTU uses the latest calculations from API's 2004 standards and VeRTUe displays the corrected volumes based on different variables. To understand the concepts behind the calculations, here are the following definitions and a graphic to help explain how volume correction values work together to give the volume correction factor (VCF). Once the VCF has been calculated, the value can be used to help calculate volume based upon the temperature of the stored liquid.

#### **Volume Correction Definitions**

#### Observed, Standard/Base, and Alternate

According to the API, there are three concepts behind the values that make up volume correction calculations: Observed values, Standard (or Base) values, and Alternate values. They define the three types of values as the following:

**Observed** conditions are the temperature and pressure at which the density of a liquid is actually or assumed to have been measured.

**Standard** or **base** conditions are defined combinations of temperature and pressure at which liquid volumes are expressed for purposes of custody transfer, stock accounting, etc. The terms standard and base are used interchangeably. Accepted standard temperatures are 60°F, 15°C, and 20°C. Accepted standard pressures are zero gauge pressure or the liquid's vapor pressure at the standard temperature.

Alternate conditions are any other temperature and pressure conditions to which the observed or standard density can be corrected.

An example of the terms to help with understanding how it fits together:

A storage tank contains a liquid that has an average temperature of 122°F. A sample is withdrawn and the **observed** density of the liquid is measured at 85°F. Since the accepted **standard** temperature for liquids is 60°F, the user would like to correct the temperature to 60°F from the current 85°F. While the temperature in the tank in this situation is the 122°F, the temperature is different from what the observed result was (85°F), it cannot be applied to the tank volume. Because of the variation, the 122°F temperature is considered the **alternate** condition.

The volume correction techniques listed below explain the values associated with the calculations to perform the calculations by hand that the 8810 RTU has built in to calculate for the users.

### The 8810 RTU and Volume Calculations

The 8810 RTU is capable of performing the complex calculations necessary for the up-to-date and modern American Petroleum Institute (API) standards of volume correction according to the API 2004 standards.

While the 8810 will perform the calculations, the following tables will explain how to configure the 8810 to allow it to deliver the necessary computations depending upon the company's need.

| CPU Config & CPU Dynamic |                |                        |           |            |                                                                                                    |  |  |
|--------------------------|----------------|------------------------|-----------|------------|----------------------------------------------------------------------------------------------------|--|--|
| OPC UA Folder            | Display Name   | FM Settings            | API Abbr. | Input From | Notes                                                                                                    |  |  |
| CPU Config               | AmbientTempSrc |                        |           | CONFIG     | <ul> <li>Ambient temperature source.</li> <li>Enumerated type:</li> <li>1 = AmbientTemp</li> <li>2 = ManAmbientTemp</li> </ul>                                                                                                    |  |  |
|                          | ManAmbientTemp |                        |           | CONFIG     | Manual Ambient Temperature<br>This is a user-configurable<br>ambient temperature to be<br>used if AmbientTemp is not<br>periodically updated via<br>Modbus (see AmbientTemp).                                                                                                    |  |  |
|                          | AmbTempConvert |                        |           | CONFIG     | Ambient Temperature<br>Conversion<br>4 character ASCII string (e.g.,<br>'CtoF' for Celsius-to-<br>Fahrenheit).<br>Units conversion for<br>AmbientTemp. Needed if<br>AmbientTemp has a different<br>units than Temp.                                                                                                    |  |  |
|                          | AmbTempDB      |                        |           | CONFIG     | Ambient Temperature<br>Deadband<br>Used to prevent small<br>AmbientTemp variations<br>from causing extraneous<br>tank calculations.<br>The default is 1.0 degree F or<br>C.                                                                                                    |  |  |
| CPU Dynamic              | AmbientTemp    | Temperature<br>Ambient |           | REGMAP     | Sourced Ambient<br>Temperature<br>Only used if ShellCorrect is<br>"Correction".<br>To get a value, first configure<br>a Modbus Integer or Floating<br>Point Register to periodically<br>read a temperature from a<br>remote device.<br>Then configure a Modbus<br>Register Map to map the<br>Register value to<br>AmbientTemp. |  |  |

 Table 4–1:
 Volume Correction Settings for the CPU (CPU Config and CPU Dynamic) Settings

## **Tank Configuration Parameters**

|                      |               | Tank Co                     | nfig      |            |                                                                                                    |
|----------------------|---------------|-----------------------------|-----------|------------|----------------------------------------------------------------------------------------------------|
| OPC UA Folder        | Display Name  | FM Settings                 | API Abbr. | Input From | Notes                                                                                                    |
| Tank<br>Calculations | StandardsOrg  | Standards<br>Organization** |           | CONFIG     | Standards organization<br>Enumerated type:<br>1 = American Petroleum<br>Institute (API)                                                                                                    |
|                      | StandardsRev  | Standard –<br>Revision**    |           | CONFIG     | Standards revision<br>Enumerated type:<br>1 = Commodity 2004<br>(API)                                                                                                    |
|                      | CommodityType | Commodity –<br>Table**      |           | CONFIG     | Commodity type<br>Enumerated type:<br>1 = Alpha 60<br>2 = Crude Oil<br>3 = Refined Product<br>4 = Lubricating Oil                                                                                                    |
|                      | Alpha60       | Alpha**                     |           | CONFIG     | Product Alpha 60<br>This coefficient is used<br>only if CommodityType<br>is "None".<br>Range is 0.00023 to<br>0.00096 for Fahrenheit,<br>0.000414 to 0.001674<br>for Celsius                                                            |
|                      | StdTemp       | Temperature<br>Standard**   |           | CONFIG     | Standard Temperature<br>Only used if Temp is in<br>Celsius.<br>Set to either 15C or<br>20C, although any<br>floating point value is<br>allowed.<br>If Temp is in Fahrenheit,<br>then 60F is used<br>regardless of the<br>StdTemp value. |
|                      | StrapFile     |                             |           | CONFIG     | Tank strap file (a.k.a.,<br>tank strapping chart)<br>ASCII name of the Strap<br>File (up to 32<br>characters).                                                                                                    |

|               | Tank Config    |             |           |            |                                                                                                    |  |
|---------------|----------------|-------------|-----------|------------|----------------------------------------------------------------------------------------------------|--|
| OPC UA Folder | Display Name   | FM Settings | API Abbr. | Input From | Notes                                                                                                    |  |
|               | LevelConvert   |             |           | CONFIG     | <ul> <li>4 character ASCII string<br/>(For example, "FtoM" for<br/>feet to meters)</li> <li>C = Centimeters</li> <li>F = Feet</li> <li>M = Meters</li> <li>m = Millimeters</li> <li>P = Feet-Inches-<br/>Sixteenth</li> <li>S = Sixteenths</li> <li>T = Thirtyseconds</li> <li>0 = Feet-Inches-<br/>Sixteenths (Mark/<br/>Space only)</li> <li>1 = Feet (Mark/<br/>Space only)</li> <li>2 = 0-20 Meters<br/>(Mark/Space only)</li> <li>3 = 0-30 Meters<br/>(Mark/Space only)</li> </ul> |  |
|               | TempConvert    |             |           | CONFIG     | <ul> <li>4 character ASCII string<br/>for temperature<br/>conversions</li> <li>(For example, "FtoC" for<br/>Fahrenheit to Celsius)</li> <li>C = Celsius</li> <li>F = Fahrenheit</li> <li>1 = Add 100 to<br/>Fahrenheit (Mark/<br/>Space only)</li> </ul>                                                                                                    |  |
|               | DensityConvert |             |           | CONFIG     | <ul> <li>4 character ASCII string<br/>for density conversions</li> <li>(For example, "AtoK" for<br/>API to KG/M3)</li> <li>A = API</li> <li>G = GMML</li> <li>K = KG/M3</li> <li>L = LB/F3</li> </ul>                                                                                                    |  |
|               | WeightConvert  |             |           | CONFIG     | <ul> <li>4 character ASCII string<br/>for weight/mass<br/>conversions</li> <li>(For example, "LtoK" for<br/>Pounds to Kilograms)</li> <li>K = Kilograms</li> <li>L = Pounds</li> <li>M = Metric Tons</li> <li>T = Tons</li> </ul>                                                                                                    |  |

| Tank Config          |               |             |           |                     |                                                                                                    |  |
|----------------------|---------------|-------------|-----------|---------------------|----------------------------------------------------------------------------------------------------|--|
| OPC UA Folder        | Display Name  | FM Settings | API Abbr. | Input From          | Notes                                                                                                    |  |
| Tank<br>Calculations | VolumeConvert |             |           | CONFIG              | 4 character ASCII string<br>for volume conversions<br>(For example, "GtoL" for                                     |  |
|                      |               |             |           |                     | Gallons to Liters)                                                                                                 |  |
|                      |               |             |           |                     | • G = Gallons                                                                                                    |  |
|                      |               |             |           |                     | • L = Liters                                                                                                    |  |
|                      |               |             |           |                     | • M = Cubic Meters                                                                                                 |  |
|                      | PressConvert  |             |           | CONFIG              | 4 character ASCII string<br>for pressure<br>conversions                                                            |  |
|                      |               |             |           |                     | (For example, "PtoM" for<br>PSI to Megapascals)                                                                    |  |
|                      |               |             |           |                     | • $C = KG/CM2$                                                                                                    |  |
|                      |               |             |           |                     | <ul> <li>I = inH2O</li> <li>K Kilepessels</li> </ul>                                                               |  |
|                      |               |             |           |                     | <ul> <li>K = Kilopascals</li> <li>M = Megapascals</li> </ul>                                                       |  |
|                      |               |             |           |                     | <ul> <li>m = Millibars</li> </ul>                                                                                  |  |
|                      |               |             |           |                     | • $P = PSI$                                                                                                    |  |
|                      |               |             |           |                     | • $S = Pascals$                                                                                                    |  |
|                      | FlowConvert   |             |           |                     | Used to convert the<br>TANK TOVFlowRate<br>parameter                                                               |  |
|                      | SWPct         | Percent SW  | S&W%      | CONFIG or<br>REGMAP | Sediment & water<br>percent                                                                                        |  |
|                      |               |             |           |                     | Also referred to as<br>Sediment & Water                                                                            |  |
|                      | LevelOffset   |             |           | CONFIG              | Numeric offset applied to Level                                                                                    |  |
|                      | TempOffset    |             |           | CONFIG              | Numeric offset applied to Temp                                                                                     |  |
|                      | FlowSamples   |             |           |                     | Number of StrapVol<br>samples used to<br>calculate flow rate<br>Value ranges from 2-16                             |  |
|                      |               |             |           |                     | Default = 8                                                                                                    |  |
|                      | FlowInterval  |             |           |                     | Minimum time interval<br>in seconds between flow<br>rate<br>Default = 0                                            |  |
|                      | FlowDeadband  |             |           |                     | Flow rate deadband                                                                                                 |  |
|                      |               |             |           |                     | Used if FlowDeadband<br>or less away than 0<br>which forces the flow<br>rate to have a value of 0<br>Default = 0.0 |  |

|                       |                              | Tank Cor                                  | nfig      |            |                                                                                                    |
|-----------------------|------------------------------|-------------------------------------------|-----------|------------|----------------------------------------------------------------------------------------------------|
| OPC UA Folder         | Display Name                 | FM Settings                               | API Abbr. | Input From | Notes                                                                                                    |
| Tank Properties       | RoofType                     | Roof Type                                 |           | CONFIG     | <ul> <li>Roof type</li> <li>Enumerated type:</li> <li>1 = In Table<br/>(Floating Roof)</li> <li>2 = Not In Table<br/>(Floating Roof)</li> <li>3 = Fixed Roof</li> <li>4 = No Roof</li> <li>Similar to FuelsManager,<br/>this combines the<br/>concepts of "Roof Type"<br/>and "Weight In<br/>Strapping Table" into<br/>one parameter.</li> </ul> |
|                       | TankGeometry<br>ShellCorrect | Tank Geometry<br>Tank Shell<br>Correction |           | CONFIG     | <ul> <li>Tank geometry</li> <li>Enumerated type:</li> <li>1 = Vertical Cylinder</li> <li>2 = Horizontal<br/>Rounded</li> <li>3 = Horizontal Flat</li> <li>Tank shell correction</li> <li>Enumerated type:</li> <li>1 = No Correction</li> <li>2 = Uninsulated<br/>Tank</li> <li>3 = herulated Tank</li> </ul>                                    |
|                       | TankMaterial                 | Tank Material                             |           | CONFIG     | <ul> <li>Tank shell material</li> <li>Only used if</li> <li>ShellCorrect is</li> <li>"Uninsulated" or</li> <li>"Insulated"</li> <li>Enumerated type:</li> <li>1 = Mild Steel</li> <li>2 = Stainless Steel</li> <li>3 = Aluminum</li> <li>4 = Other Material</li> </ul>                                                                           |
| Calculation           | ExpCoef                      | Tank Expansion<br>Coefficient             | ExpCoef   | CONFIG     | Tank shell expansion<br>coefficient<br>Only used if<br>ShellCorrect is<br>"Uninsulated" or<br>"Insulated".<br>User configurable if<br>TankMaterial is "Other<br>Material" or unspecified.<br>Otherwise, this field is<br>automatically filled out.<br>Product level source                                                                       |
| Calculation<br>Source | LevelSrc                     |                                           |           | CONFIG     | Product level source<br>Enumerated type:<br>• 1 = Level<br>• 2 = ManLevel                                                                                                    |

| Tank Config   |                |                             |           |                                |                                                                                                    |  |
|---------------|----------------|-----------------------------|-----------|--------------------------------|----------------------------------------------------------------------------------------------------|--|
| OPC UA Folder | Display Name   | FM Settings                 | API Abbr. | Input From                     | Notes                                                                                                    |  |
| Analog        | ManLevel       |                             |           | CONFIG or<br>REGMAP            | Manual Level value                                                                                                    |  |
|               | TempSrc        |                             |           | CONFIG                         | Product temperature<br>source<br>Enumerated type:<br>• 1 = Temp<br>• 2 = ManTemp                                                                                                    |  |
|               | ManTemp        |                             |           | CONFIG or<br>REGMAP            | Manual temperature<br>value                                                                                                    |  |
|               | SolidsLevelSrc |                             |           | CONFIG                         | Solids level source<br>Enumerated type:<br>1 = SolidsLevel<br>2 = ManSolidsLevel                                                                                                    |  |
|               | ManSolidsLevel |                             |           | CONFIG or<br>REGMAP            | Manual solids level<br>value<br>SolidsVol is forced to 0<br>if ManSolidsLevel is a<br>negative number.                                                                                                    |  |
|               | WaterLevelSrc  |                             |           | CONFIG                         | Water level source<br>Enumerated type:<br>• 1 = WaterLevel<br>• 2 = ManWaterLevel                                                                                                    |  |
|               | ManWaterLevel  |                             |           | CONFIG or<br>REGMAP            | Manual water level value<br>Set to -1 for 0 WaterVol                                                                                                    |  |
|               | DensityMethod  |                             |           | CONFIG                         | Density method<br>Enumerated type:<br>• 1 = No Method<br>• 2 = Gauged<br>• 3 = Manual Standard                                                                                                    |  |
|               | StdDensity     | Density Product<br>Standard |           | CONFIG or<br>CALC or<br>REGMAP | Standard density<br>If DensityMethod is<br>"Manual Standard", then<br>this is manually<br>configured by the user<br>If "Gauged", then<br>StdDensity is calculated<br>when the value of<br>GaugedDensity or<br>DensityTemp change<br>Whether "Manual<br>Standard" or "Gauged",<br>the value of StdDensity<br>is saved in non-volatile<br>memory |  |
|               | AlMinValue     |                             |           |                                | Minimum nominal<br>mAmp input value as a<br>16-bit integer                                                                                                    |  |
|               | AlMaxValue     |                             |           |                                | Maximum nominal<br>mAmp input value as a<br>16-bit integer                                                                                                    |  |

| Tank Config   |              |             |           |            |                                                                                       |  |
|---------------|--------------|-------------|-----------|------------|---------------------------------------------------------------------------------------|--|
| OPC UA Folder | Display Name | FM Settings | API Abbr. | Input From | Notes                                                                                 |  |
|               | AI1LowRange  |             |           |            | Nominal low setting for<br>the 32-bit floating point<br>value reported in<br>Analog1  |  |
|               | Al1HighRange |             |           |            | Nominal high setting for<br>the 32-bit floating point<br>value reported in<br>Analog1 |  |
|               | AI2LowRange  |             |           |            | Nominal low setting for<br>the 32-bit floating point<br>value reported in<br>Analog2  |  |
|               | AI2HighRange |             |           |            | Nominal high setting for<br>the 32-bit floating point<br>value reported in<br>Analog2 |  |
|               | AI3LowRange  |             |           |            | Nominal low setting for<br>the 32-bit floating point<br>value reported in<br>Analog3  |  |
|               | AI3HighRange |             |           |            | Nominal high setting for<br>the 32-bit floating point<br>value reported in<br>Analog3 |  |

 Table 4-2:
 Volume Correction Settings for Tank Config Settings

# **Tank Dynamic/Command Parameters**

| Tank Dynamic/Command |                |                                   |           |            |                                                                                                    |  |  |
|----------------------|----------------|-----------------------------------|-----------|------------|----------------------------------------------------------------------------------------------------|--|--|
| OPC UA Folder        | Display Name   | FM Settings                       | API Abbr. | Input From | Notes                                                                                                    |  |  |
|                      | GaugeStatus    | Gauge Status                      |           | SOURCE     | Gauge status:<br>1 = Block<br>2 = Bottom<br>3 = Doing Profile<br>4 = Failure<br>5 = Finding Water<br>6 = Following Level<br>7 = Following Water<br>8 = Invalid<br>9 = Lock Test<br>10 = Service Mode<br>11 = Transitional<br>12 = UnderRange<br>13 = Valid<br>14 = NMS Status                  |  |  |
|                      | Position       |                                   |           | SOURCE     | Displacer position<br>(For EN811, EN854, NMS5x,<br>and NMX8x gauges only)                                                                                                    |  |  |
|                      | Level          |                                   |           | SOURCE     | Tank level                                                                                                    |  |  |
|                      | Тетр           | Temperature<br>Product            |           | SOURCE     | Sourced product<br>temperature                                                                                                    |  |  |
|                      | SolidsLevel    | Level Solids                      |           | SOURCE     | Sourced solids (a.k.a.,<br>sediment) level<br>The solids level can be<br>manually configured (see<br>SolidsLevelSrc) or based on<br>SolidsLevel, with SolidsLevel<br>being the same as the<br>bottom level<br>Note that only EN811,<br>EN854, NMS5x, and NMS8x<br>devices support solids level |  |  |
|                      | WaterLevel     | Level Water                       |           | SOURCE     | Sourced water level<br>Note that only EN811,<br>EN854, NMS5x, and NMS8x<br>devices support water level                                                                                                    |  |  |
|                      | Gauged Density | Density<br>Product<br>Observed*** |           | SOURCE     | Source product density<br>Note that only EN811,<br>EN854, NMS5x, and NMS8x<br>devices support product<br>density                                                                                                    |  |  |
|                      | DensityTemp    | Temperature<br>Density            |           | SOURCE     | Sourced product<br>temperature at the time that<br>GaugedDensity was<br>calculated<br>Note that only EN811,<br>EN854, NMS5x, and NMS8x<br>devices support gauged<br>density                                                                                                    |  |  |

| Tank Dynamic/Command |              |                |           |            |                                                                                                    |  |
|----------------------|--------------|----------------|-----------|------------|----------------------------------------------------------------------------------------------------|--|
| OPC UA Folder        | Display Name | FM Settings    | API Abbr. | Input From | Notes                                                                                                    |  |
|                      | Pressure     | Pressure Vapor |           | SOURCE     | The pressure applied to the<br>fluid in the storage<br>container or tank<br>Pressure will change the<br>density of the product thus<br>impacting the VCF<br>calculation                                                                                                    |  |
|                      |              |                |           |            | 0                                                                                                    |  |
|                      | RTD1         |                |           |            | RTD1<br>(Only for ATT 4000 and FTT<br>29xx)                                                                                                    |  |
|                      | ScanStatus   |                |           |            | <ul> <li>Status of the scan:</li> <li>1 = Scanning</li> <li>2 = Invalid Module</li> <li>3 = Invalid Channel</li> <li>4 = Disabled Channel</li> <li>5 = Invalid DeviceType</li> <li>6 = Invalid ScanCmd</li> <li>7 = Invalid CIUAddr</li> <li>8 = Invalid CONTroller</li> <li>9 = Invalid Interface<br/>Module</li> <li>10 = Invalid Protocol</li> <li>11 = RegMap Source</li> </ul>                                                                                                    |  |
|                      | ScanTime     |                |           |            |                                                                                                    |  |
|                      | Elapse       |                |           |            | Time of the last update by a REGMAP                                                                                                    |  |
|                      | PntStatus    |                |           | CALC       | <ul> <li>Bit 0x0008 is added for<br/>"Tank Calculation Error"</li> <li>CalcCode and CalcText<br/>contain the details of why<br/>the "Tank Calculation Error"<br/>bit was set</li> <li>0x0000 0080 = Stale<br/>Level</li> <li>0x0000 0040 = Invalid<br/>Density</li> <li>0x0000 0020 = Invalid<br/>Temperature</li> <li>0x0000 0010 = Invalid<br/>Level</li> <li>0x0000 0008 =<br/>Calculation Error</li> <li>0x0000 0004 = Not<br/>Scanning</li> <li>0x0000 0002 = CIU<br/>Timeout</li> <li>0x0000 0001 = Device<br/>Timeout</li> </ul> |  |
|                      | PntCheckSum  |                |           |            | Point check sum                                                                                                    |  |
| Tank Dynamic/Command |              |             |           |            |                                                                                                    |  |  |
|----------------------|--------------|-------------|-----------|------------|----------------------------------------------------------------------------------------------------|--|--|
| OPC UA Folder        | Display Name | FM Settings | API Abbr. | Input From | Notes                                                                                                    |  |  |
| Advanced<br>Gauging  | DeviceStatus |             |           | CALC       | Bit 0x0x0010 is added for<br>"Tank Calculation Error" and<br>bit 0x0020 is added for<br>"Floating Roof Landed".<br>A landed floating roof is not<br>treated like an error<br>condition but a floating roof<br>in the critical zone is.<br>Therefore, a critical zone<br>error is reported by setting<br>the "Tank Calculation Error"<br>bit and reporting this<br>specific error condition in<br>CalcCode and CalcText.                                                                                                    |  |  |
|                      | CmdStatus    |             |           |            | <ul> <li>Status of the last command:</li> <li>1 = Start</li> <li>2 = Complete</li> <li>3 = Error</li> <li>4 = Executing</li> <li>5 = Invalid</li> <li>6 = Timeout</li> </ul>                                                                                                    |  |  |
|                      | CallLevelCmd |             |           |            | Calibrate product level<br>command<br>((Only for ATT 4000, FTT<br>29xx, and MTS)                                                                                                    |  |  |
|                      | CallIntfCmd  |             |           |            | Calibrate interface level<br>command<br>(Only for MTS)                                                                                                    |  |  |
|                      | AlarmStatus  |             |           |            | Tank alarm status                                                                                                    |  |  |
|                      | DeviceStatus |             |           |            | <ul> <li>Device status of the bitmap:</li> <li>0x8000 0000 = CIU<br/>Timeout</li> <li>0x8000 0000 = Not<br/>Balanced</li> <li>0x4000 0000 = Invalid<br/>Density</li> <li>0x0000 0040 = RegMap<br/>Source</li> <li>0x0000 0020 = Floating<br/>Roof Landed</li> <li>0x0000 0010 =<br/>Calculation Error</li> <li>0x0000 0008 = Invalid<br/>Temp</li> <li>0x0000 0004 = Invalid<br/>Level</li> <li>0x0000 0004 = Invalid<br/>Level</li> <li>0x0000 0002 = Device<br/>Timeout</li> <li>0x0000 0001 = Not<br/>Scanning</li> </ul> |  |  |

| Tank Dynamic/Command |                           |             |           |            |                                                                                                    |  |  |
|----------------------|---------------------------|-------------|-----------|------------|----------------------------------------------------------------------------------------------------|--|--|
| OPC UA Folder        | Display Name              | FM Settings | API Abbr. | Input From | Notes                                                                                                    |  |  |
|                      | LevelStatus               |             |           |            | Tank level status as<br>reported by the gauge<br>VeRTUe and ViewRTU<br>display the value in<br>bexadecimal                                                                                                    |  |  |
|                      |                           |             |           |            | Other tools display the value<br>in decimal.<br>Refer to Enraf<br>documentation for the<br>values reported by the<br>gauge.<br>(Only for EN811, EN854,<br>EN873, EN990, ATT 4000,<br>FTT 29xx, GSI 2000, Varec<br>1800, Varec 1900, and<br>Varec 6500)                                                                                                    |  |  |
|                      | TempStatus<br>WaterStatus |             |           |            | Tank temperature status as<br>reported by the gauge<br>VeRTUe and ViewRTU<br>display the value in<br>hexadecimal.<br>Other tools display the value<br>in decimal.<br>Refer to Enraf<br>documentation for the<br>values reported by the<br>gauge.<br>(Only for EN811, EN854,<br>EN873, EN990, ATT 4000,<br>FTT 29xx, GSI 2000, Varec<br>1800, Varec 1900, and<br>Varec 6500)<br>Water level status<br>(Only for EN811, EN854,<br>EN873, EN990, and FTT<br>29xx) |  |  |
|                      | ltemCmd                   |             |           |            | Item command<br>(Only for EN811, EN854,<br>EN873, EN990, and FTT<br>29xx)                                                                                                    |  |  |
|                      | TestCmd                   |             |           |            | Operational test command<br>(Only for EN811, EN854,<br>EN873, EN990, and FTT<br>29xx)                                                                                                    |  |  |
|                      | CmdReply                  |             |           |            | Command reply<br>(Only for EN811, EN854,<br>EN873, EN990, and FTT<br>29xx)                                                                                                    |  |  |
|                      | PerCmdReply               |             |           |            | Periodic command reply<br>(Only for EN811, EN854,<br>EN873, EN990, and FTT<br>29xx)                                                                                                    |  |  |

| Tank Dynamic/Command |               |             |           |            |                                                                                            |  |  |  |
|----------------------|---------------|-------------|-----------|------------|--------------------------------------------------------------------------------------------|--|--|--|
| OPC UA Folder        | Display Name  | FM Settings | API Abbr. | Input From | Notes                                                                                      |  |  |  |
|                      | PerFPValue1   |             |           |            | Periodic floating point value                                                              |  |  |  |
|                      |               |             |           |            | (Only for EN811, EN854,<br>EN873, EN990, and FTT<br>29xx)                                  |  |  |  |
|                      | PerFPValue2   |             |           |            | Periodic floating point value<br>(Only for EN811, EN854,<br>EN873, EN990, and FTT<br>29xx) |  |  |  |
|                      | PerIValue1    |             |           |            | Periodic integer value<br>(Only for EN811, EN854,<br>EN873, EN990, and FTT<br>29xx)        |  |  |  |
|                      | PerlValue2    |             |           |            | Periodic integer value<br>(Only for EN811, EN854,<br>EN873, EN990, and FTT<br>29xx)        |  |  |  |
|                      | ItemCmdFile   |             |           |            | Item command file name<br>(Only for EN811, EN854,<br>EN873, EN990, and FTT<br>29xx)        |  |  |  |
|                      | FastScanCmd   |             |           |            | <ul> <li>Fast scan command</li> <li>1 = Disable</li> <li>2 = Enable</li> </ul>             |  |  |  |
|                      | FastScanTimer |             |           |            | Fast scan timer in minutes                                                                 |  |  |  |
|                      | ScanList      |             |           |            | Scan list<br>• 1 = Normal Scan<br>• 2 = Fast Scan                                          |  |  |  |
|                      | Volume        |             |           |            | Volume<br>(Only for Optilevel)                                                             |  |  |  |
|                      | Ullage        |             |           |            | Ullage<br>Uses the same units as<br>configured in LevelConvert.<br>(Only for Optilevel)    |  |  |  |
|                      | Offset        |             |           |            | Offset<br>(Only for Optilevel)                                                             |  |  |  |
|                      | Version       |             |           |            | Version<br>(Only for MTS and Optilevel)                                                    |  |  |  |

| Tank Dynamic/Command |                |                          |                    |            |                                                                                                    |  |  |
|----------------------|----------------|--------------------------|--------------------|------------|----------------------------------------------------------------------------------------------------|--|--|
| OPC UA Folder        | Display Name   | FM Settings              | API Abbr.          | Input From | Notes                                                                                                    |  |  |
| Tank<br>Calculation  | CalcCmd        |                          |                    | COMMAND    | Tank Calculation Command.<br>Enumerated type:                                                                                                    |  |  |
|                      |                |                          |                    |            | <ul> <li>1 = Copy StrapFile from<br/>USB to RTU (a.k.a.<br/>"download")</li> </ul>                                                                                                    |  |  |
|                      |                |                          |                    |            | <ul> <li>2 = Copy StrapFile from<br/>RTU to USB (a.k.a.<br/>"upload")</li> </ul>                                                                                                    |  |  |
|                      |                |                          |                    |            | • $3 = Run Calculation$                                                                                                    |  |  |
|                      |                |                          |                    |            | Typically, calculations are<br>run only when an input<br>changes.                                                                                                    |  |  |
|                      |                |                          |                    |            | This option allows the user<br>to manually force a one-<br>time recalculation.                                                                                                    |  |  |
|                      | CalcCmdStatus  |                          |                    | CALC       | <ul> <li>Tank Calculation Command<br/>Status. Enumerated type:</li> <li>1 = Start</li> <li>2 = Complete</li> <li>3 = Error</li> <li>4 = Executing</li> <li>5 = Invalid</li> <li>6 = Timeout</li> </ul> |  |  |
|                      | CalcCode       |                          |                    | CALC       | Tank Calculations status<br>code with a value of "0"<br>meaning there is no error<br>with the most recent tank<br>calculations.                                                                        |  |  |
|                      | CalcText       |                          |                    | CALC       | ASCII text explanation of<br>CalcCode                                                                                                    |  |  |
|                      | StrapTemp      | Strap<br>Temperature     | TSh <sub>REF</sub> | STRAPFILE  | Product temperature read from the strap file                                                                                                    |  |  |
|                      | StrapDensity   | Strap Density            |                    | STRAPFILE  | Product density read from the strap file                                                                                                    |  |  |
|                      | RoofFloatingHt | Roof Floating<br>Height* |                    | STRAPFILE  | Roof floating height read from the strap file                                                                                                    |  |  |
|                      |                |                          |                    |            | Used with RoofLandedHt to determine critical zone and landed floating roofs.                                                                                                    |  |  |
|                      |                |                          |                    |            | (The critical zone is the level<br>between the roof fully<br>floating and fully landed.)                                                                                                    |  |  |
|                      | RoofLandedHt   | Roof Landed<br>Height*   |                    | STRAPFILE  | Roof landed height read from the strap file                                                                                                    |  |  |
|                      | RoofWt         | Roof Weight**            |                    | STRAPFILE  | Roof weight read from the strap file                                                                                                    |  |  |

| Tank Dynamic/Command    |                |                                                         |           |            |                                                                                                    |  |  |  |
|-------------------------|----------------|---------------------------------------------------------|-----------|------------|----------------------------------------------------------------------------------------------------|--|--|--|
| OPC UA Folder           | Display Name   | FM Settings                                             | API Abbr. | Input From | Notes                                                                                                    |  |  |  |
| Density<br>Calculations | ObsDensity     | Density<br>Observed                                     |           | CALC       | Observed density<br>ObsDensity is calculated<br>from StdDensity and<br>product temperature.                                                                                              |  |  |  |
|                         | DensInAir      | Density<br>Product in Air                               |           | CALC       | Product density In air<br>Converted from ObsDensity<br>based on API 12.3, Table 5.                                                                                                    |  |  |  |
|                         | StdDensInAir   | Density<br>Product<br>Standard in Air                   |           | CALC       | Product standard density in<br>air<br>Converted from StdDensity<br>based on API 12.3, Table 5.                                                                                           |  |  |  |
| Volume<br>Calculations  | VolCorFactor   | Volume<br>Correction for<br>Temperature<br>and Pressure | CTPL      | CALC       | Volume correction factor<br>Calculated from StdDensity<br>and product temperature<br>and pressure.<br>VolCorFactor value is<br>rounded.<br>(For this release, pressure is<br>always 0.)  |  |  |  |
|                         | TempCorFactor  | Volume<br>Correction For<br>Temperature                 | CTL       | CALC       | Correction due to<br>temperature<br>Since pressure is always 0<br>for this release, this is the<br>same value as VolCorFactor                                                            |  |  |  |
|                         | PressCorFactor | Volume<br>Correction For<br>Pressure                    | CPL       | CALC       | Correction due to pressure<br>Since pressure is always 0<br>for this release, this is<br>reported as 1.0.                                                                                |  |  |  |
|                         | TankShellTemp  | Tank<br>Installation<br>Temperature                     | TSh       | CALC       | Tank shell temperature<br>If ShellCorrect is "Insulated",<br>then TankShellTemp is the<br>same as Temp.<br>Else, TankShellTemp is ((7 x<br>Temp) + AmbientTemp) / 8.                     |  |  |  |
|                         | TankShellCor   | Tank Shell<br>Correction                                | CTSh      | CALC       | Tank shell correction factor<br>Only used if ShellCorrect is<br>"Correction".<br>1 + (2 * ExpCoef *<br>(TankShellTemp –<br>StrapTemp)) + (ExpCoef2 *<br>(TankShellTemp *<br>StrapTemp)2) |  |  |  |
|                         | FloatRoofCor   | Volume Roof<br>Correction                               | FRC       | CALC       | Floating roof correction<br>Only used if RoofType<br>equals "Not In Table."<br>RoofWt / (DensInAir *<br>VolCorFactor)                                                                    |  |  |  |
|                         | FloatRoofAdj   |                                                         | FRA       | CALC       | Floating roof adjustment<br>Only used if RoofType<br>equals 'In Table'<br>(RoofWt / StrapDensity) –<br>(RoofWt / ObsDensity)                                                             |  |  |  |

| Tank Dynamic/Command |              |                            |                    |            |                                                                                                    |  |  |  |
|----------------------|--------------|----------------------------|--------------------|------------|----------------------------------------------------------------------------------------------------|--|--|--|
| OPC UA Folder        | Display Name | FM Settings                | API Abbr.          | Input From | Notes                                                                                                    |  |  |  |
|                      | StrapVol     | Volume Total<br>Observed   | ΤΟΥ                | CALC       | Total observed volume<br>Strap lookup from product<br>level                                                                                                    |  |  |  |
|                      | SolidsVol    | Volume Solids              |                    | CALC       | Strap lookup for SolidsLevel                                                                                                    |  |  |  |
|                      | WaterVol     | Volume Water               |                    | CALC       | Strap lookup for WaterLevel<br>with SolidsVol subtracted                                                                                                    |  |  |  |
|                      | FreeWaterVol | Volume<br>Bottoms          | FW                 | CALC       | Free water volume<br>SolidsVol + WaterVol                                                                                                    |  |  |  |
|                      | RoofVol      |                            |                    | CALC       | Roof volume<br>If RoofType equals "Not In<br>Table", then RoofVol =<br>FloatRoofCor<br>If RoofType equals "In<br>Table," then RoofVol =<br>FloatRoofAdi                                   |  |  |  |
|                      | GrossObsVol  | Volume Gross<br>Observed   | GOV                | CALC       | Gross observed volume<br>((StrapVol – FreeWaterVol) x<br>TankShellCor) +/-<br>FloatRoofCor or<br>FloatRoofAdj                                                                             |  |  |  |
|                      | GrossStdVol  | Volume Gross<br>Standard   | GSV                | CALC       | Gross standard volume<br>GrossObsVol x VolCorFactor                                                                                                    |  |  |  |
|                      | TotalCalcVol | Volume Total<br>Calculated | ТСV                | CALC       | Total calculated volume<br>GrossStdVol + FreeWaterVol                                                                                                    |  |  |  |
|                      | NetStdVol    | Volume Net<br>Standard     | NSV                | CALC       | Net standard volume<br>Note that the "(100 - SW%) /<br>100" portion of the equation<br>is called Correction for<br>Solids & Water (CSW)<br>((100 - SWPct) / 100) *<br>GrossStdVol         |  |  |  |
|                      | SWVol        | Volume SW                  | S&W <sub>VOL</sub> | CALC       | Solids & water volume<br>(Solids is also known as<br>Sediment)<br>GrossStdVol - NetStdVol                                                                                                 |  |  |  |
|                      | TOVFlowRate  |                            |                    | CALC       | Calculated flow rate for<br>Strap Volume (StrapVol or<br>TOV)<br>Calculated in the units of<br>StrapVol per minute<br>The value can be a positive<br>or negative floating point<br>number |  |  |  |
|                      | MinOpVol     |                            |                    | CALC       | Minimum operating volume<br>Strap table lookup from<br>MinOpLevel                                                                                                    |  |  |  |
|                      | MaxOpVol     |                            |                    | CALC       | Maximum operating volume<br>Strap table lookup from<br>MaxOpLevel                                                                                                    |  |  |  |

| Tank Dynamic/Command |              |               |           |            |                                                       |  |  |  |
|----------------------|--------------|---------------|-----------|------------|-------------------------------------------------------|--|--|--|
| OPC UA Folder        | Display Name | FM Settings   | API Abbr. | Input From | Notes                                                 |  |  |  |
|                      | AvailVol     |               |           | CALC       | Available volume                                      |  |  |  |
|                      |              |               |           |            | StrapVol – MinOpValue                                 |  |  |  |
|                      |              |               |           |            | Reports 0 if values are calculated to be less than 0. |  |  |  |
|                      | RemCapVol    |               |           | CALC       | Remaining capacity volume                             |  |  |  |
|                      |              |               |           |            | MaxOpVol – StrapVol                                   |  |  |  |
|                      |              |               |           |            | Reports 0 if values are calculated to be less than 0. |  |  |  |
|                      | NetAvailVol  | Net Available |           |            | Calculation:                                          |  |  |  |
|                      |              | Volume        | olume     |            | NetStdVol - ((MinOpVol +<br>RoofVol) * VolCorFactor)  |  |  |  |
|                      |              |               |           |            | Reports 0 if values are calculated to be less than 0. |  |  |  |
| Weight               | GrossStdWt   | Weight Gross  | GWS       | CALC       | Gross standard weight                                 |  |  |  |
| Calculations         |              | Standard      |           |            | GrossStdVol * DensInAir                               |  |  |  |
|                      | NetStdWt     | Weight Net    | NSW       | CALC       | Net standard weight                                   |  |  |  |
|                      |              | Standard      |           |            | NetStdVol * DensInAir                                 |  |  |  |

|               | Tank Dynamic/Command |             |           |            |                                                                          |  |  |  |
|---------------|----------------------|-------------|-----------|------------|--------------------------------------------------------------------------|--|--|--|
| OPC UA Folder | Display Name         | FM Settings | API Abbr. | Input From | Notes                                                                    |  |  |  |
| NMS/NRF/NMR   | NMSDeviceCmd         |             |           |            | NMS device commands for<br>both the NMS5x and NMS8x<br>lines:            |  |  |  |
|               |                      |             |           |            | • 1 = Follow Level                                                       |  |  |  |
|               |                      |             |           |            | <ul> <li>2 = Raise Servo</li> </ul>                                      |  |  |  |
|               |                      |             |           |            | • 3 = Freeze Servo                                                       |  |  |  |
|               |                      |             |           |            | • 4 = Find Bottom                                                        |  |  |  |
|               |                      |             |           |            | <ul> <li>5 = Follow Upper<br/>Interface Level</li> </ul>                 |  |  |  |
|               |                      |             |           |            | • 6 = Follow Lower<br>Interface Level                                    |  |  |  |
|               |                      |             |           |            | • 7 = Upper Density                                                      |  |  |  |
|               |                      |             |           |            | • 8 = Middle Density                                                     |  |  |  |
|               |                      |             |           |            | • 9 = Lower Density                                                      |  |  |  |
|               |                      |             |           |            | • 10 = Repeatability                                                     |  |  |  |
|               |                      |             |           |            | • 11 = Find Water Level                                                  |  |  |  |
|               |                      |             |           |            | <ul> <li>12 = Release<br/>Overtension (NMS8x<br/>only)</li> </ul>        |  |  |  |
|               |                      |             |           |            | • 13 = Run Tank Profile                                                  |  |  |  |
|               |                      |             |           |            | • 14 = Run Interface<br>Profile                                          |  |  |  |
|               |                      |             |           |            | • 15 = Run Manual Profile                                                |  |  |  |
|               |                      |             |           |            | <ul> <li>16 = Level Standby<br/>(NMS8x only)</li> </ul>                  |  |  |  |
|               | NMSCmdStatus         |             |           |            | Status of the last NMS<br>command for both the<br>NMS5x and NMS8x lines: |  |  |  |
|               |                      |             |           |            | • 1 = Start                                                              |  |  |  |
|               |                      |             |           |            | • 2 = Complete                                                           |  |  |  |
|               |                      |             |           |            | • 3 = Error                                                              |  |  |  |
|               |                      |             |           |            | • 4 = Executing                                                          |  |  |  |
|               |                      |             |           |            | • $5 = Invalid$                                                          |  |  |  |
|               |                      |             |           |            | • $6 = Timeout$                                                          |  |  |  |
|               | NMSStatusCode        |             |           |            | Gauge status code for both the NMS5x and NMS8x lines                     |  |  |  |
|               | NMSStatusText        |             |           |            | Gauge status texts for both the NMS5x and NMS8x lines                    |  |  |  |

| Tank Dynamic/Command |               |             |           |            |                                                                                                    |  |  |
|----------------------|---------------|-------------|-----------|------------|----------------------------------------------------------------------------------------------------|--|--|
| OPC UA Folder        | Display Name  | FM Settings | API Abbr. | Input From | Notes                                                                                                    |  |  |
|                      | ActualDiag    |             |           |            | Actual diagnostics for the<br>NMS5x line, NMS8x line,<br>NRF81, and NMR8x line<br>Point status for the NRF590 |  |  |
|                      | UpperIntLevel |             |           |            | Upper interface level for the<br>NMS5x line, NMS8x line,<br>NRF81, and NMR8x line                             |  |  |
|                      | LowerIntLevel |             |           |            | Lower interface level for the<br>NMS5x line, NMS8x line,<br>NRF81, and NMR8x line                             |  |  |
|                      | BottomLevel   |             |           |            | Tank bottom for both the NMS5x and NMS8x lines                                                                |  |  |
|                      | UpperDensity  |             |           |            | Upper density for the<br>NMS5x line, NMS8x line,<br>NRF81, and NMR8x line                                     |  |  |
|                      | MiddleDensity |             |           |            | Middle density for the<br>NMS5x line, NMS8x line,<br>NRF81, and NMR8x line                                    |  |  |
|                      | LowerDensity  |             |           |            | Lower density for the NMS5x<br>line, NMS8x line, NRF81,<br>and NMR8x line                                     |  |  |
|                      | NxxObsDensity |             |           |            | Nxx observed density for<br>the NMS8x line, NRF590,<br>NRF81, and NMR8x line                                  |  |  |
|                      | P1            |             |           |            | P1 (bottom) for the NMS8x<br>line, NRF590, NRF81, and<br>NMR8x line                                           |  |  |
|                      | P2            |             |           |            | P2 (middle) for the NMS8x<br>line, NRF590, NRF81, and<br>NMR8x line                                           |  |  |
|                      | Р3            |             |           |            | P3 (top) for the NMS8x line,<br>NRF590, NRF81, and NMR8x<br>line                                              |  |  |
|                      | VaporTemp     |             |           |            | Vapor temperature for the<br>NMS8x line, NRF590,<br>NRF81, and NMR8x line                                     |  |  |
|                      | AirTemp       |             |           |            | Air temperature for the<br>NMS8x line, NRF81, and<br>NMR8x line                                               |  |  |
|                      | LevelPct      |             |           |            | Tank level percentage for<br>the NMS8x line, NRF590,<br>NRF81, and NMR8x line                                 |  |  |
|                      | MeasLevel     |             |           |            | Measured level without<br>corrections for the NMS8x<br>line, NRF590, NRF81, and<br>NMR8x line                 |  |  |
|                      | TankUllage    |             |           |            | Tank ullage for the NMS8x line, NRF81, and NMR8x line                                                         |  |  |
|                      | Alarm1        |             |           |            | Alarm 1 for the NMS8x line,<br>NRF81, and NMR8x line                                                          |  |  |
|                      | Alarm2        |             |           |            | Alarm 2 for the NMS8x line,<br>NRF81, and NMR8x line                                                          |  |  |

| Tank Dynamic/Command                   |                |             |           |            |                                                                |  |  |
|----------------------------------------|----------------|-------------|-----------|------------|----------------------------------------------------------------|--|--|
| OPC UA Folder                          | Display Name   | FM Settings | API Abbr. | Input From | Notes                                                          |  |  |
|                                        | Alarm3         |             |           |            | Alarm 3 for the NMS8x line,<br>NRF81, and NMR8x line           |  |  |
|                                        | Alarm4         |             |           |            | Alarm 4 for the NMS8x line,<br>NRF81, and NMR8x line           |  |  |
|                                        | FilteredDist   |             |           |            | Filtered distance for the NMR8x line                           |  |  |
|                                        | SignalQuality  |             |           |            | Signal quality for the NMR8x line:                             |  |  |
|                                        |                |             |           |            | • 0 = No Signal                                                |  |  |
|                                        |                |             |           |            | <ul> <li>I = Weak Signal</li> <li>2 = Medium Signal</li> </ul> |  |  |
|                                        |                |             |           |            | • 3 = Strong Signal                                            |  |  |
| TLS                                    | TLSVolume      |             |           |            | Volume                                                         |  |  |
| (Only for TLS-<br>3xx and TLS-<br>4xx) | TLSTCVolume    |             |           |            | Temperature corrected volume                                   |  |  |
|                                        | TLSWaterVolume |             |           |            | Water volume                                                   |  |  |
|                                        | TLSUllage      |             |           |            | Ullage                                                         |  |  |
|                                        | TLSStatusBits  |             |           |            | Bitmap of the tank status bits:                                |  |  |
|                                        |                |             |           |            | • 0x0004 = Invalid Fuel<br>Height Alarm                        |  |  |
|                                        |                |             |           |            | • 0x0002 = Leak<br>Detection In Progress                       |  |  |
|                                        |                |             |           |            | Ox0001 = Delivery In<br>Progress                               |  |  |

| Tank Dynamic/Command |                               |                         |           |                  |                                                                                                    |  |  |  |  |
|----------------------|-------------------------------|-------------------------|-----------|------------------|----------------------------------------------------------------------------------------------------|--|--|--|--|
| OPC UA Folder        | Display Name                  | FM Settings             | API Abbr. | Input From       | Notes                                                                                                    |  |  |  |  |
| OPC UA Folder        | Display Name<br>TLSTankAlarms | Tank Dyn<br>FM Settings | API Abbr. | nd<br>Input From | Notes         Bitmap of the tank alarms:         • 0x8000 0000 = Fuel<br>Quality Alarm         • 0x2000 0000 = Density<br>Warning         • 0x2000 0000 = Tank/Line<br>Gross Leak Alarm         • 0x0800 0000 = Tank /Line<br>Gross Leak Alarm         • 0x0800 0000 = Tank Cold<br>Temperature Warning         • 0x0200 0000 = Tank Cold<br>Temperature Warning         • 0x0200 0000 = Tank HRM<br>Reconcilliation Alarm         • 0x0100 0000 = Tank Accu<br>Chart Calibration Warning         • 0x0040 0000 = Tank ASLD<br>Rate Increase Warning         • 0x0020 0000 = Tank CSLD<br>Rate Increase Warning         • 0x0010 0000 = Tank CSLD<br>Rate Increase Warning         • 0x0020 0000 = Tank<br>Siphon Break Active<br>Warning         • 0x0010 0000 = Tank No<br>CSLD Idle Time Warning         • 0x0004 0000 = Tank Leak<br>Test Active         • 0x0004 0000 = Tank<br>Annual Test Needed Alarm         • 0x0001 0000 = Tank<br>Annual Test Needed Alarm         • 0x0001 0000 = Tank<br>Annual Test Needed<br>Warning         • 0x0000 8000 = Tank<br>Annual Leak Test Fail<br>Alarm         • 0x0000 1000 = Tank<br>Annual Leak Test Fail<br>Alarm         • 0x0000 1000 = Tank<br>Maximum Product Alarm         • 0x0000 0800 = Tank<br>Maximum Product Alarm         • 0x0000 0800 = Tank<br>Maximum Product Alarm         • 0x0000 0800 = Tank High<br>Water Warning |  |  |  |  |
|                      |                               |                         |           |                  | <ul> <li>Ox0000 1000 = Tank<br/>Gross Leak Test Fail Alarm</li> <li>Ox0000 0800 = Tank<br/>Maximum Product Alarm</li> <li>Ox0000 0400 = Tank<br/>Delivery Needed Warning</li> <li>Ox0000 0200 = Tank High<br/>Water Warning</li> <li>Ox0000 0100 = Tank<br/>Probe Out Alarm</li> <li>Ox0000 0080 = Tank<br/>Invalid Fuel Level Alarm</li> <li>Ox0000 0040 = Tank High<br/>Product Alarm</li> <li>Ox0000 0020 = Tank<br/>Sudden Loss Alarm</li> <li>Ox0000 0010 = Tank Low<br/>Product Alarm</li> <li>Ox0000 0010 = Tank Low<br/>Product Alarm</li> <li>Ox0000 0008 = Tank<br/>Sudden Loss Alarm</li> <li>Ox0000 0008 = Tank<br/>Overfill Alarm</li> </ul>                                                                                                    |  |  |  |  |
|                      |                               |                         |           |                  | <ul> <li>Ox0000 0004 = Tank High<br/>Water Alarm</li> <li>Ox0000 0002 = Tank Leak<br/>Alarm</li> <li>Ox0000 0001 = Tank<br/>Setup Data Warning</li> </ul>                                                                                                    |  |  |  |  |

| Tank Dynamic/Command |                |             |           |            |                                                                                                    |  |  |  |
|----------------------|----------------|-------------|-----------|------------|----------------------------------------------------------------------------------------------------|--|--|--|
| OPC UA Folder        | Display Name   | FM Settings | API Abbr. | Input From | Notes                                                                                                    |  |  |  |
|                      | TLSSensorStat  |             |           |            | Liquid sensor status:<br>• 0 = Normal<br>• 1 = Setup Data Warning<br>• 2 = Fuel Alarm<br>• 3 = Out Alarm<br>• 4 = Short Alarm<br>• 5 = Water Alarm<br>• 6 = Water Out Alarm<br>• 7 = High Liquid Alarm<br>• 8 = Low Liquid Alarm<br>• 9 = Liquid Warning |  |  |  |
|                      | TLSStartTime   |             |           |            | Leak detect starting date<br>and time                                                                                                    |  |  |  |
|                      | TLSDuration    |             |           |            | Leak detect test duration in hours                                                                                                    |  |  |  |
|                      | TLSStartTemp   |             |           |            | Leak detect starting<br>temperature                                                                                                    |  |  |  |
|                      | TLSEndTemp     |             |           |            | Leak detect ending<br>temperature                                                                                                    |  |  |  |
|                      | TLSStartVolume |             |           |            | Leak detect starting volume                                                                                                    |  |  |  |
|                      | TLSEndRate     |             |           |            | Leak detect ending rate                                                                                                    |  |  |  |
|                      | TLSTestType1   |             |           |            | <ul> <li>Previous in-tank leak test<br/>result:</li> <li>0 = 0.20 gal/hr Test</li> <li>1 = 0.10 gal/hr Test</li> <li>2 = Gross (3 gal/hr) Test</li> </ul>                                                                                                |  |  |  |
|                      | TLSStartTime1  |             |           |            | Previous in-tank leak test<br>start time                                                                                                    |  |  |  |
|                      | TLSManiStatus1 |             |           |            | <ul> <li>Previous in-tank leak<br/>manifold:</li> <li>1 = Tank Not<br/>Manifolded During Leak<br/>Test</li> <li>2 = Tank Manifolded<br/>During Leak Test</li> </ul>                                                                                      |  |  |  |
|                      | TLSTestResult1 |             |           |            | <ul> <li>Previous in-tank leak test<br/>result:</li> <li>1 = Test Invalid</li> <li>2 = Test Passed</li> <li>3 = Test Failed</li> </ul>                                                                                                    |  |  |  |
|                      | TLSTestType2   |             |           |            | <ul> <li>Previous in-tank leak test<br/>result:</li> <li>0 = 0.20 gal/hr Test</li> <li>1 = 0.10 gal/hr Test</li> <li>2 = Gross (3 gal/hr) Test</li> </ul>                                                                                                |  |  |  |
|                      | TLSStartTime2  |             |           |            | Previous in-tank leak test<br>start time                                                                                                    |  |  |  |

| Tank Dynamic/Command |                |             |           |            |                                                                                                    |  |
|----------------------|----------------|-------------|-----------|------------|----------------------------------------------------------------------------------------------------|--|
| OPC UA Folder        | Display Name   | FM Settings | API Abbr. | Input From | Notes                                                                                                    |  |
|                      | TLSManiStatus2 |             |           |            | <ul> <li>Previous in-tank leak<br/>manifold:</li> <li>1 = Tank Not<br/>Manifolded During Leak<br/>Test</li> <li>2 = Tank Manifolded<br/>During Leak Test</li> </ul> |  |
|                      | TLSTestResult2 |             |           |            | Previous in-tank leak test<br>result:<br>• 1 = Test Invalid<br>• 2 = Test Passed<br>• 3 = Test Failed                                                               |  |
|                      | TLSTestType3   |             |           |            | Previous in-tank leak test<br>result:<br>• 0 = 0.20 gal/hr Test<br>• 1 = 0.10 gal/hr Test<br>• 2 = Gross (3 gal/hr) Test                                            |  |
|                      | TLSStartTime3  |             |           |            | Previous in-tank leak test<br>start time                                                                                                    |  |
|                      | TLSManiStatus3 |             |           |            | <ul> <li>Previous in-tank leak<br/>manifold:</li> <li>1 = Tank Not<br/>Manifolded During Leak<br/>Test</li> <li>2 = Tank Manifolded<br/>During Leak Test</li> </ul> |  |
|                      | TLSTestResult3 |             |           |            | Previous in-tank leak test<br>result:<br>• 1 = Test Invalid<br>• 2 = Test Passed<br>• 3 = Test Failed                                                               |  |

 Table 4-3:
 Volume Correction Settings for Tank Dynamic Settings

## Notes

| *   | Setting in FM available to operations like a Tag |
|-----|--------------------------------------------------|
| **  | Label in config settings, not a Tag              |
| *** | Does not yet exist but needs to                  |

Document Code USM033-20230808

> Varec, Inc. • 5834 Peachtree Corners East, Peachtree Corners, GA 30092 USA Tel: +1 (770) 447-9202 • Fax: +1 (770) 662-8939 www.varec.com

© 2023 Varec, Inc. All Rights Reserved. This document is for information purposes only. Varec, Inc. makes no warranties, express or implied, in this summary. The names of actual companies and products mentioned herein may be the trademarks of their respective owners.